# **INSTRUCTION MANUAL**

# Vibration Level Meter

# VM-55

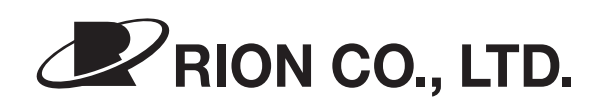

3-20-41 Higashimotomachi, Kokubunji, Tokyo 185-8533, Japan https://www.rion.co.jp/english/

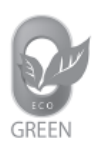

This manual describes about the Vibration Level Meter VM-55 in which the optional Extended Function Program VX-55EX was installed. When the VX-55EX is installed, the following function is added to the VM-55.

- Comparator output
- Auto / Timer Auto store
- Continuous data output by serial interface
- Installation of various optional program

# Organization of this manual

This manual describes the features, operation and other aspects of the vibration level meter VM-55. If the unit is used together with other equipment to configure a measurement system, consult the documentation of all other components as well. Pages iii and following contain important information about safety. Be sure to read and observe these in full.

This manual contains the following sections.

#### Outline

Gives basic information on the configuration and features of the unit, and contains a block diagram.

#### Controls and features

Briefly identifies and explains all parts of the unit.

#### Preparations

Describes power supply and pre-use checks, installation, connections, key settings, and other steps.

#### Reading the display

Explains symbols and other information shown on the display of the unit.

#### Measurement

Describes the steps for measurement.

#### Store Operations

Explains how to store measurement data.

#### Card capacity and store time

Lists the data store time corresponding to the SD memory card capacity, etc.

#### Input/output connectors

Explains the input and output connectors of the unit.

#### **Default Settings**

Lists the factory default settings of the unit.

#### Setup Files

Explains how to start up the unit using settings saved in a setup file.

#### **Optional Accessories**

Explains how to use the optional extension cord, printer, and level recorder with the unit.

#### Serial Interface

Describes how to use the internal serial interface for connection to a computer, to control measurement parameters and export measurement data.

#### **Reference Information**

Lists the battery life and INPUT connector.

#### Description for JIS C 1517

Lists the information materials corresponding to JIS C 1517.

#### **Specifications**

Lists the technical specifications of the unit

\* All company names and product names mentioned in this manual are trademarks or registered trademarks of their respective owners.

# FOR SAFETY

In this manual, important safety instructions are specially marked as shown below. To prevent the risk of death or injury to persons and severe damage to the unit or peripheral equipment, make sure that all instructions are fully understood and observed.

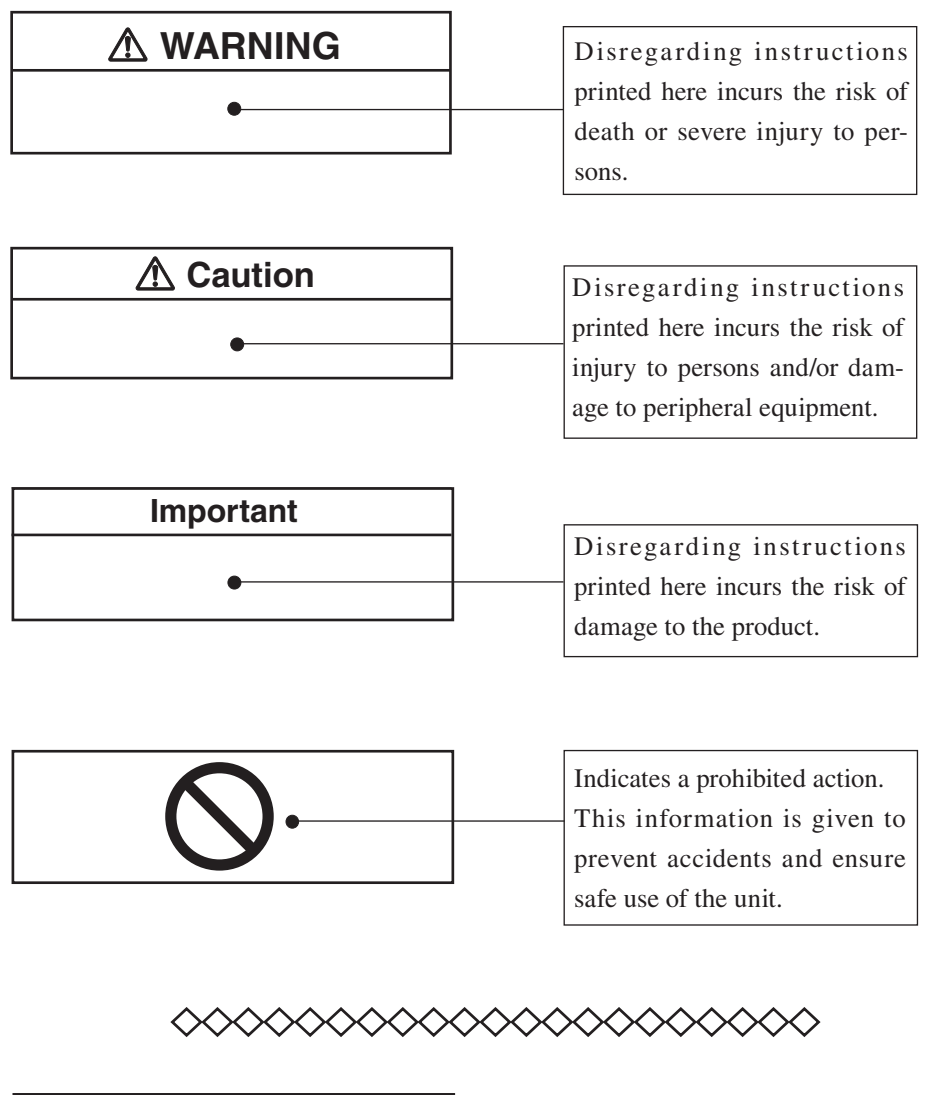

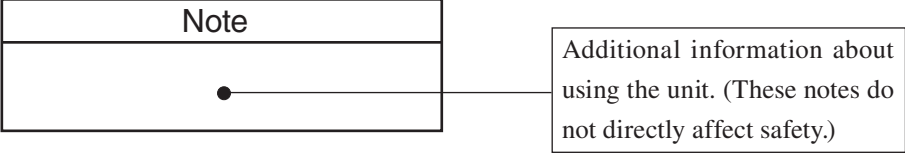

# **Precautions**

- Operate the unit only as described in this manual.
- Take care not to drop the unit, and protect it from shocks and vibrations.
- Take care not to drop the accelerometer, and protect it from shocks.
- Ambient conditions for operation of the unit are as follows: temperature range -10°C to +50°C, relative humidity up to 90%RH.
  Protect the unit from water, dust, extreme temperatures, humidity, and direct sunlight during storage. Also keep the unit away from air with high salt or sulphur content, gases, and stored chemicals during storage and use.
- Always turn the unit off after use. Remove the batteries from the unit if it is not to be used for a long time. Otherwise battery fluid may leak, posing a risk of corrosion and damage.
- When disconnecting cables, always grasp the plug and do not pull the cable.
- Store this unit in the right place in the supplied storage case.
- Clean the unit only by wiping it with a soft, dry cloth or, when necessary, with a cloth lightly moistened with water. Do not use any solvents, cleaning alcohol or chemical cleaning agents.
- Do not tap the LCD panel or other surfaces of the unit with a pointed object such as a pen, pencil, screwdriver, etc.
- Take care that no conductive objects such as wire, metal scraps, conductive plastics etc. can get into the unit.
- Do not try to disassemble or alter the unit. In case of an apparent malfunction, do not attempt any repairs. Note the condition of the unit clearly and contact the supplier.

- In order to maintain the "water and dust resistant performance" of the unit, observe the following precautions.
  - Make sure that the battery compartment lid, the side cover and the top cover of the unit are firmly closed.
  - Do not open the battery compartment lid while the unit is wet.
  - Do not leave the unit in a wet state. Always wipe off any moisture and properly dry the unit.
  - Have the unit regularly checked and calibrated, to ensure continued "water and dust resistant performance".
  - We recommend to have the packing inside the case, the side cover and the top cover replaced regularly (fare-paying service). The recommended replacement cycle is two years. If more than two years have elapsed, the "water and dust resistant performance" of the unit will no longer be guaranteed. Regarding replacement of the packing, the side cover and the top cover, please contact your supplier.
- The life of the backup battery for the internal clock of the unit is limited. You should have the battery replaced about once every two years. Regarding replacement of the battery, please contact your supplier.
- Please note that this product is warranted up to the product purchase price against defects in material.
- Never format optional program cards such as the VX-55EX and VX-55WR with SD memory card formatting software (such as SD Formatter, etc.). Otherwise the program data on the card will be erased and the respective functions can no longer be used. Restoration of the erased program is not warranted.
- Dispose of the unit and of batteries only according to national and local regulations at the place of use.

# Precautions for opening the case

Before opening the case and removing any equipment, place the case on sturdy, flat table or on the floor. Then open the case fully as shown below.

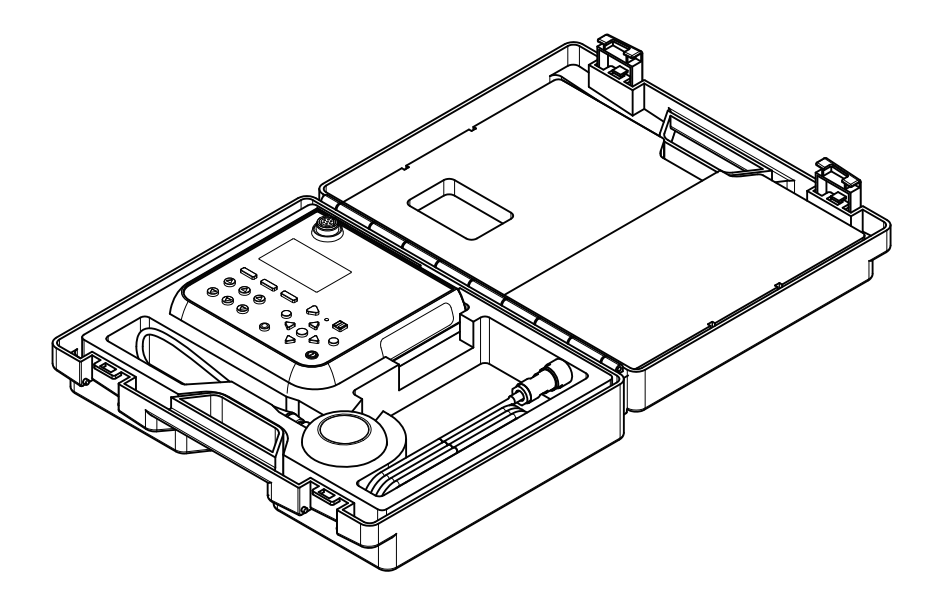

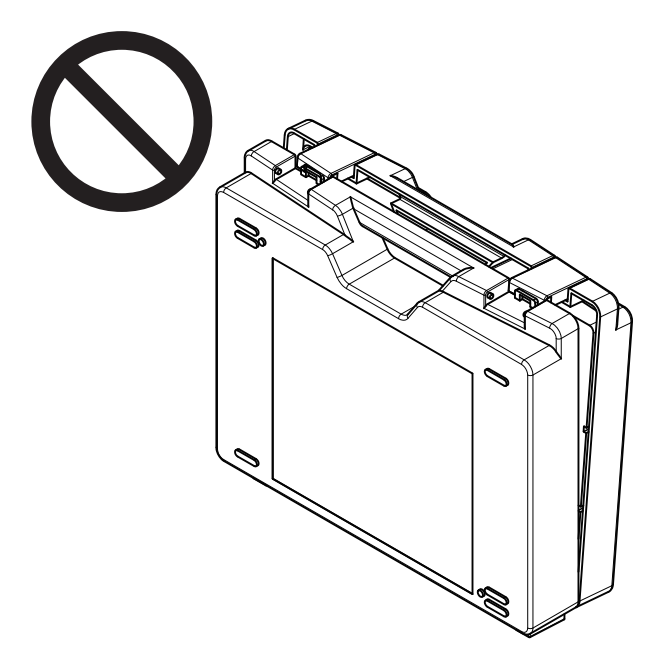

Never open the case while it is standing upright. Otherwise equipment may fall out, possibly causing damage and accidents.

This product can be used in any areas including residential areas.

To conform to the EU requirement of the Directive on Waste Electrical and Electronic Equipment, the symbol mark on the right is shown on the instrument.

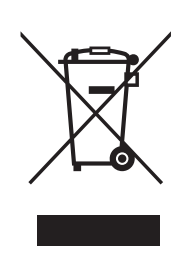

이 기기는 가정용(B급) 전자파적합기기로서 주 로 가정에서 사용하는 것을 목적으로 하며, 모든 지역에서 사용할 수 있습니다.

# Contents

| FOR SAFETY                                 | iii |
|--------------------------------------------|-----|
| Outline                                    | 1   |
| Controls and features                      | 3   |
| Front view                                 | 3   |
| Right side view                            | 7   |
| Top view                                   | 9   |
| Bottom view                                |     |
| Accelerometer and extension cord           | 11  |
| Preparations                               | 12  |
| Removing the equipment from the case       | 12  |
| Power                                      | 13  |
| Power on/off                               | 17  |
| Accelerometer placement and connection     |     |
| SD memory card and program cards           | 24  |
| Connection to printer (DPU-414, BL2-58)    | 25  |
| Connection to a level recorder (LR-07) and |     |
| data recorder (DA-21, DA-40)               | 29  |
| Connection to a frequency analyzer         | 30  |
| Connection to a computer                   |     |
| Setting the date and time                  |     |
| Measurement in a dark location             | 34  |
| Eco setting (Power-saving mode)            |     |
| Comparator output                          |     |
| Language selection                         | 41  |
| Calibration                                | 42  |
| Reading the Display                        | 44  |
| Measurement screen display                 | 44  |
| Measurement screen                         | 49  |
| Measurement screen (3 channels display)    | 49  |
| Max Hold display screen                    | 50  |
| Processed data display screen              | 51  |

|                                                                     | 50  |
|---------------------------------------------------------------------|-----|
| l ime-level display screen                                          |     |
| Indicator messages                                                  | 53  |
| Menu list screen                                                    | 54  |
| Measurement                                                         | 72  |
| Vibration level $(L_v)$ and vibration acceleration level $(L_{va})$ |     |
| measurement                                                         | 72  |
| Equivalent continuous level $(L_{veq} / L_{vaeq})$ measurement      | 74  |
| Other processed value measurement                                   | 77  |
| Store Operation                                                     | 78  |
| Manual mode operation                                               |     |
| Auto mode operation                                                 | 87  |
| Marker                                                              | 92  |
| Timer Auto mode operation                                           | 93  |
| About the store data format                                         | 99  |
| About SD memory cards                                               | 100 |
| Formatting an SD memory card                                        | 101 |
| Screen hard copy                                                    | 102 |
| Card capacity and store time                                        | 103 |
| Using Auto store (when the VX-55EX is installed)                    | 103 |
| When performing waveform recording (when the VX-55                  | WR  |
| is installed)                                                       | 104 |
| Input/Output Connectors                                             | 105 |
| OUTPUT connector                                                    | 105 |
| I/O connector                                                       | 110 |
| Default Settings                                                    | 111 |
| Setun Files                                                         | 112 |
| Resume function                                                     | 112 |
| Loading a start up file at startup                                  | 112 |
| Restoring default settings (factory default settings)               | 113 |
| Using setun files                                                   | 113 |
| Setting a start up file                                             | 116 |
|                                                                     |     |

| Optional Accessories 1                    | 117 |
|-------------------------------------------|-----|
| Extension cord 1                          | 117 |
| EC-02S – EC-54S conversion cord EC-54ST 1 | 19  |
| Printer DPU-414 / BL2-58 1                | 19  |
| Level recorder LR-071                     | 22  |
| Program options1                          | 23  |
| Serial Interface                          | 24  |
| RS-232C1                                  | 24  |
| USB 1                                     | 27  |
| Connection to a computer1                 | .35 |
| Disconnection from the computer1          | .36 |
| Communication cutoff1                     | .37 |
| Rated values1                             | .38 |
| Command1                                  | .39 |
| Command list1                             | 42  |
| Command description1                      | 46  |
| Command example 1                         | 176 |
| Reference Information                     | 78  |
| Battery life1                             | 78  |
| INPUT connector 1                         | 79  |
| Description for JIS C 1517 1              | .80 |
| Specifications                            | 82  |

# Outline

The VM-55 is a vibration level meter compliant with the requirements of the Measurement Act and of the Japanese Industrial Standards for Vibration Level Meters (JIS C 1510:1995, JIS C 1517:2014).

The unit is designed mainly for measuring ground vibrations in order to evaluate vibration pollution. It can measure vibration levels in the vertical and horizontal plane and display values weighted according to human vibration sensitivity characteristics. The system consists of the main unit and the 3-axis accelerometer PV-83C.

The VM-55 is equipped to measure the vibration level and vibration acceleration level as well as the time percentile level, equivalent continuous level, maximum and minimum value in three axis. Measurement results data are stored on the internal memory or inserted SD memory card of the unit.

By installing the Extended Function Program VX-55EX, functions such as automated long-term continuous data recording on SD memory card and comparator output can be added. Installing the Waveform Recording Program VX-55WR provides support for waveform recording and installing the 1/3 Octave Real-time Analysis Program VX-55RT provides support for 1/3 octave real-time analysis.

Separate X, Y, Z outputs can be connected to a level recorder, analyzer, or data recorder. Communication with a computer is possible via the built-in I/O connector and USB connector. Because the USB connector conforms to storage specifications, the unit will be recognized as a removable disk when connected to a computer.

The RS-232C interface allows sending measurement data to a printer.

The unit is designed for power saving, so operates continuously for up to 24 hours on eight size AA batteries.

Also, in consideration of environment, nickel metal hydride rechargeable batteries can be used to help reduce the amount of battery waste.

And the unit can be connected the external power supply for the long time measurement.

# Block diagram

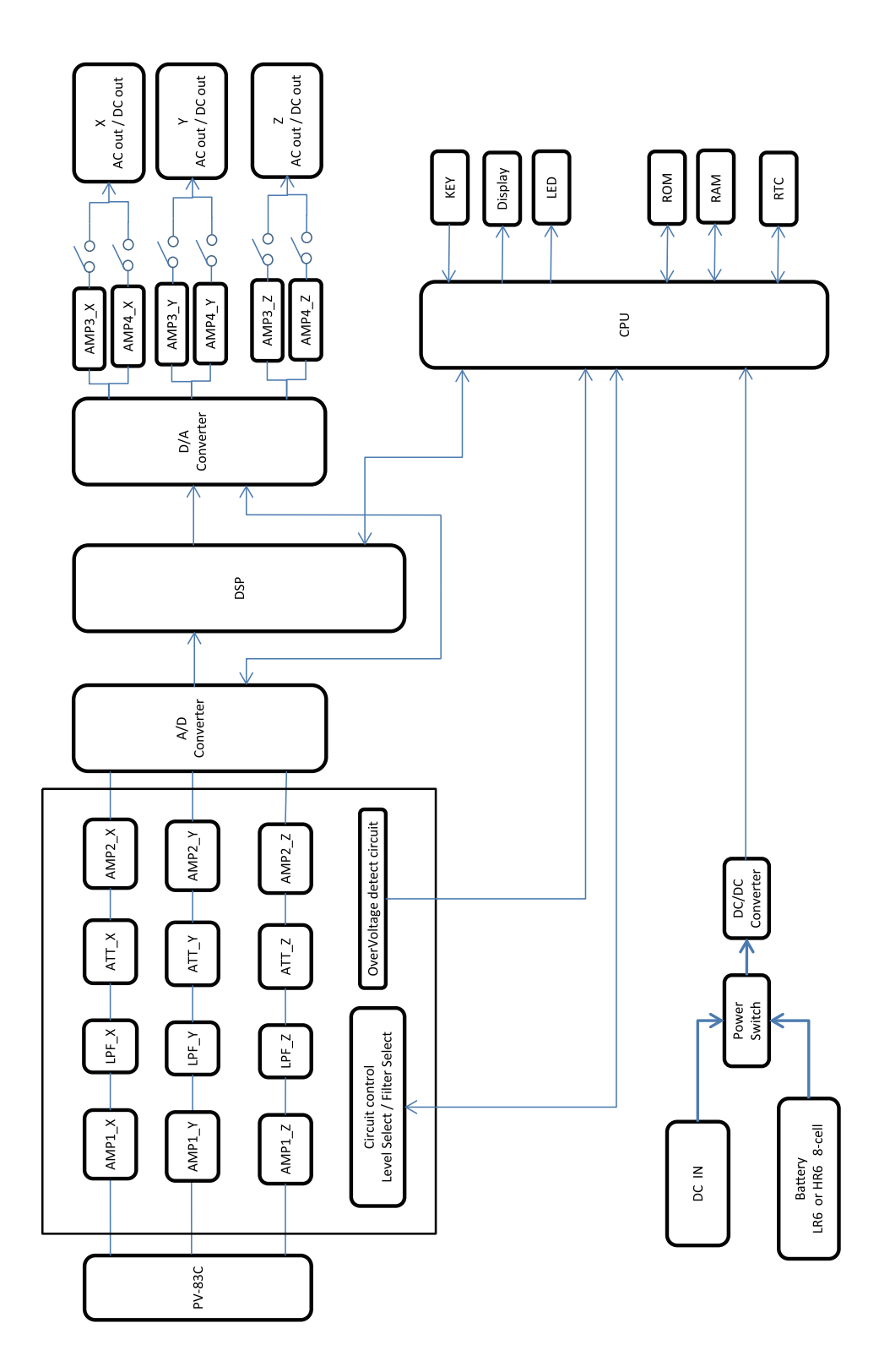

# **Controls and features**

# **Front view**

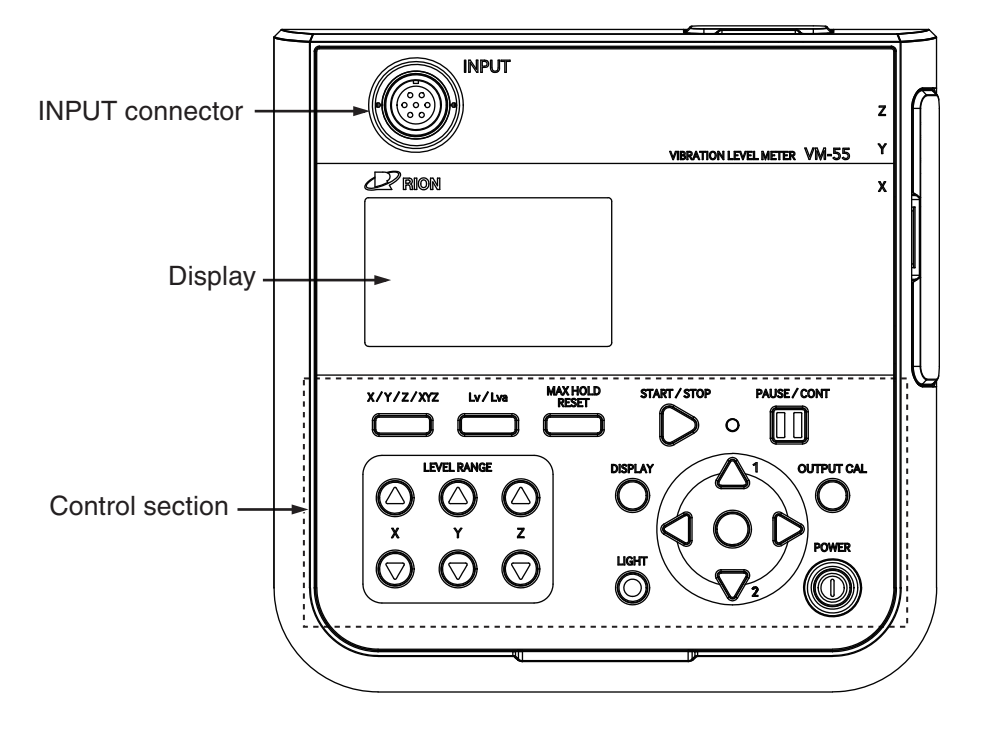

#### **INPUT** connector

The 3-axis accelerometer PV-83C is to be connected here, using the supplied EC-54S cord. If the accelerometer is to be installed at a greater distance, optional extension cord can also be used.

#### Display

The display of the unit is a backlit LCD panel. It shows the measured vibration level and vibration acceleration level as a numeric indication, as a bar graph and as a time-level graph. "--.-" is shown when the indicated value is -10 dB or lower.

It also indicates the operation status of the unit and shows measurement parameters as well as warning indications and other information.

# **Control section**

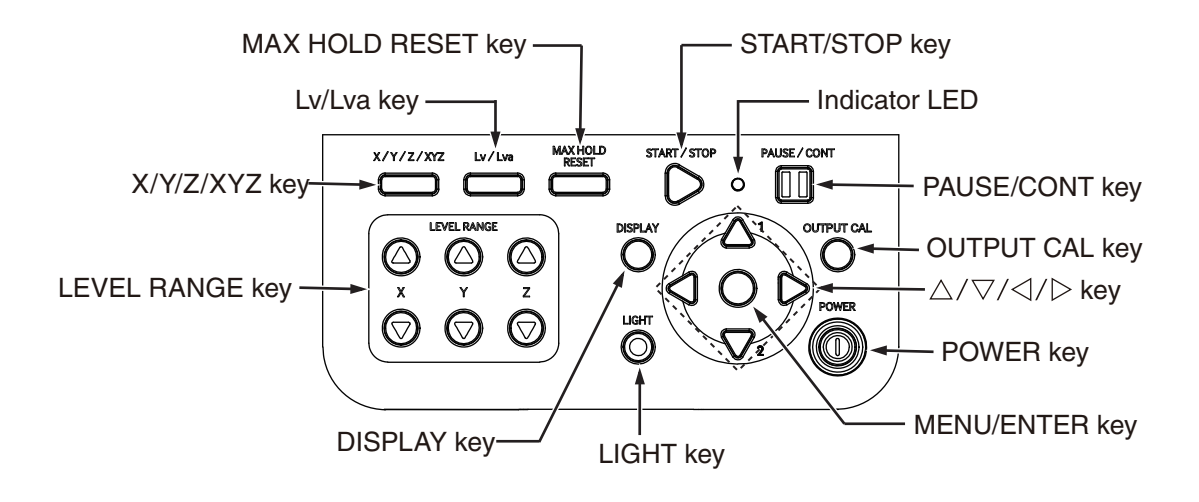

### LEVEL RANGE keys

These keys control the level range for the X, Y, Z axis.

The  $\triangle$  key switches the level range up, and the  $\bigtriangledown$  key switches the level range down.

The following six settings are available: [0 to 70], [10 to 80], [20 to 90], [30 to 100], [40 to 110], [50 to 120]

### X/Y/Z/XYZ key

Switches the vibration axis to be shown on the display.

With each push of the key, the display cycles through the settings in the order  $X \rightarrow Y \rightarrow Z \rightarrow XYZ \rightarrow X$  etc.

#### Lv/Lva key

Switches between vibration level  $(L_v)$  and vibration acceleration level  $(L_{va})$ .

### MAX HOLD RESET key

Resets the value of the max hold function.

#### START/STOP key

Serves to start / stop processing for the following functions:

Equivalent continuous level  $(L_{eq})$ 

Time percentile level  $(L_5, L_{10}, L_{50}, L_{90}, L_{95})$ 

Maximum value  $(L_{max})$ 

Minimum value  $(L_{\min})$ 

#### Indicator LED

Lights/flashes in red or blue to indicate the operation or status of the unit.

#### PAUSE/CONT key

Press the key to pause measurement (processing), and press the key again to resume measurement (processing).

During pause in manual processing, the indicator LED flashes in blue.

Note The PAUSE key does not function while the store mode is Auto or Timer Auto (when the optional VX-55EX is installed).

#### OUTPUT CAL key

This key serves for level matching between the unit and peripheral equipment.

#### $\triangle / \bigtriangledown / \triangleleft / \triangleright$ keys

These four keys serve for selecting and setting items on menu screens.

#### POWER key

Turns power to the unit on and off. The key must be held down for at least 2 seconds to take effect.

#### MENU/ENTER key

Press this key to make or finalize the setting of an item in a menu or any other setting.

When the key is pressed at the measurement screen, the menu list screen comes up.

#### LIGHT key

This key turns on the display backlight, for easier reading in a dark location. Press the key again to turn the backlight off.

When the automatic light out function was selected from the menu, the backlight will turn itself off automatically after the preset time (see page 34).

Also press this key when you want to check the measurement settings in power-saving standby condition (see page 61).

#### **DISPLAY** key

This key switches measurement screen display.

Each push of the key cycles through the settings in the following order: Measurement screen  $\rightarrow$  Max Hold screen  $\rightarrow$  Processed data screen  $\rightarrow$ Time-level screen  $\rightarrow$  Measurement screen

In addition, this key is used to bring up an explanation of the item on the screen by the help system.

Key lock

Pressing the  $\triangleleft$  and  $\triangleright$  keys together activates the key lock. A lock symbol appears in the bottom left corner of the display (see page 44), and the operation keys except for the LIGHT key are disabled.

If a key other than the LIGHT key is pressed, a key lock indication appears. Pressing the  $\triangleleft$  and  $\triangleright$  keys together once more cancels the key lock.

To turn the unit off, you must first cancel the key lock and then hold down the POWER key.

The key lock does not function on the menu list screen and calibration screen.

# **Right side view**

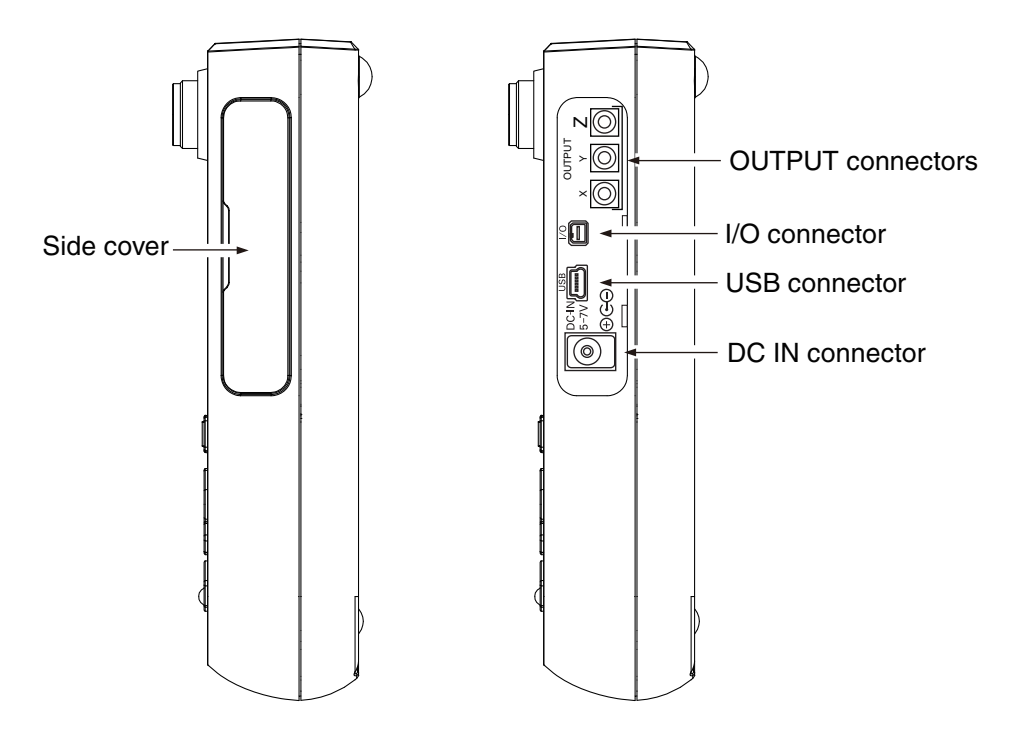

#### Side cover

This cover protects the connectors on the right side during transport or storage. Removing the cover gives access to the connectors shown above.

| Important                                        |
|--------------------------------------------------|
| o keep the water and dust resistant performance, |
| lose tightly the side cover of the unit.         |

### **OUTPUT** connectors

These are BNC connectors which carry the output signal for the X, Y, and Z axis.

An AC signal corresponding to frequency weighting or a DC signal corresponding to vibration level is output here.

The [Display/ I/O] on the menu list screen allows selection of alternating current (AC) or direct current (DC) output.

#### I/O connector

Serves for RS-232C connection (including printer) or a comparator signal is output here.

#### USB connector (mini B)

Serves for connection to a computer.

#### DC IN connector

The optional AC adapter NC-98 series can be connected here for powering the unit from an AC outlet (100 V to 240 V AC ). The optional battery pack BP-21A can also be connected here.

#### Important

To prevent the risk of damage, do not use any AC adapter and battery pack other than the specified type.

# **Top view**

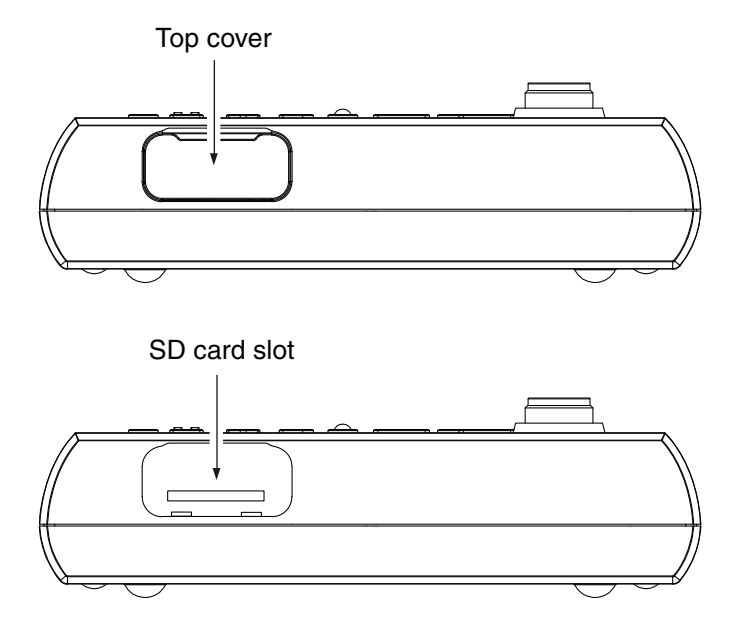

Top cover

This cover protects the connectors on the top during transport or storage. Removing the cover gives access to the connectors shown above.

| inportant |
|-----------|
|-----------|

To keep the water and dust resistant performance, close tightly the top cover of the unit.

#### SD card slot

The SD memory card can be inserted in this slot.

# **Bottom view**

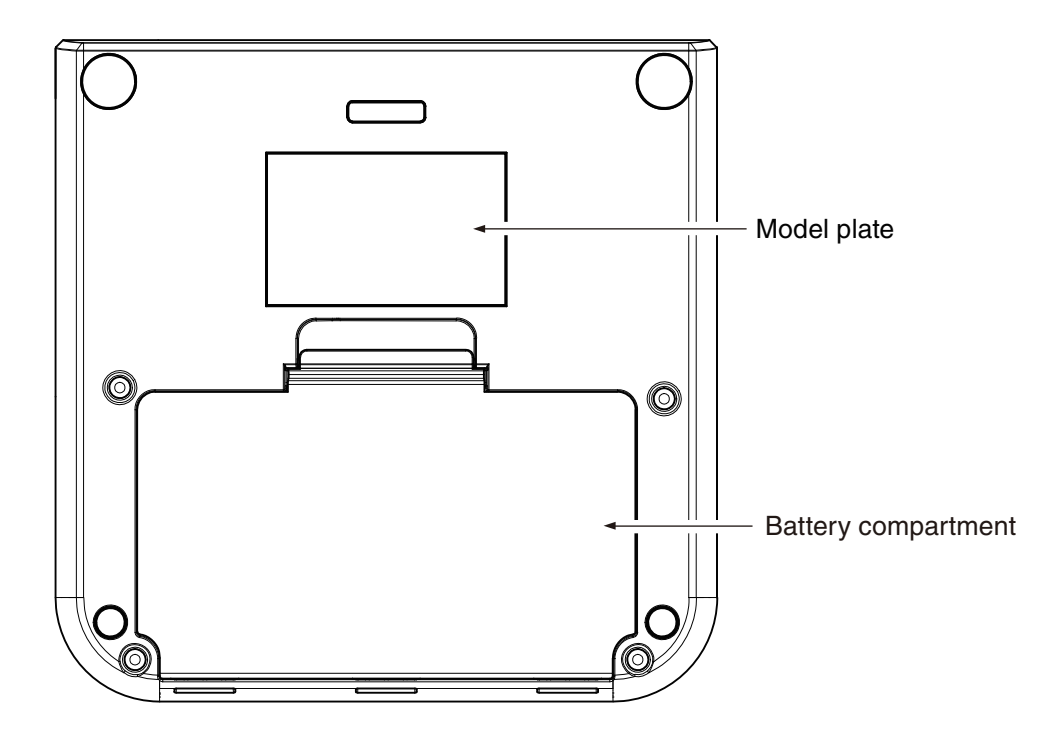

#### Name plate

Shows the serial number of the unit and the accelerometer as well as the manufacturing date of the unit and other information.

#### Battery compartment

Eight batteries (IEC R6, size AA) are inserted here. The [power-on mode] switch is in the battery compartment (see page 18).

# Accelerometer and extension cord

For measurement, the 3-axis accelerometer PV-83C is required. Plug one end of the supplied EC-54S cord into the accelerometer and plug the other end into the INPUT connector on the unit.

For more information, see the section on accelerometer placement and connection in "Preparations" on page 19.

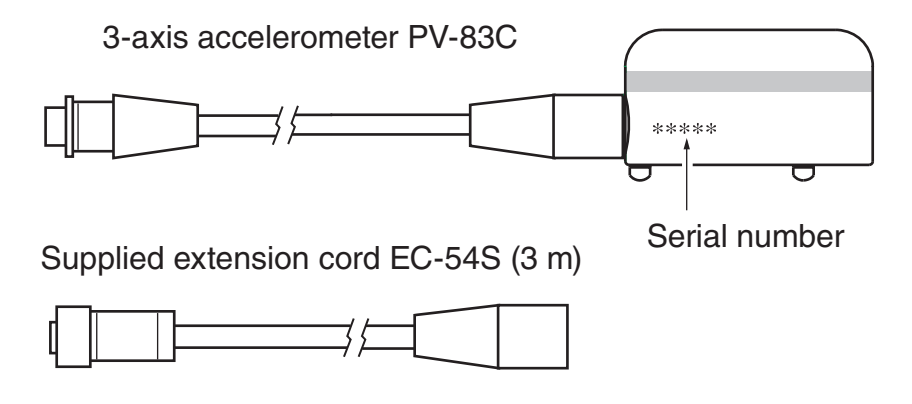

# **Preparations**

# Removing the equipment from the case

Before opening the case and removing any equipment, place the case on sturdy, flat table or on the floor. Then open the case fully as shown below.

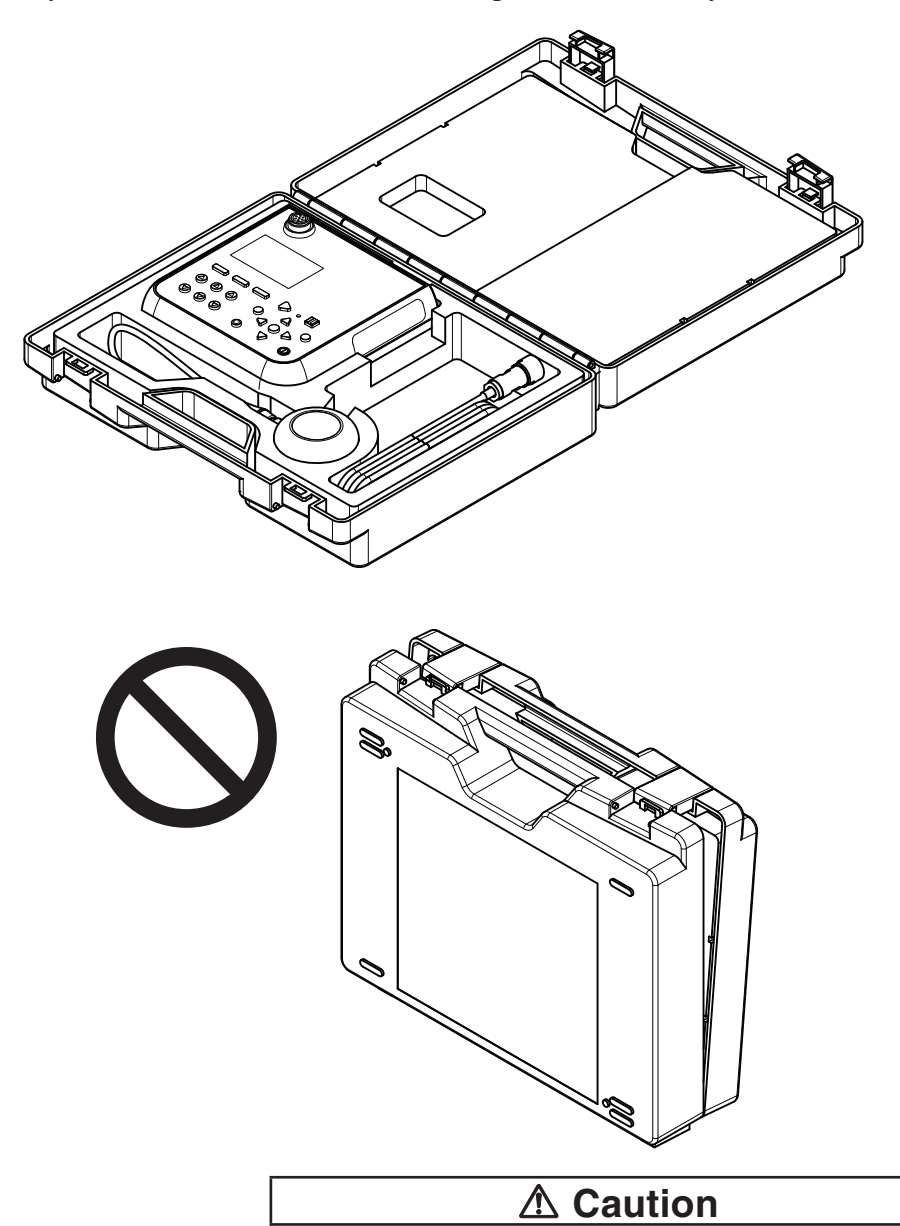

Never open the case while it is standing upright. Otherwise equipment may fall out, possibly causing damage and accidents.

# Power

The unit can be powered by eight IEC R6, size AA batteries (alkaline, rechargeable nickel metal-hydride), the optional AC adapter NC-98 series, and the optional battery pack BP-21A.

Rechargeable nickel metal-hydride batteries can be used, but the unit does not have a facility for charging the batteries.

# A WARNING

If the unit is heated during use or the unit produces smoke or smell of burning, immediately remove the batteries from the unit or disconnect the AC adapter plug from the outlet, and then contact your supplier.

#### Note

When the AC adapter is connected, the unit will be powered from the adapter, also when batteries are inserted. (The AC adapter has priority.)

In case of a power failure or other interruption of AC power, the unit will automatically switch to battery power and continue operation.

When the unit is operated on only AC adapter or BP-21A, the file auto close function and auto shutdown function will not be executed. We recommend that new batteries be set in the unit.

When using the AC adapter NC-98 series, the unit responds to the momentary stop up to 50 ms.

## Inserting the batteries

- 1. Remove the battery compartment lid as shown below.
- 2. Insert eight IEC LR6, size AA batteries, paying attention to the polarity as indicated in the compartment.
- 3. Replace the cover.

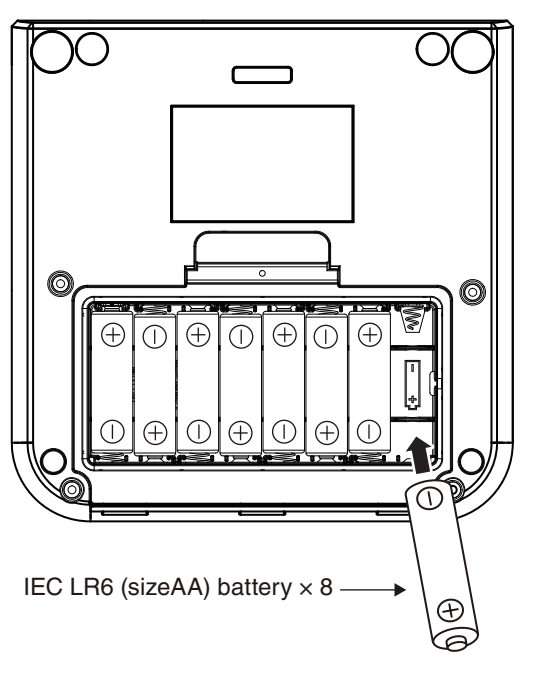

# **▲** Caution

Take care not to reverse the (+) and (–) polarity when inserting the batteries. Incorrect setting of the batteries may cause battery explosion and leakage.

To prevent the risk of battery fluid leakage, remove the batteries from the unit when the unit is not used.

If the fluid from inside the battery sticks to your skin or clothing, wash it off immediately with clean water.

#### Important

Always replace all eight batteries together. To prevent the risk of damage, do not mix old and new batteries or batteries of different type. The life of a set of batteries is shown below when the VX-55EX is installed, Eco setting is ON,  $L_{eq}$  calculation interval is 10 min, and  $L_v$  store interval is OFF.

Battery life (at 23°C)Alkaline batteriesLR627 hoursNickel metal-hydride batteries27 hours

The battery life shortens by 5 % to 50 % when the display backlight continuously ON (different according to the backlight brightness setting).

When either AC OUT or DC OUT is ON, battery life will be about 25 % shorter (see pages 105 to 109).

When auto store is used, battery life will be 20% to 40 % shorter.

Battery life may also be shorter when the program option is operating.

# Important

The rechargeable nickel metal-hydride battery is not charged by the VM-55.

Select the used battery type by the [System (Language)] on the menu list screen (see page 56).

#### Note

The life of rechargeable nickel metal-hydride battery depends on the battery type and charge condition.

In the factory default condition, OUTPUT is set to "ON". To extend the battery life, select [System (Language)] from the menu list screen and set [Eco Setting] (see page 36), or select [Display / I/O] and set the OUTPUT to "OFF" (see page 105).

## AC adapter

To operate the unit with the AC adapter, connect it as shown below.

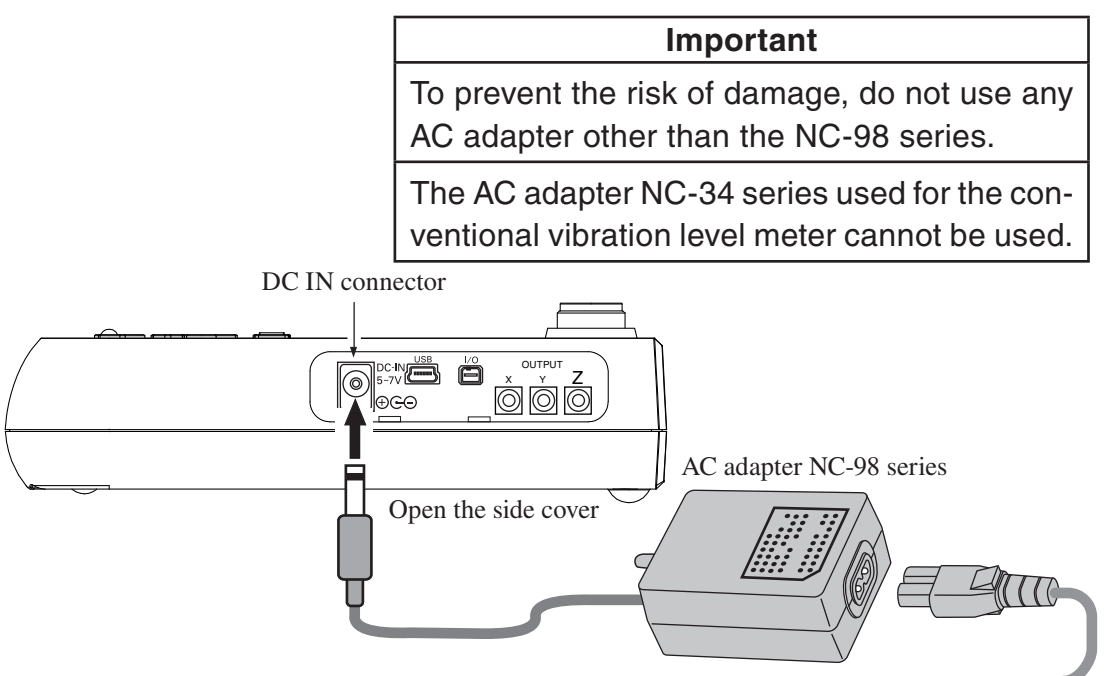

To AC outlet, 100 V to 240 V, 50/60 Hz

### **Backup battery**

The unit uses a backup battery (rechargeable battery) to operate the clock. While power to the unit is on, the backup battery will be charged. It will also be charged while power to the unit is off if external power is connected. The relationship between charging time and retention period is shown below. A full charge of the backup battery is achieved after 24 hours.

| Charging time | Retention period |
|---------------|------------------|
| 1 hour        | 2 days           |
| 12 hours      | 30 days          |
| 24 hours      | 45 days          |

Use the AC adapter when connecting external power for battery charge while the unit is turned off. The service life of the backup battery is limited. You should have the battery replaced about once every two years. Please contact your supplier.

| Note                                                                                                    |
|----------------------------------------------------------------------------------------------------|
| The charging time, retention period and service life of the backup battery may vary depending on the operating condition. |
| When the backup battery is old, the retention period will be shorter.                                                     |

# Power on/off

## To turn the unit on

Hold down the POWER key until the power-on screen appears (at least 2 seconds). When the screen is shown, release the POWER key. After the unit has been started, the measurement screen appears.

During start up, the indicator LED flashes red  $\rightarrow$  blue  $\rightarrow$  red  $\rightarrow$  ...

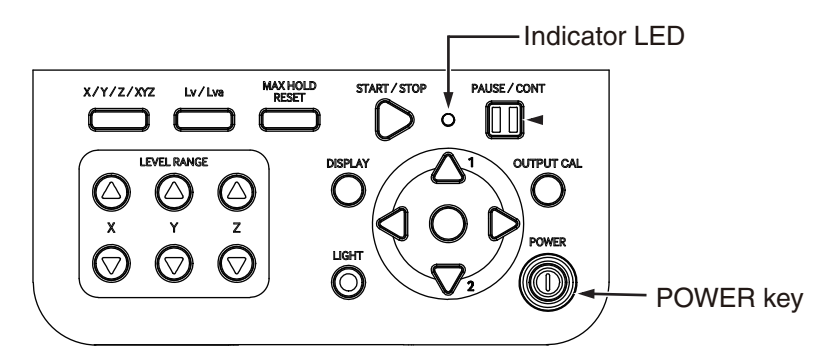

# To turn the unit off

Hold down the POWER key until the unit is turned off (several seconds). When the power-off screen appears, release the POWER key.

#### Important

Remove the batteries from the unit if it is to be stored for a long time with the POWER key set to OFF to prevent possible damage caused by battery leakage, and disconnect the AC adapter or battery pack BP-21A.

#### Note

After turning the unit off, wait at least 10 seconds before turning it on again.

If the key lock has been activated, pressing the POWER key has no effect. Press the  $\triangleleft$  key and  $\triangleright$  key simultaneously to cancel the key lock condition, and then press the POWER key.

If the key lock has been activated, pressing and holding the POWER key for at least 10 seconds will force a power-down even if the Power-on mode switch (see next page) has been set to the "B" position. In this case, the unit can be turned on again by pressing the POWER key, but you should wait at least 10 seconds before doing so.

#### Power-on mode switch

Opening the battery compartment as shown below gives access to a switch labeled "A-B". Normally the "A" position is used. Setting this switch to the "B" position allows the unit to be turned on simply by supplying power to the DC IN connector. In this case, the POWER key on the operation key panel of the unit has no effect.

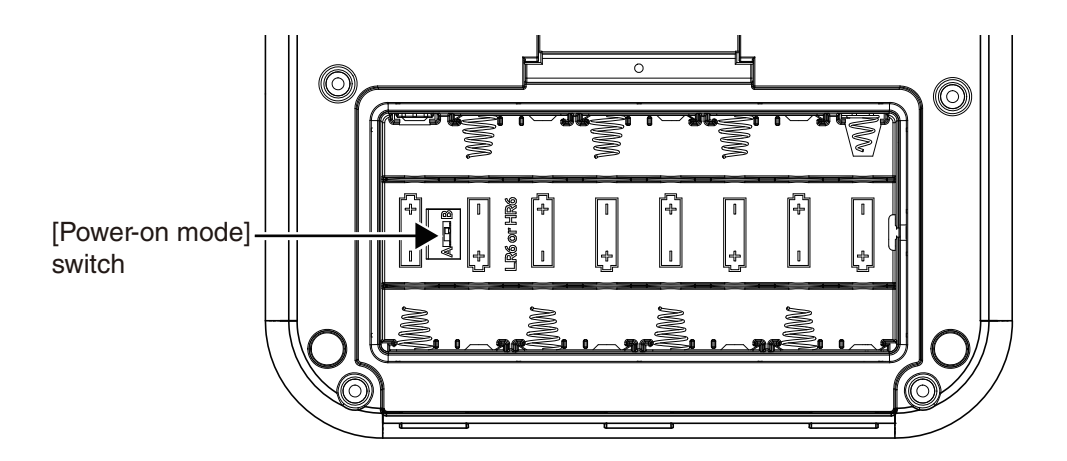

#### Important

When using the unit with the switch in the "B" position, do not insert batteries.

If the unit is turned off immediately after changing the setting while using the unit with the switch in the "B" position, the setting may not be resumed. After changing the setting, wait at least 10 seconds before turning the unit off.

# Accelerometer placement and connection

# Vibration axis

Environmental vibrations are normally measured in two horizontal planes (front/back and left/right) and one vertical plane. This means that complex vibration phenomena are reduced to three axes (X, Y, Z), for easier observation. The axes are defined as follows (facing the vibration source).

| Horizontal front/back: | Х |
|------------------------|---|
| Horizontal left/right: | Y |
| Vertical:              | Ζ |

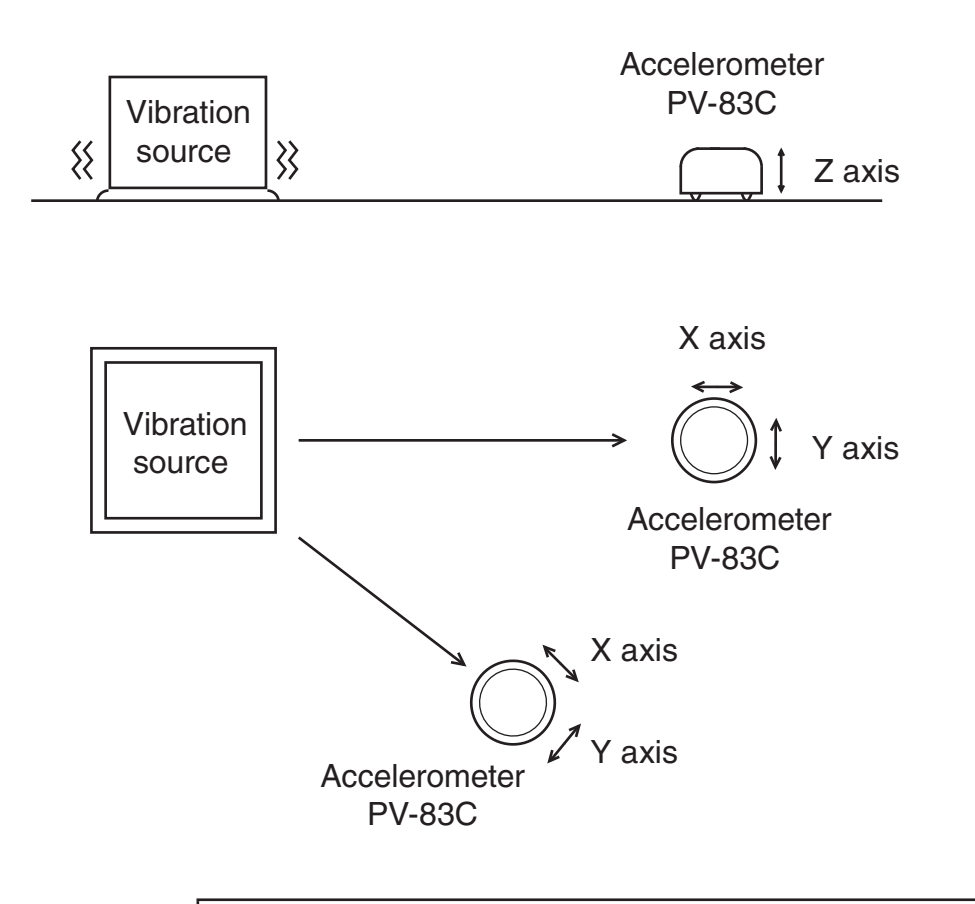

| Note                                                       |
|------------------------------------------------------------|
| In the horizontal plane, the X axis and Y axis will be re- |
| versed when seen centered on the movement direction of the |
| vibration source.                                          |

### Accelerometer placement

#### On hard surfaces

On hard surfaces such as concrete, asphalt, wood, or solid ground, choose a level area and place the accelerometer carefully on the surface.

#### On soft surfaces

For measurements on soft ground, you should first harden the surface, for example by treading the ground with your feet. For measurements on a grassy surface, the grass should be cut first. Then place the accelerometer on the ground and push it slightly into the surface.

Extremely soft surfaces such as sand, or thick carpeting within buildings should be avoided.

#### Important

Avoid locations exposed to direct sunlight or to drastic temperature changes. Such conditions can cause changes in accelerometer sensitivity, which will impair the accuracy of measurement results.

#### Accelerometer connection

- 1. Insert the plug of the supplied extension cord EC-54S (3 meters) into the connector on the tip of the accelerometer, aligning the guide on the plug with the connector. Turn the locking ring clockwise to fasten the plug.
- Insert the plug at the other end of the cord into the Input connector on the VM-55, aligning the guide on the plug with the connector. Turn the locking ring clockwise to fasten the plug.

#### Important

The accelerometer is a precision device. Never drop it or subject it to shocks.

# Important

Never suspend the accelerometer by its cord or pull at the cord. Otherwise cord breaks may occur.

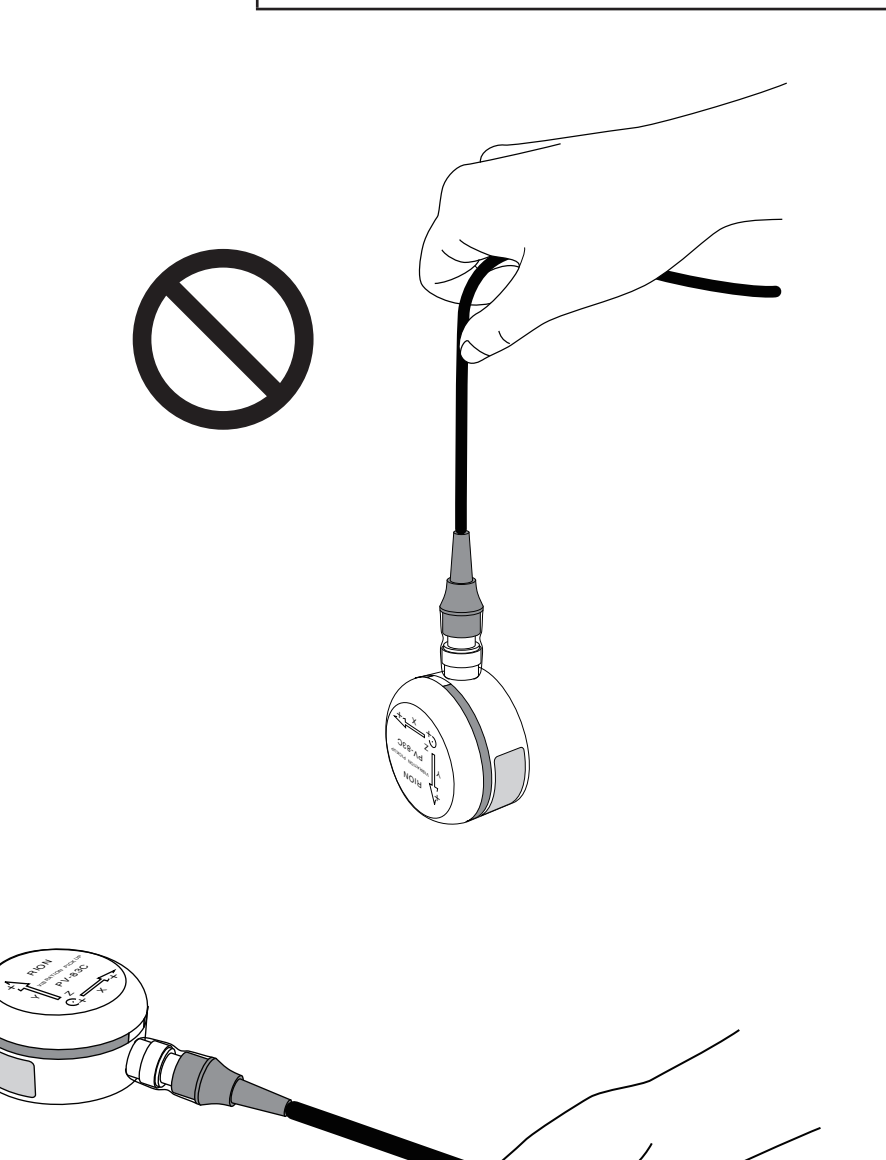

#### Important

When installing or dismantling a system, always make sure that all connection cords are disconnected from the cord reel. Otherwise cord breaks due to twisting may occur.

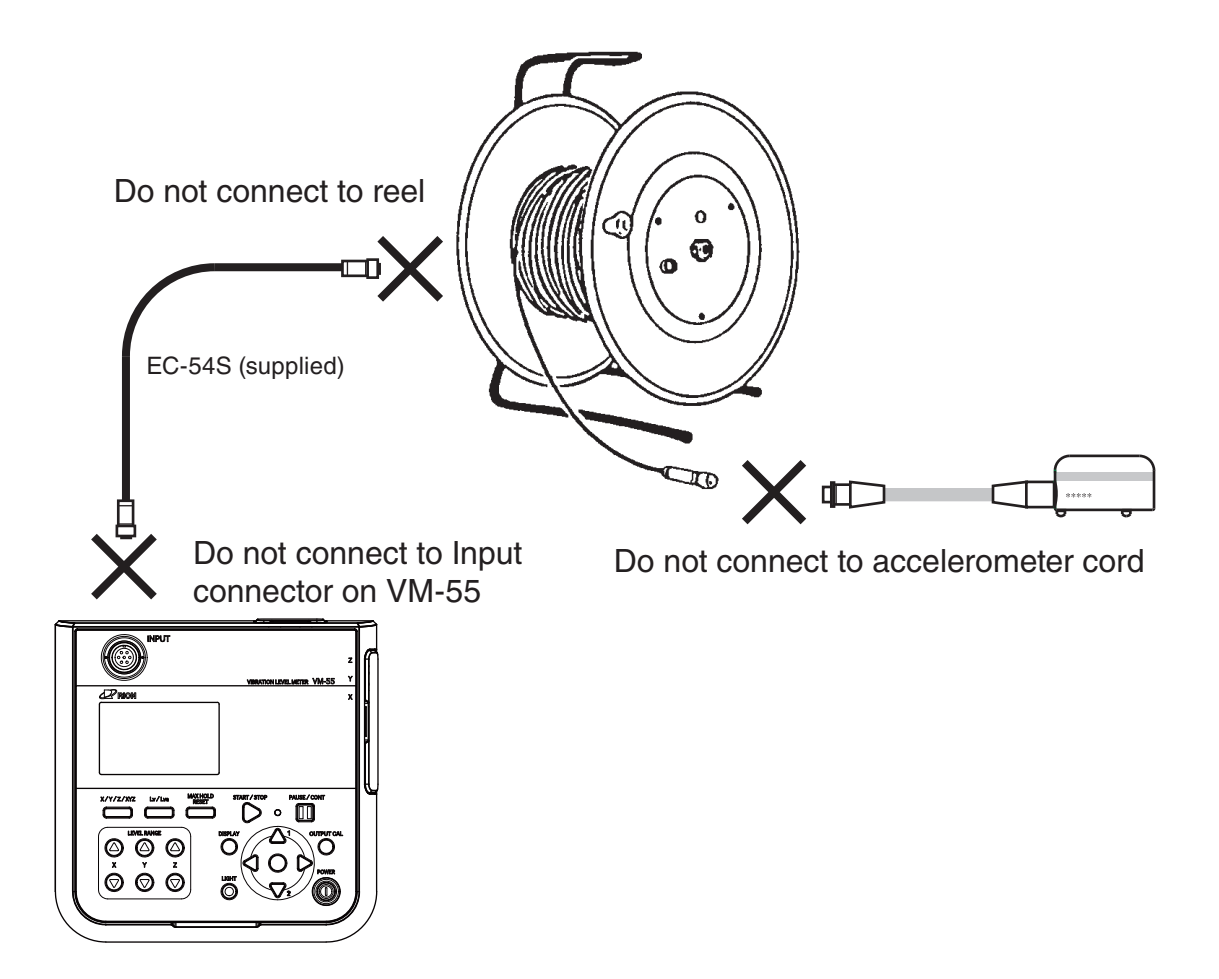

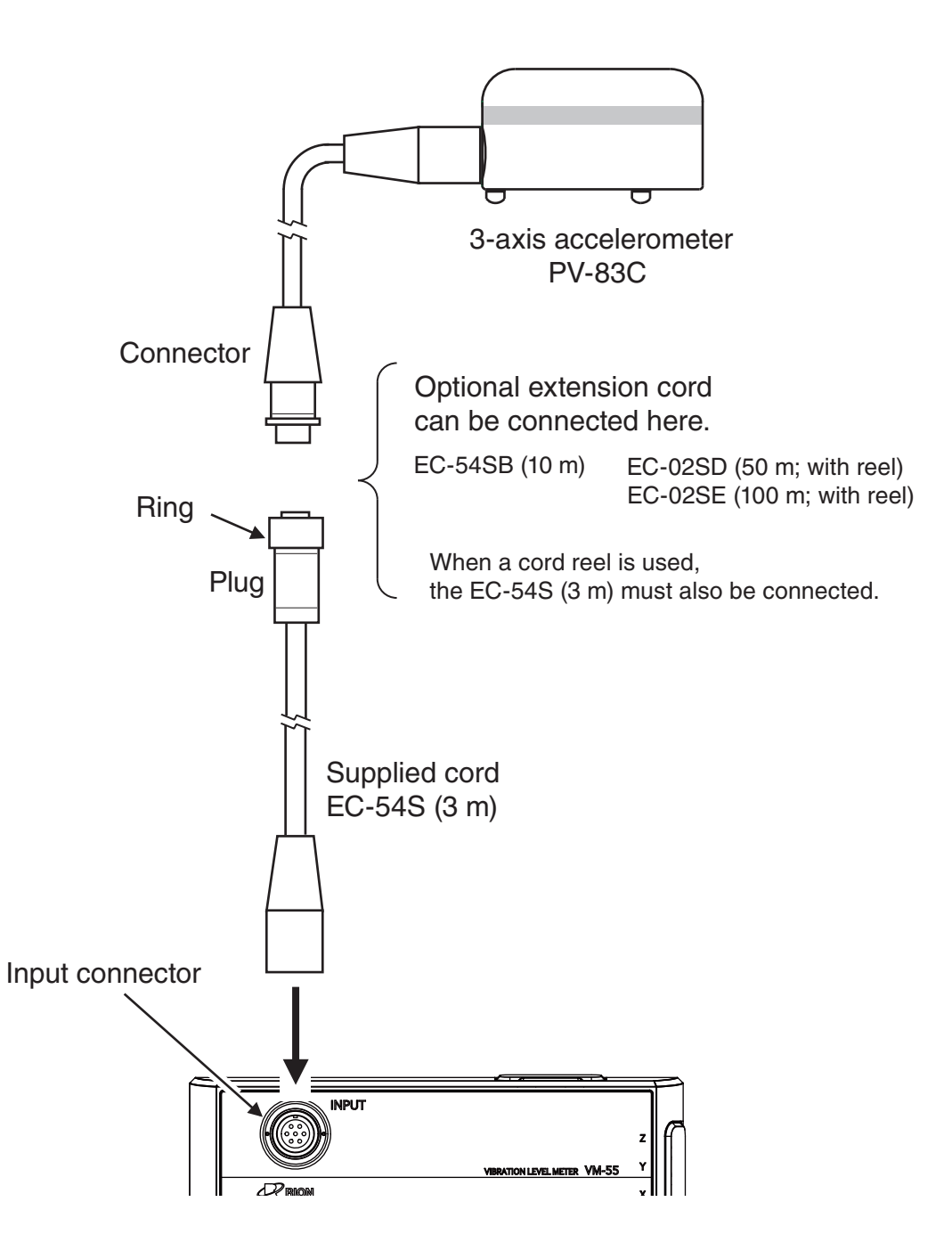

# SD memory card and program cards

Measurement data can be stored on an SD memory card for use and further processing in a computer. Optional program cards can also be used for installing software into the unit to expand the measurement functions of the unit.

### Inserting a card

| Important                                                                                                    |
|----------------------------------------------------------------------------------------------------|
| Make sure that power is OFF before inserting or removing a card.                                                   |
| Take care to insert the SD memory card with correct orientation.                                                   |
| If the SD memory card is removed while data is<br>being read or written to the card, the data may<br>be destroyed. |
| Use SD memory cards provided by Rion. The performance of other cards is not guaranteed.                            |
| Note that we assume no responsibility for any damage or loss of stored measurement data.                           |

- 1. Open the top cover of the unit.
- 2. Insert the SD memory card into the card slot on the top of the unit with the label of the card facing up. Push the card in until it is locked in place.
- 3. To remove the card, push the card a bit further in, the card is released and pops out of the card slot.

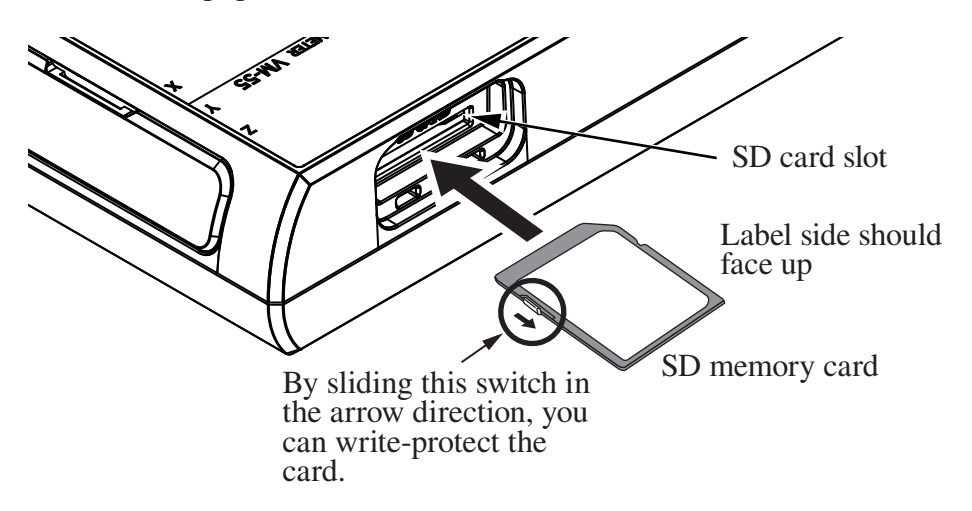
# Connection to printer (DPU-414, BL2-58)

Refer to the illustration below and connect the I/O connector on the right side of the VM-55 to the input of the printer, using the separately available printer cable. The correct combination of printer model and cable is as follows. Correct operation with other cables is not assured.

| Printer | Cable  |
|---------|--------|
| DPU-414 | CC-42P |
| BL2-58  | CC-42R |

| Important                                    |
|----------------------------------------------|
| Do not insert the cable connector to the I/O |
| connector reversely                          |

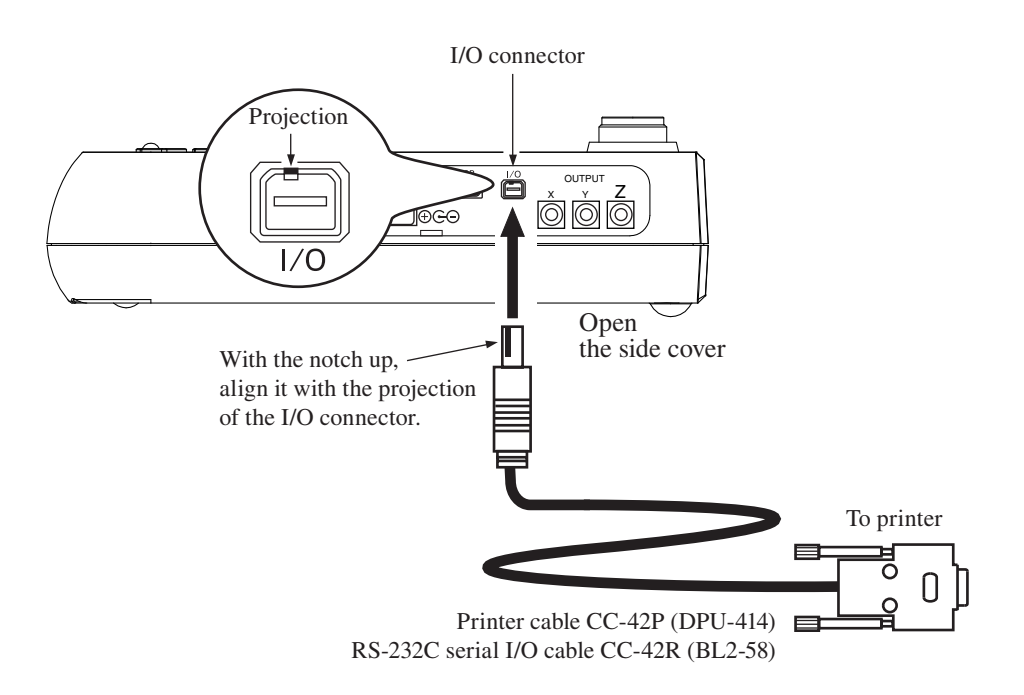

#### Vibration level meter settings when using a printer

When using a printer, perform the following steps to set the baud rate for the vibration level meter.

- 1. Press the MENU/ENTER key to bring up the menu list screen.
- Use the △/▽/⊲/▷ keys to select [Display / I/O] and press the MENU/ENTER key. The display / I/O screen appears.
- 3. Use the △/▽ keys to select [Communication Interface] and press the MENU/ENTER key. The communication control function screen appears.
- 4. Use the  $\triangle / \bigtriangledown$  keys to select [RS-232C] and press the MENU/ENTER key.
- 5. Use the  $\triangle / \bigtriangledown$  keys to select [Baud rate] on the display / I/O screen and press the MENU/ENTER key. The baud rate screen appears.
- Set the baud rate according to the printer in use.
   For DPU-414: Use the △/▽ keys to select [19200bps] and press the MENU/ENTER key.
  - For BL2-58: Use the  $\triangle / \bigtriangledown$  keys to select the same baud rate as set at the BL2-58 and press the MENU/ENTER key (see page 28).
- 7. Press the START/STOP key to return to the measurement screen.

#### Setting the software DIP switches of the DPU-414

Turn on the power while holding down the ON LINE key of the DPU-414. A printout showing the current status of the printer is produced.

An example showing suitable software DIP switch settings for use of the printer with the VM-55 is shown below. (The actual printout will be in a different font.)

#### [DIP SW setting mode]

| Dip SW-1 |   |                           |
|----------|---|---------------------------|
| 1 (OFF)  | : | Input = Serial            |
| 2 (ON)   | : | Printing Speed = High     |
| 3 (ON)   | : | Auto Loading = ON         |
| 4 (OFF)  | : | Auto $LF = OFF$           |
| 5 (ON)   | : | Setting Command = Enable  |
| 6 (OFF)  | : | Printing                  |
| 7 (ON)   | : | Density                   |
| 8 (ON)   | : | 100 %                     |
| Dip SW-2 |   |                           |
| 1 (OFF)  | : | Printing Columns = 80     |
| 2 (ON)   | : | User Font Back-up = ON    |
| 3 (ON)   | : | Character Select = Normal |
| 4 (ON)   | : | Zero = Normal             |
| 5 (ON)   | : | International             |
| 6 (ON)   | : | Character                 |
| 7 (ON)   | : | Set                       |
| 8 (ON)   | : | =Japan                    |
| Dip SW-3 |   |                           |
| 1 (ON)   | : | Data Length $= 8$ bits    |
| 2 (ON)   | : | Parity Setting = No       |
| 3 (OFF)  | : | Parity Condition = Even   |
| 4 (OFF)  | : | Busy Control = XON / XOFF |
| 5 (OFF)  | : | Baud                      |
| 6 (ON)   | : | Rate                      |
| 7 (ON)   | : | Select                    |
| 8 (OFF)  | : | = 19200 bps               |

For details, please refer to the documentation of the DPU-414.

# **BL2-58 setting**

Perform the following steps to change the setting.

- Turn power to the BL2-58 on while holding down the SELECT button. The mode selection is printed.
- 2. Use the FEED button to select the function setting mode.
- 3. Using the FEED button to enter YES and the SELECT button to enter NO, make the setting as follows.
  - BAUD RATE: Select one of the available settings:

9600, 19200, 38400, 57600, 115200 (bps)

 $\ast\,$  Match the setting to the setting of the VM-55.

Leave all other printer settings in the default condition.

4. When the setting is complete, the indication [SETTING MODE END] is printed.

For information on the printer default settings, refer to the Instruction Manual of the BL2-58.

# Connection to a level recorder (LR-07) and data recorder (DA-21, DA-40)

Connect the OUTPUT connector on the right side of the VM-55 with an input connector of level recorder (LR-07) and data recorder (DA-21, DA-40), using the optional BNC - Pin output cord CC-24 as shown below. The performance of other cables is not guaranteed.

To make settings for signal output ON/OFF and AC/DC selection, use the Display/ I/O screen. (Set [Output] to "ON" and [Type] to "AC OUT". See page 122 for details.)

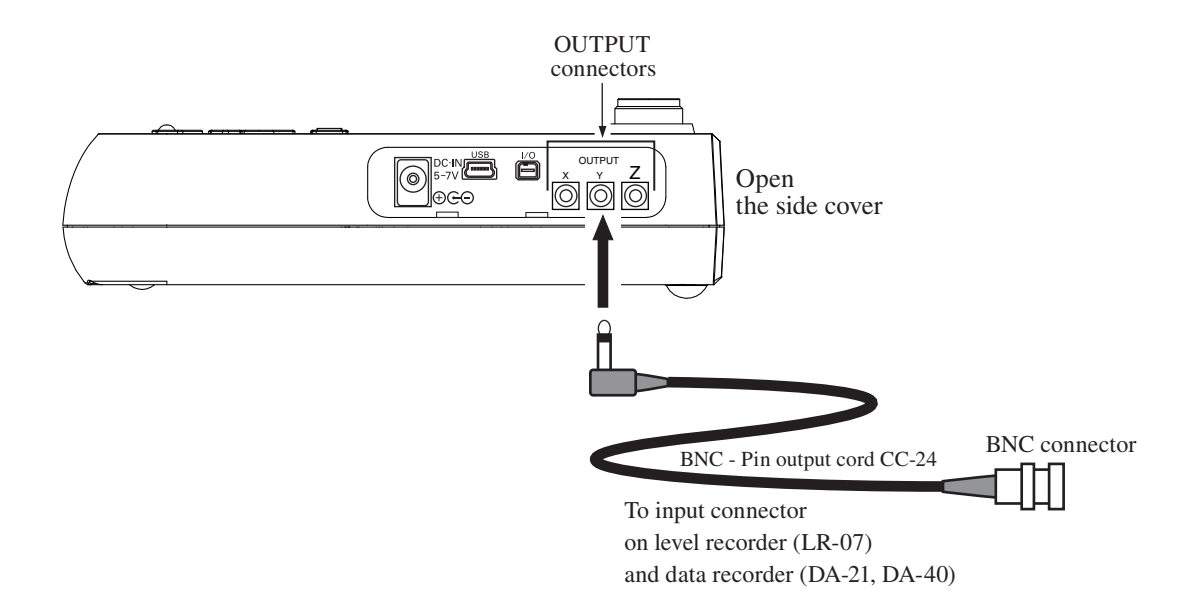

# Connection to a frequency analyzer

Connect the OUTPUT connector on the right side of the VM-55 with an input connector of frequency analyzer, using the optional BNC - Pin output cord CC-24 as shown below. The performance of other cables is not guaranteed.

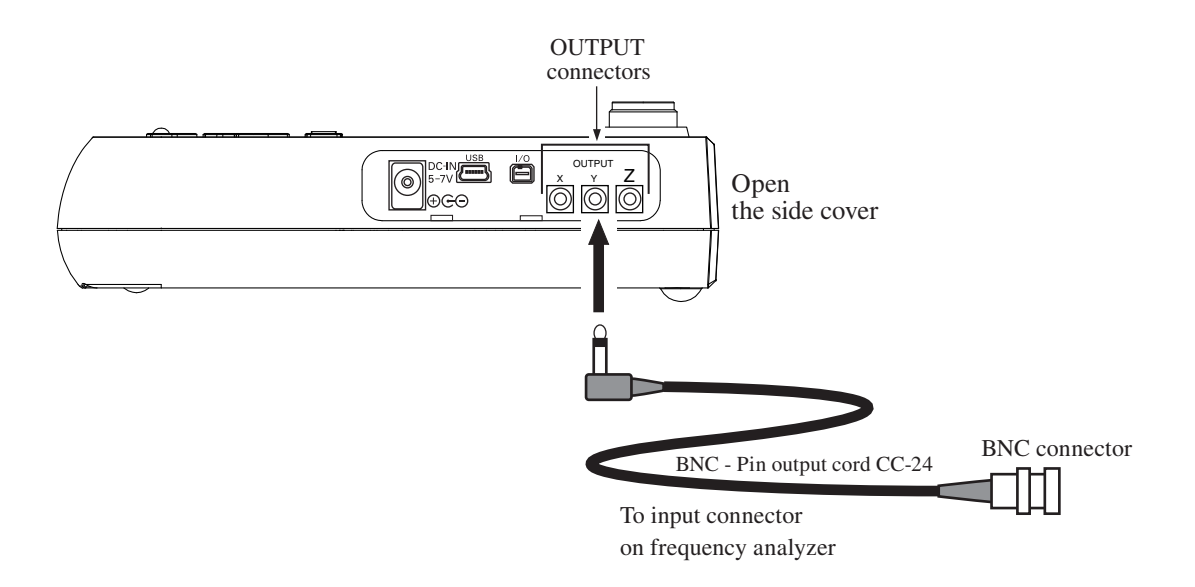

# Connection to a computer

Connect the USB connector on the right side of the VM-55 with a USB connector of a computer, using the optional (generic) A - mini B USB cable as shown below.

An SD memory card inserted in the unit will be recognized as a removable disk by the computer when connected via USB, without having to install a USB driver.

If the store operation is being carried out, the unit will not be recognized as a removable disk by the computer.

To control the setting of the VM-55 with USB commands using the communication function, select the [Display / I/O] from the menu list and set the [Communication Interface] to [USB] (see page 63).

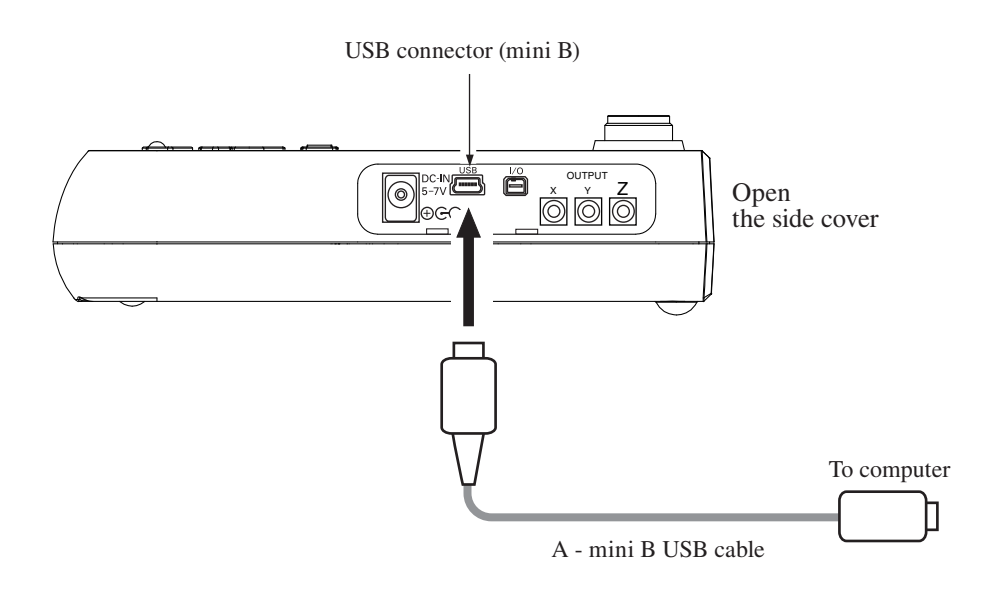

# Setting the date and time

The unit incorporates a clock which allows recording the date and time along with measurement data.

Set the date and time as described below.

- 1. Press the MENU/ENTER key to bring up the menu list screen.
- Use the △/▽/⊲/▷ keys to select [System (Language)] and press the MENU/ENTER key. The system screen appears.
- 3. Use the  $\triangle / \bigtriangledown$  keys to select [Clock Setting] and press the MENU/ ENTER key. The clock setting screen appears.
- Use the keys to select [Year], [Month], [Day], [Hour], [Minute] and [Second].
- 5. Use the  $\triangle / \nabla$  keys to change the setting of the selected item.
- 6. Repeat the steps 4 and 5. Press the MENU/ENTER key to complete the setting change. The clock starts moving with the new setting.
- 7. Press the START/STOP key to return to the measurement screen.

#### Important

If the unit is not to be used for an extended period, the main batteries should be taken out to prevent possible damage due to battery fluid leakage. After reinserting the batteries, be sure to set the date and time.

#### Note

The clock in this unit has an error of about 1 minute per month. Before measurement, be sure to check and set the time if required.

An internal rechargeable backup battery serves to keep clock setting on the unit. The backup battery is automatically charged by the main batteries, but the retention period for clock setting depends on charging time (see page 16). Full charge of the backup battery requires approximate 24 hours.

| MENU     |                              | System     | 04/20       | 19:32:56    |
|----------|------------------------------|------------|-------------|-------------|
| Read/Sav | e Setup Fi                   | le 🔽       |             |             |
| Clock Se | ttings                       |            | 2015/04/20  | 19:32:56    |
| Backligh | t/LCD Sett                   | ings 🔽     |             |             |
| Battery  | Туре                         |            |             | Alkaline    |
| Printer  | Туре                         |            |             | DPU-414     |
| Card For | mat<br>Free space            | 445MB / SC | card capaci | ity 452MB   |
| Index    |                              |            |             | 1           |
| Measure  | $\Rightarrow \triangleright$ | Back 🔿 📗   | Help≓       | ) (Display) |
|          | ٠.                           |            |             |             |

# System screen

| MENU                     | Clock Settings   |        |        | 20 19:33:03 |
|--------------------------|------------------|--------|--------|-------------|
| Read/Save S              | Year             | Month  | Day    | 1           |
| Clock Setti              | +                | +      | +      | 20 19:33:03 |
| Backlight/L              | 2015             | 4      | 20     |             |
| Battery Typ              | -                | -      | -      | Alkaline    |
| Printer Typ              | Hour             | Minute | Second | DPU-414     |
| Card Format              | +                | +      | +      |             |
| Fre                      | 19               | 33     | 0      | acity 452MB |
| Index                    | -                | -      | -      | 1           |
| Measure ⇒                | ure 🔿 OK 🔿 ENI 🎯 |        |        | 🜩 (Display) |
| ( ⊆ 💓 Cancel 🜩 (PAUSE) 🔢 |                  |        |        |             |

**Clock settings screen** 

# Measurement in a dark location

Pressing the LIGHT key will turn on the display backlight, for easier reading in a dark location. The backlight operation pattern can be controlled via a menu, as follows.

- 1. Press the MENU/ENTER key to bring up the menu list screen.
- Use the △/▽/⊲/▷ keys to select [System (Language)] and press the MENU/ENTER key. The system screen appears.
- Use the △/▽ keys to select [Backlight/LCD Settings] and press the MENU/ENTER key. The backlight/LCD settings screen appears.
- Use the △/▽ keys to select [Backlight Auto Off] and press the MENU/ENTER key. The backlight auto off screen appears.
- Use the △/▽ keys to select the automatic turn-off interval (30 sec, 3 min, Continue) and press the MENU/ENTER key.
- Use the △/マ keys to select [Backlight brightness] and press the MENU/ENTER key. The level of brightness screen appears.
- 7. Use the △/▽ keys to select the level of brightness (level 1 to level 4) and press the MENU/ENTER key. (level 1 is dark, and level 4 is bright.)
- 8. Press the START/STOP key to return to the measurement screen.

To turn the backlight off before the automatic turn-off point, press the LIGHT key.

The [level 4] setting for backlight brightness will reduce battery life by about 30 percent, and the [level 1] setting by about 5 percent.

| Note                                                      |
|-----------------------------------------------------------|
| When there is only one segment (red) on the battery       |
| status indicator, the display backlight does not turn on. |

| MENIT                     | System     | 04/20       | 19:33:10  |
|---------------------------|------------|-------------|-----------|
| Read/Save Setup Fi        | le 🔽       | 017 20      | 10100110  |
| Clock Settings            |            | 2015/04/20  | 19:33:10  |
| Backlight/LCD Sett        | ings 🔽     |             |           |
| Battery Type              |            |             | Alkaline  |
| Printer Type              |            |             | DPU-414   |
| Card Format<br>Free space | 445MB / SD | card capaci | ity 452MB |
| Index                     |            |             | 1         |
| Measure 🔿 Þ               | Back 🔿 💵   | Help≓       | Display   |
| (□ 1 ≤ `●`                |            |             |           |

# System screen

| MENU              | Back Light | LCD | 04/20 19:24:53 |
|-------------------|------------|-----|----------------|
| Backlight Auto O  | ff         |     | Continue       |
| Backlight bright  | ness       |     | 4              |
| LCD Auto Off (Aut | o Store)   |     | 0FF            |

| Measure 🔿 Þ | Back 🔿 💵 | Help 🔿 (Display) |
|-------------|----------|------------------|
| AC 4 🔆      |          |                  |

# Backlight/LCD settings screen

# Eco setting (Power-saving mode)

The Eco setting enables the power saving feature. A long-time measurement can be performed using batteries only.

- 1. Press the MENU/ENTER key to bring up the menu list screen.
- Use the △/▽/⊲/▷ keys to select [System (Language)] and press the MENU/ENTER key. The system screen appears.
- 3. Use the  $\triangle / \bigtriangledown$  keys to select [Eco Setting] and press the MENU/ ENTER key. The confirmation screen appears.
- Use the △/▽ keys to select [YES] and press the MENU/ENTER key. The eco setting is executed.
- 5. Press the START/STOP key to return to the measurement screen.

When the eco setting is executed, the setting of the item is changed automatically as follows.

| Backlight auto off         | 30 sec                                    |
|----------------------------|-------------------------------------------|
| Backlight brightness       | 1                                         |
| OUTPUT                     | OFF                                       |
| Communication interface    | OFF                                       |
| LCD auto off at auto store | 1 min                                     |
|                            | (only when optional VX-55EX is installed) |
| Comparator                 | OFF                                       |
|                            | (only when optional VX-55EX is installed) |

| MENU                      | System     | 04/20 19:35:15      |
|---------------------------|------------|---------------------|
| Backlight/LCD Sett        | ings 🔽     |                     |
| Battery Type              |            | Alkaline            |
| Printer Type              |            | DPU-414             |
| Card Format<br>Free space | 445MB / SD | card capacity 452MB |
| Index                     |            | 1                   |
| Program Informatio        | n 💌        |                     |
| Eco Setting               |            |                     |
| Measure 🔿 Þ               | Back 🗢 💵   | Help 🜩 (Display)    |
| 💶 🖛 🔆                     |            |                     |

# System screen

| MENU                                        | System                         | 04/20              | 19:35:20 |
|---------------------------------------------|--------------------------------|--------------------|----------|
| Backlight/LCD Settin                        | gs 🔽                           |                    |          |
| Battery Type                                |                                |                    | Alkaline |
| F Are you sure you w<br>c saving mode? Your | ant to change<br>settings will | to powe<br>change. | er 4     |
| _                                           | YES                            |                    | B        |
| I<br>F                                      | NO                             |                    |          |
| Eco Setting                                 |                                |                    |          |
| Measure 🔿 🕨 🛛 B                             | ack ⇔ 🗓                        | Help ⇔             | Display  |
| 🚛 🖛 🔆                                       |                                |                    |          |

**Execution confirmation screen** 

## **Comparator output**

This is an open collector output that can be used to control external equipment such as alarm device. When the optional Extended Function Program VX-55EX is not installed, the comparator output cannot be set.

- 1. Press the MENU/ENTER key to bring up the menu list screen.
- Use the △/▽/⊲/▷ keys to select [Display / I/O] and press the MENU/ENTER key. The display / I/O screen appears.
- 3. Use the  $\triangle / \bigtriangledown$  keys to select [Comparator] and press the MENU/ ENTER key. The comparator screen appears.
- 4. Press the MENU/ENTER key. The ON/OFF setting screen appears.
- 5. Use the  $\triangle / \bigtriangledown$  keys to select [ON] and press the MENU/ENTER key.
- 6. Use the  $\triangle / \bigtriangledown$  keys to select [Comparator level] and press the MENU/ ENTER key. The comparator level screen appears.
- 7. Use the  $\triangleleft/\triangleright$  keys to select the first digit and use the  $\triangle/\bigtriangledown$  keys to set the value.
- Use the <</li>
   keys to select the two lower digits and use the △/▽ keys to set the value. Then press the MENU/ENTER key. (Setting range 30 dB to 120 dB, 1 dB steps)
- Use the △/▽ keys to select [Comparator channel] and press the MENU/ENTER key. The comparator channel screen appears.
- 10. Use the  $\triangle / \bigtriangledown$  keys to select the comparator channel (X, Y, Z) and press the MENU/ENTER key.
- 11. Use the  $\triangle / \bigtriangledown$  keys to select [Comparator band] and press the MENU/ ENTER key. The comparator band screen appears.
- 12. Use the  $\triangle / \bigtriangledown$  keys to select the comparator band (*Lv*, *Lva*) and press the MENU/ENTER key.
- 13. Press the START/STOP key to return to the measurement screen.

| MENU             | Display / I/O | 04/20 19:26:17 |
|------------------|---------------|----------------|
| Time-Level graph | Time Scale    | 20s            |
| Output 🔽         |               | 0FF            |
| Comparator 🔽 👘   |               | 0FF            |
| Communication In | terface       | 0FF            |

| Measure 🔿 Þ | Back 🖈 💵 | Help 🜩 (Display) |
|-------------|----------|------------------|
| <b>~</b>    |          |                  |

# Display / I/O screen

| MENU              | Comparator | 04/20 19:27:15 |
|-------------------|------------|----------------|
| Comparator        |            | ON             |
| Comparator level  |            | 30 dB          |
| Comparator chanel |            | Х              |
| Comparator band   |            | Lv             |

| Measure 🔿 Þ | Back 🖙 💵 | Help 🖈 (Display) |
|-------------|----------|------------------|
| A 🖬 🔹       |          |                  |

**Comparator screen** 

## **Connecting external equipment**

Connect the I/O connector on the right side of the VM-55 with an input connector of external equipment, using the optional comparator output cable CC-42C as shown below. The performance of other cables is not guaranteed.

# Important

Do not insert the cable connector to the I/O connector reversely.

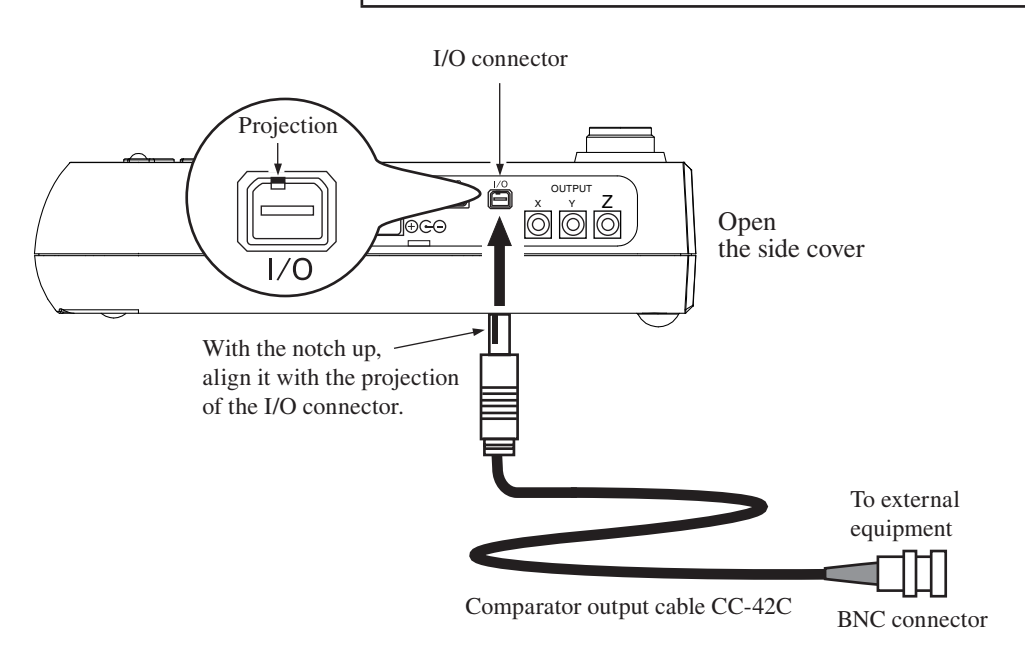

## About the comparator output

The comparator signal output timing pattern is as shown below (see page 110).

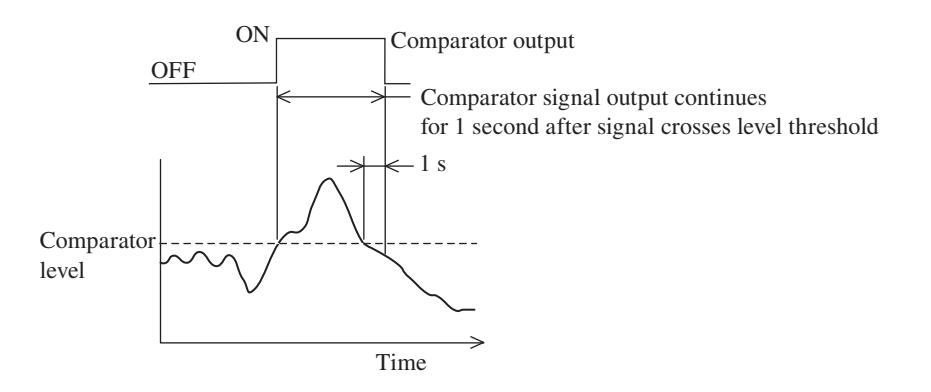

# Language selection

The language used for displaying messages and menus can be selected as follows.

- 1. Press the MENU/ENTER key to bring up the menu list screen.
- Use the △/▽/⊲/▷ keys to select [System (Language)] and press the MENU/ENTER key. The system screen appears.
- Use the △/▽ keys to select [Language] and press the MENU/ENTER key. The language screen appears.
- 4. Use the  $\triangle / \bigtriangledown$  keys to select the type of language and press the MENU/ENTER key.
- 5. Press the START/STOP key to return to the measurement screen. The language selection is memorized by the unit and will be active also the next time the unit is turned on.

| Note                                                 |  |
|------------------------------------------------------|--|
| Descriptions in this instruction manual are based on |  |
| the premise that the [Language] is set to [English]. |  |

| MENIT                  | System            | N4/20 19·35·23     |
|------------------------|-------------------|--------------------|
| Detteru Tree           | oystom            | 111-1:             |
| Battery Type           |                   | AIKaline           |
| Printer Type           |                   | DPU-414            |
| Card Format<br>Free sp | ace 445MB / SD ca | ard capacity 452MB |
| Index                  |                   | 1                  |
| Program Informa        | ition 🔽           |                    |
| Eco Setting            |                   |                    |
| Language               |                   | English            |
| Measure 🔿 Þ            | Back 🔿 📗          | Help ⇔ (Display)   |
| <b>(</b> ) ≒ 🔆         |                   |                    |

#### System screen

| MENU            | System             | 04/20 19:35:25   |
|-----------------|--------------------|------------------|
| Battery Typ     | ρ                  | Alkaline         |
| Printer Typ     | Language           | DPU-414          |
| Card Format     | 日本語                |                  |
| Fre             | English            | acity 452MB      |
| Index           | 한국어                | 1                |
| Program Inf     | <u> </u>           |                  |
| Eco Setting     | 0K 🔿 ENT 🎯         |                  |
| Language        | Cancel 🔿 (PAUSE) 🚺 | English          |
| Measure 🔿       | ⊳ Back ⇔ 💵         | Help ⇒ (Display) |
| ( <b>—)</b> 与 💓 |                    |                  |

Language screen

# Calibration

When using external equipment to record measurement data, level calibration should be performed as follows.

- 1. Press the MENU/ENTER key to bring up the menu list screen.
- Use the △/▽/◁/▷ keys to select [Display / I/O] and press the MENU/ENTER key. The display / I/O screen appears.

| MENU             | Display / I/O | 04/20 19:29:48 |
|------------------|---------------|----------------|
| Time-Level graph | i Time Scale  | 20s            |
| Output 🔽         |               | 0FF            |
| Comparator 🔽     |               | 0FF            |
| Communication In | iterface      | 0FF            |
|                  |               |                |
|                  |               |                |

| Measure 🔿 ⊳ | Back 🔿 💵 | Help 🖈 (Display) |
|-------------|----------|------------------|
| <b>~</b>    |          |                  |

- Use the △/▽ keys to select [Output] and press the MENU/ENTER key. The output screen appears.
- 4. Press the MENU/ENTER key. The ON/OFF setting screen appears.

| MENU      | Output               | 04/20 19:30:21   |
|-----------|----------------------|------------------|
| Output    |                      | 0FF              |
|           | Output               |                  |
|           | v 0FF                |                  |
|           | (ON                  |                  |
|           | ok 🔿 Enti 🎯          |                  |
|           | Cancel ⇔ (PAUSE) []] |                  |
| Measure 🔿 | ⊳ Back ⇔ 🚺           | Help ⇔ (Display) |
| •         |                      |                  |

5. Use the  $\triangle / \bigtriangledown$  keys to select [ON] and press the MENU/ ENTER key.

| MENU   | Output | 04/20 19:31:00 |
|--------|--------|----------------|
| Output |        | ON             |
| Туре   |        | DC OUT         |

| Measure 🔿 Þ | Back 🔿 💵 | Help ⇒ (Display) |
|-------------|----------|------------------|
| A 🖛 🖈       |          |                  |

6. Use the △/▽ keys to select [Type] and press the MENU/ENTER key. The type screen appears.

| MENU      | Output             | 04/20 19:31:14   |
|-----------|--------------------|------------------|
| Output    |                    | ON               |
| Туре      | Туре               | DC OUT           |
|           | AC OUT<br>COUT     |                  |
|           | ok ⇔ ENT ⊘         |                  |
|           | Cancel 🔿 (PAUSE) 🚺 |                  |
| Measure ⇒ | • ▶ 🛛 Back 🔿 🚺     | Help 🔿 (Display) |
| •         |                    |                  |

7. Use the  $\triangle / \bigtriangledown$  keys to select the type (AC OUT, DC OUT) and press the MENU/ENTER key.

AC OUT: The OUTPUT connectors provide AC signal.

DC OUT: The OUTPUT connectors provide DC signal.

Select the output type that is appropriate for the equipment to be connected.

# Note It is not possible to select different AC OUT or DC OUT settings for individual channels.

- 8. Press the START/STOP key to return to the measurement screen.
- 9. Press the OUTPUT CAL key.

The display switches to calibration indication.

Verify that the measurement value reading is the same as the maximum value for the level range in each axis (X, Y, Z).

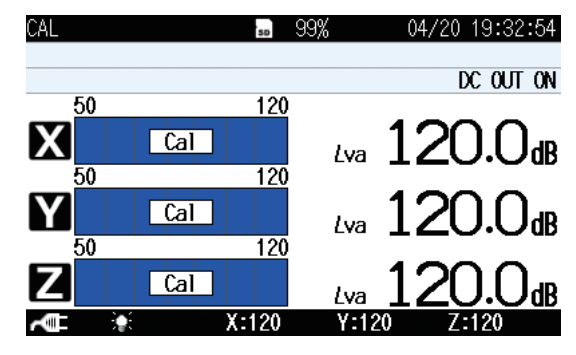

During calibration, the OUTPUT connectors supply the following signal.

AC : 31.5 Hz, 1 Vrms(OUTPUT setting is "AC OUT" )DC: 2.5 V(OUTPUT setting is "DC OUT" )

Use this signal to calibrate the external equipment such as a level recorder or analyzer.

10. Press the Output Cal key again to cancel the calibration mode.

# **Reading the Display**

# Measurement screen display

The illustration below shows all elements of the display for explanation purposes. In actual operation, such a screen will not be shown. (In case of 1 channel screen indication,)

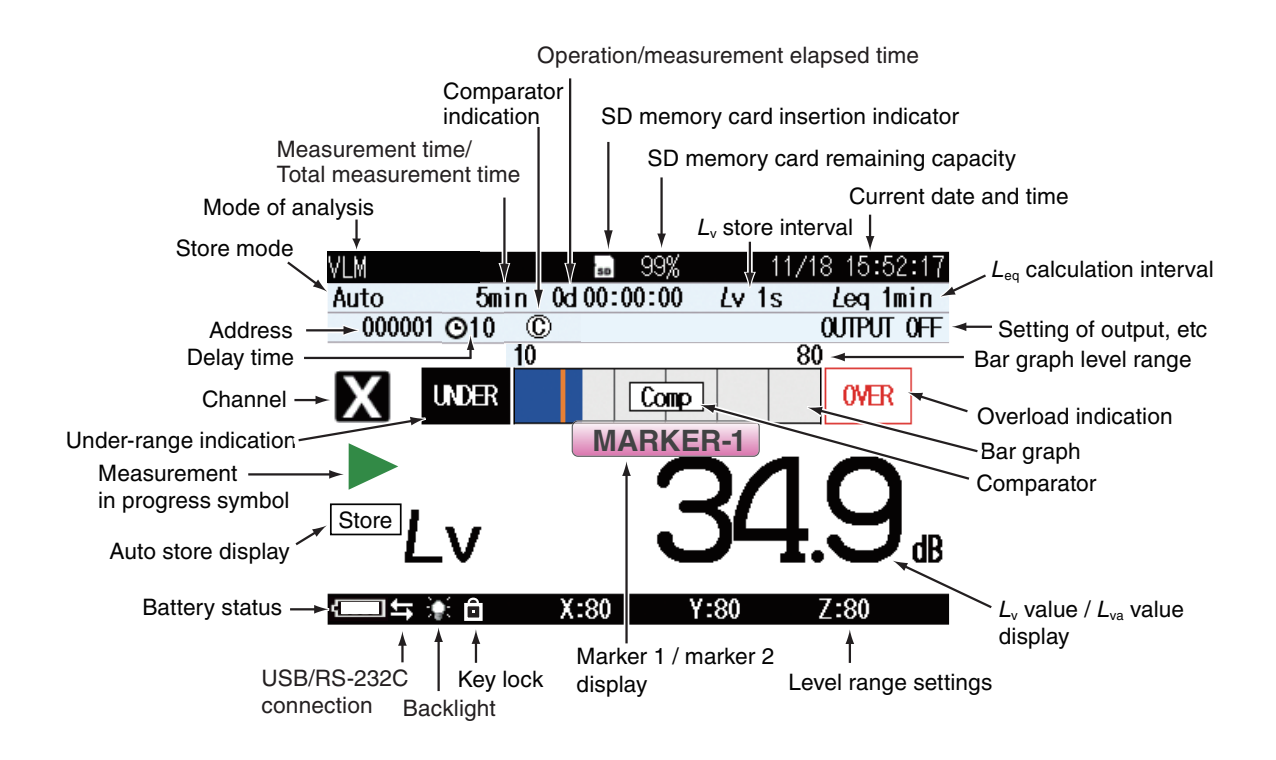

#### Mode of analysis

Indicates the condition of the display screen.

#### Measurement time/Total measurement time

When the store mode is Manual, the measurement time is displayed. When the store mode is Auto, the total measurement time is displayed (see page 82, 88).

#### Comparator indication

Appears when the comparator function is being used (see page 38).

#### Operation/measurement elapsed time

Shows the elapsed time from the start of measurement.

#### SD memory card insertion indicator

Shown when an SD memory card is inserted in the unit (see page 24).

#### SD memory card remaining capacity

Shows the remaining capacity of an inserted SD memory card.

Note Even when a new SD memory card is inserted, the remaining capacity may sometimes be shown as 99% rather than 100%.

#### $L_v$ store interval

When the store mode is Auto or Timer Auto, the  $L_v$  store interval is displayed (see page 88, 94).

#### Current date and time

Shows the current date and time.

#### $L_{eq}$ calculation interval

When the store mode is Auto or Timer Auto, the  $L_{eq}$  calculation interval is displayed (see page 89, 94).

#### Setting of output, etc

The selected output signal on the [OUTPUT] of the [Display / I/O] screen is shown here (see page 62).

#### Bar graph level range

Shows the upper and lower limit of the bar graph. The range can be changed using the LEVEL RANGE key on the control section.

#### Overload indication

When a signal overload condition of the vibration level or the vibration acceleration level is detected, the indication **OVER** (white on black) is shown for at least 1 second.

If processed data contain signal overload data, the indication **OVER** is shown. This indication remains on the processed data display screen until the next processing measurement is started.

#### Bar graph

Shows the vibration level or the vibration acceleration level as a bar graph indication. (The display is updated every 100 msec.)

#### Comparator

When the comparator function has been set to ON, the comparator level is shown as an orange line on the bar graph. When a signal exceeds that level, the indication [Comp] appears, and a signal is output from the I/O connector on the right side panel (see page 38).

Note

When the optional Extended Function Program VX-55EX is not installed, the comparator cannot be selected.

## $L_v$ value / $L_{va}$ value display

Shows the measured vibration level or vibration acceleration level. (The display is updated every second.)

#### Level range settings

Shows the upper limit of the level range (X, Y, Z). **OVER** is shown here when a signal overload condition has been detected, and **UNDER** is shown when a signal under-range condition has been detected.

#### Marker 1 / marker 2 display

During measurement, pressing the  $\triangle$  key will bring up the indication "MARKER-1" and pressing the  $\bigtriangledown$  key will bring up the indication "MARKER-2" on the display, and the respective marker will be recorded along with the measurement data (see page 92). This applies when the store mode is Auto or Timer Auto, and the  $L_y$  store interval has been set.

#### Key lock

Indicates that the key lock function has been set to ON (see page 6).

#### Backlight

Indicates that the display backlight has been lit up (see page 34).

If the remaining battery capacity indication or the power supply plug symbol is shown in red, the backlight will not come on.

#### USB/RS-232C connection

Indicates that the communication control function has been set to USB or RS-232C (see page 63).

#### Battery status

When the unit is operated on battery power, you should regularly check this indication. The number of white segments will decrease as the batteries get used up. When the indication starts to flash in red, measurement can no longer be performed. Replace the batteries with a fresh set.

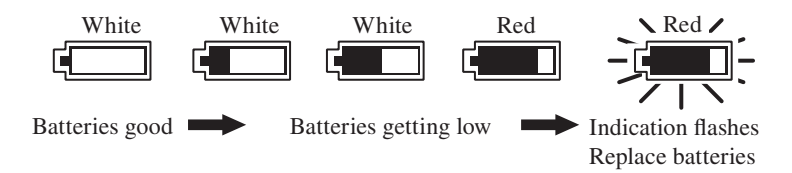

When the unit is being powered from an AC adapter or a battery pack, the symbol is shown. If the indication turns red and stays lit, do not perform any further measurements, and check the power supply condition.

#### Auto store display

When the store mode is Auto or Timer Auto, this indication flashes during measurement. The indication is off when data are stored in memory. During waveform recording using the optional Waveform Recording Program VX-55WR, the indications "Store" and "REC." are shown alternately on the display

#### Measurement in progress symbol

When a measurement is in progress, the ▶ symbol flashes. The indicator LED also flashes in red.

During auto store, the  $\blacktriangleright$  symbol also flashes. The indicator LED flashes in red.

During measurement standby, the symbol is shown. The indicator LED flashes in blue once every 5 seconds.

During measurement pause, the II symbol is shown. The indicator LED flashes in blue.

#### Under-range indication

When a signal under-range condition of the vibration level or the vibration acceleration level is detected, the indication **UNDER** (white on black) is shown for at least 1 second.

If processed data contain signal under-range data, the indication [UNDER] is shown. This indication remains on the processed data display screen until the next processing measurement is started.

#### Channel

Shows the selected channel.

#### Delay time

Shows the delayed measurement time set by "Delay Time" (see page 75).

#### Address

Shows the current memory address. In manual store mode, the indication is red if there are data in that address.

#### Store mode

Shows the selected mode for storing data in memory (Manual, Auto, or Timer Auto) (see page 78).

| Note                                              |
|---------------------------------------------------|
| When the optional Extended Function Program       |
| VX-55EX is not installed, the Auto and Timer Auto |
| cannot be selected.                               |

# **Measurement screen**

When the measurement screen is displayed, pressing the Lv/Lva key changes the  $L_v/L_{va}$  value display as shown below.

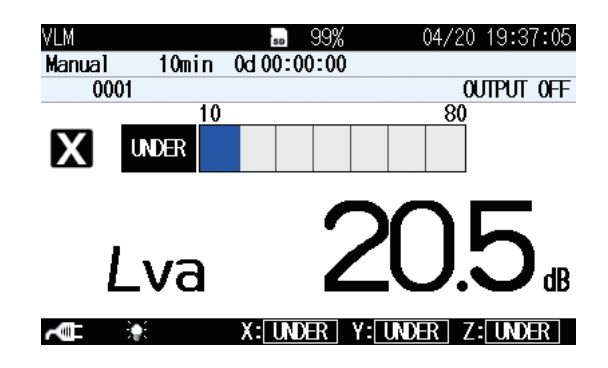

# Measurement screen (3 channels display)

When the measurement screen is displayed, pressing the X/Y/Z/XYZ key changes the channel display as shown below. Pressing the Lv/Lva key changes the  $L_v/L_{va}$  value display.

| VLM        |       | <b>s</b> 99% | 04/20 19:37:15     |
|------------|-------|--------------|--------------------|
| Manual     | 10min | 0d 00:00:00  |                    |
| 0001       |       |              | output off         |
| 10         |       | 80           |                    |
| X          |       | Lva          | 20.7 <sub>dB</sub> |
| 10         |       | 80           |                    |
| Y          |       | Lva          | 20.6 <sub>dB</sub> |
| <u>10</u>  |       | 80           |                    |
| Z          |       | Lva          | 20.6 <sub>dB</sub> |
| ~ <b>@</b> |       | X: UNDER     | Y: UNDER Z: UNDER  |

# Max Hold display screen

When the measurement screen is displayed, pressing the DISPLAY key brings up the Max Hold display screen as shown below.

Pressing the X/Y/Z/XYZ key switches the vibration axis (channel) to be shown on the display.

Pressing the MAX HOLD RESET key resets the value of the max hold function. Pressing the Lv/Lva key changes the  $L_v/L_{va}$  value display.

| Note |
|------|
|------|

To perform a MAX HOLD measurement, press the MAX HOLD RESET key before the measurement to reset the value.

# 1 channel display

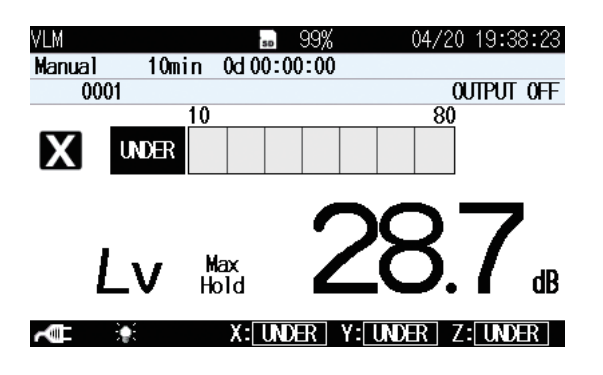

## 3 channel display

| VLM       |       | SD      | 99%  | ,<br>)      | 04/20 | 19:38:34          |
|-----------|-------|---------|------|-------------|-------|-------------------|
| Manual    | 10min | 0d 00:0 | 0:00 | )           |       |                   |
| 0001      |       |         |      |             | 0     | JTPUT OFF         |
| 10        |       | 80      | 1    |             |       |                   |
| X         |       |         | Lv   | Max<br>Hold | -28   | 3.7 <sub>db</sub> |
| <u>10</u> |       | 80      |      |             |       |                   |
| Y         |       |         | Lv   | Max<br>Hold | 3     | ).O <sub>db</sub> |
| <u>10</u> |       | 80      |      |             |       |                   |
| Z         |       |         | Lv   | Max<br>Hold | 33    | 3.6 <sub>db</sub> |
| •         |       | X: UND  | ÆR   | Y: UN       | DERZ  | UNDER             |

# Processed data display screen

When the Max Hold display screen is displayed, pressing the DISPLAY key brings up the processed data display screen as shown below.

Pressing the X/Y/Z/XYZ key switches the vibration axis (channel) to be shown on the display.

Pressing the MAX HOLD RESET key resets the value of the max hold function.

## 1 channel display

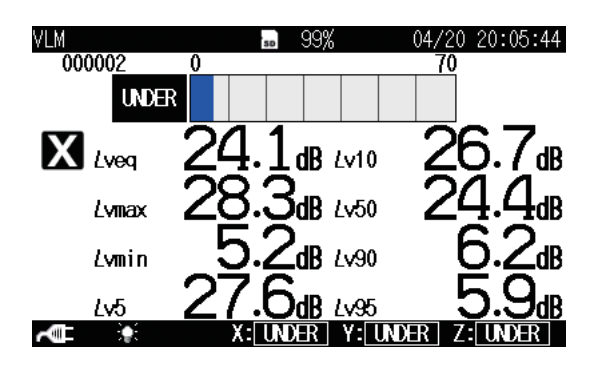

## 3 channel display

| VLM |       | SD      | 99%        | 04/20 20:06:05 |
|-----|-------|---------|------------|----------------|
| 000 | 002   | X       | Υ          | Ζ              |
|     | Lveq  | 24.1 dB | 22.5dB     | 28.1dB         |
|     | Lvmax | 28.3dB  | 27.0dB     | 30.9dB         |
|     | Lvmin | 5.2dB   | 5.2dB      | 13.3dB         |
|     | Lv5   | 27.6dB  | 26.1dB     | 30.1 dB        |
|     | Lv10  | 26.7dB  | 25.6dB     | 30. 0dB        |
|     | Lv50  | 24.4dB  | 21.1dB     | 28.2dB         |
|     | Lv90  | 6.2dB   | 6.1dB      | 14.1 dB        |
|     | Lv95  | 5.9dB   | 5.7dB      | 13.9dB         |
|     | •     | X: UND  | ER Y: UNDE | R Z: UNDER     |

# Time-level display screen

When the processed data display screen is displayed, pressing the DISPLAY key brings up the time-level display screen as shown below.

Pressing the X/Y/Z/XYZ key switches the vibration axis (channel) to be shown on the display.

Pressing the MAX HOLD RESET key resets the value of the max hold function.

## 1 channel display

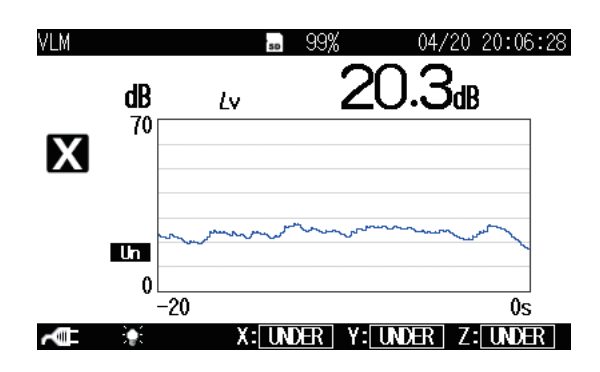

## 3 channel display

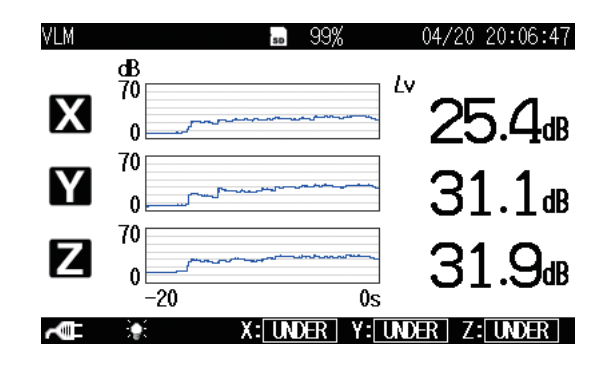

# Indicator messages

When keys such as START/STOP or PAUSE/CONT are pressed, indicator messages such as shown below will appear on the display for about 1 second.

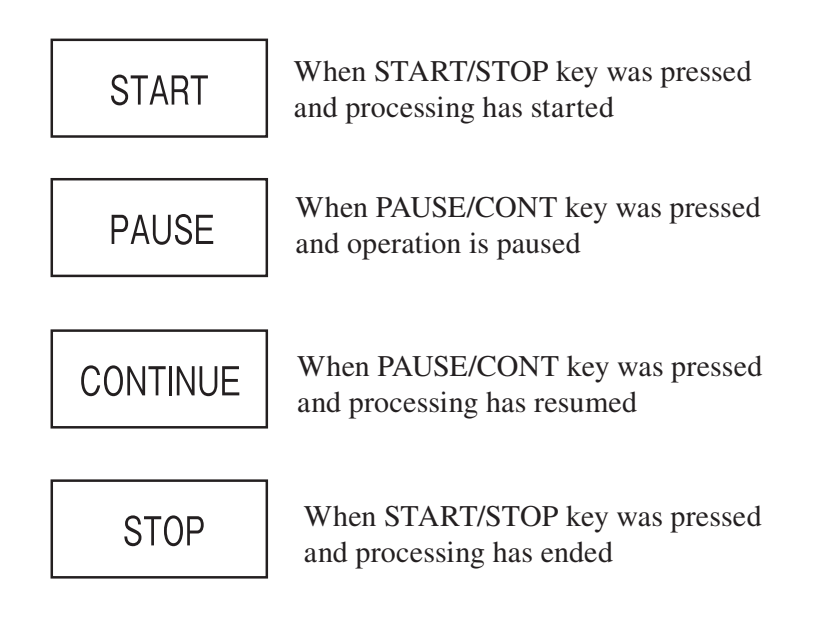

# Menu list screen

When the measurement screen is displayed, pressing the MENU/ENTER key brings up the menu list screen as shown below.

Use the  $\triangle / \bigtriangledown / \lhd / \diamondsuit$  keys to select the desired menu and press the MENU/ ENTER key.

Pressing the DISPLAY key displays explanation screen of the item that has been selected.

Pressing the PAUSE/CONT key or the START/STOP key switches back to the measurement screen.

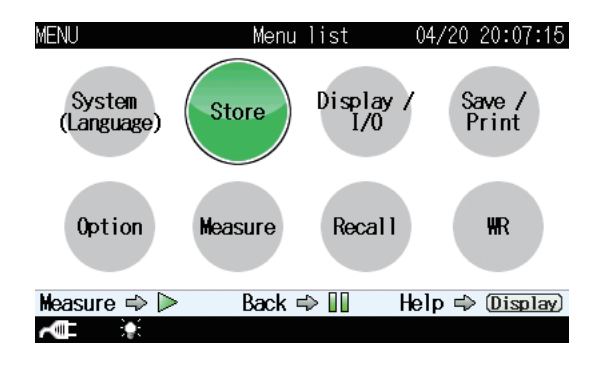

Note When optional Waveform Recording Program VX-55WR is not installed, "WR" is not displayed on the menu list screen.

# System (Language)

This screen sets the item concerning the system of the unit.

Use the  $\triangle / \bigtriangledown / \lhd / \triangleright$  keys to select [System (Language)] and press the MENU/ ENTER key. The system screen appears.

Each item of the system screen is selected using the  $\triangle / \nabla$  key.

Pressing the DISPLAY key displays explanation screen of the item that has been selected.

Pressing the PAUSE/CONT key switches back to the menu list screen.

Pressing the START/STOP key switches back to the measurement screen.

| MENU                               | System          | 04/20 19:33:23    | MENU            | System            | 04/20 19:35:23    |
|------------------------------------|-----------------|-------------------|-----------------|-------------------|-------------------|
| Read/Save Setup F                  | ile 🔽           |                   | Battery Type    |                   | Alkaline          |
| Clock Settings                     | 20              | 15/04/20 19:33:23 | Printer Type    |                   | DPU-414           |
| Backlight/LCD Set                  | tings 🔽         |                   | Card Format     |                   |                   |
| Battery Type                       |                 | Alkaline          | Free spa        | ace 445MB / SD ca | rd capacity 452MB |
| Printer Type                       |                 | DPU-414           | Index           |                   | 1                 |
| Card Format                        |                 |                   | Program Informa | tion 🗹            |                   |
| Free space                         | e 445MB / SD ca | rd capacity 452MB | Eco Setting     |                   |                   |
| Index                              |                 | 1                 | Language        |                   | English           |
| Measure 🔿 🕨                        | Back 🔿 💵        | Help ⇔ (Display)  | Measure 🔿 Þ     | Back 🔿 💵          | Help 🔿 (Display)  |
| ( <b>—</b> ) <b>4</b> ( <b>·</b> ) |                 |                   | ( <b></b> ) 🖛 💓 |                   |                   |

## Read/Save setting </

Displays the screen to save a setting for the unit and read the saved setting. Select [Read/Save setting] and press the MENU/ENTER key. The setting operation screen appears (see page 114).

## **Clock Settings**

Displays the screen to set date and time of the internal clock of the unit. Select [Clock Settings] and press the MENU/ENTER key. The clock settings screen appears (see page 32).

## Backlight/LCD Settings 💌

Displays the screen to set the function of the backlight and the LCD of the unit.

Select [Backlight/LCD Settings] and press the MENU/ENTER key. The backlight/LCD settings screen appears (see page 34).

## Battery Type

Displays the screen to select the type of battery used for the unit. The battery power corresponding to the selected battery is displayed on the measurement screen.

Select [Battery type] and press the MENU/ENTER key. The battery type screen appears.

Use the  $\triangle / \bigtriangledown$  keys to select the battery type (Alkaline, Ni-MH[Nickel-metal hydride]) and press the MENU/ENTER key.

## Printer Type

Selects the model of the connected printer.

Select [Printer type] and press the MENU/ENTER key. The screen for selecting the printer model appears. Use the  $\triangle / \bigtriangledown$  keys to select [DPU-414] or [BL2-58] and press the MENU/ENTER key.

# Card Format (can only be selected when SD memory card is inserted)

Formats the inserted SD memory card.

Select [Card Format] and press the MENU/ENTER key. The confirmation screen appears.

Select [YES] and press the MENU/ENTER key to format the card.

Select [NO] and press the MENU/ENTER key when not formatting the card.

# Free space / SD card capacity

Displays the free space and the memory capacity of the inserted SD memory card. The both free space and memory capacity are read by the automatic operation, and cannot be changed.

#### Note

If the following operation is performed while the USB cable is connected, the free space will not be displayed correctly. In this case, cycle the power to the unit, or remove the SD memory card and insert it again.

\* Have this unit recognized as a removable disk, move the data to a computer and then move the data back to the unit.

Even when a new SD memory card is inserted, the remaining capacity may sometimes be shown as 99% rather than 100%.

#### Index

Displays the screen to set the identification number of the unit when multiple units are used in a parallel measurement.

Select [Index] and press the MENU/ENTER key. The index screen appears. Use the  $\triangleleft / \triangleright$  keys to select the digit, and use the  $\triangle / \bigtriangledown$  keys to set the value (1 to 255). Then press the MENU/ENTER key. The index is also recorded in store data.

#### Note

Measurement data cannot be selected when recalling it on a unit with a different index number (viewing impossible).

#### Program Information Image: The second second se

Displays the version information screen of the program of the unit. Select [Program Information] and press the MENU/ENTER key. The program information screen appears.

#### Eco Setting (Power saving mode)

Enters the power-saving mode.

Select [Eco Setting] and press the MENU/ENTER key. The confirmation screen appears (see page 36).

#### Language

Displays the screen to select the language used for displaying messages and menus.

Select [Language] and press the MENU/ENTER key. The language screen appears (see page 41).

#### Store

This screen sets the mode that stores the operation result data.

Use the  $\triangle / \bigtriangledown / \lhd / \triangleright$  keys to select [Store] and press the MENU/ENTER key. The store screen appears.

Each item of the store screen is selected using the  $\triangle / \nabla$  key.

Pressing the DISPLAY key displays explanation screen of the item that has been selected.

Pressing the PAUSE/CONT key switches back to the menu list screen.

Pressing the START/STOP key switches back to the measurement screen.

As for the store screen, the displayed set item is different depending on the set store mode.

MENH

For details, please refer to "Store Operation" on page 78.

Help ⇒ (Display)

| MENU                | Store | 04/21 | 09:11:40 |
|---------------------|-------|-------|----------|
| Store Mode          |       |       | Manua 1  |
| Store Name          |       |       | 0006     |
| Measurement channel |       |       | XYZ      |
| Measurement Time    |       |       | 10min    |
|                     |       |       |          |

| Store Mode          |             | Auto             |
|---------------------|-------------|------------------|
| Store Name          |             | 0006             |
| Measurement channel |             | XYZ              |
| Total Measurement 1 | <b>lime</b> | User setting     |
| User setting        |             | 1000h            |
| Lv Store Interval   |             | 0FF              |
| Leq Calculation Int | terval      | 10s              |
| Measure 🔿 ⊳         | Back 🔿 💵    | Help ⇒ (Display) |
| A 🖛 🔸               |             |                  |

Store

04/21 09:12:03

#### Manual

Back 🔿 💵

Auto

| MENU                | Store    | 04/21 09:12:5   | i0 |
|---------------------|----------|-----------------|----|
| Store Mode          |          | Timer Aut       | o  |
| Store Name          |          | 000             | 6  |
| Measurement channel |          | XY              | Ζ  |
| Lv Store Interval   |          | 0F              | F  |
| Leq Calculation Int | erval    | 10              | s  |
| Timer Auto Start    |          | 2015/04/21 09:1 | 7  |
| Timer Auto Stop     |          | 2015/04/21 18:2 | 8  |
| Timer Auto Interval |          | 5mi             | n  |
| Measure 🔿 Þ         | Back 🜩 💵 | Help 🔿 (Display | 0  |
| A 10                |          |                 |    |

| MENU                | Store    | 04/21 09   | 9:13:01  |
|---------------------|----------|------------|----------|
| Store Name          |          |            | 0006     |
| Measurement channel |          |            | XYZ      |
| Lv Store Interval   |          |            | 0FF      |
| Leq Calculation Int | erval    |            | 10s      |
| Timer Auto Start    |          | 2015/04/21 | 09:17    |
| Timer Auto Stop     |          | 2015/04/21 | 18:28    |
| Timer Auto Interval |          |            | 5min     |
| Sleep Mode          |          |            | 0FF      |
| Measure 🔿 🕨 🗌       | Back 🜩 💵 | Help ⇔ 🏽   | )isplay) |
| A 🖛 🖈               |          |            |          |

**Timer Auto** 

Measure 🔿 Þ

#### Store Mode

Displays the screen to select the store mode.

Select [Store Mode] and press the MENU/ENTER key. The store mode setting screen appears.

Use the  $\triangle / \bigtriangledown$  keys to select the store mode (Manual, Auto, Timer Auto) and press the MENU/ENTER key.

| N | ote |
|---|-----|
|---|-----|

When the optional Extended Function Program VX-55EX is not installed, the Auto and Timer Auto cannot be selected.

#### Store Name (common to each mode)

Displays the screen to set the identification number of the store data (0000 to 9999).

Select [Store Name] and press the MENU/ENTER key. The store name screen appears.

#### Measurement channel (common to each mode)

Displays the screen to select the measurement channel (Z, XYZ). Select [Measurement channel] and press the MENU/ENTER key. The measurement channel screen appears.

## Measurement Time (Manual mode)

Displays the screen to select the measurement time in the Manual mode. Select [Measurement Time] and press the MENU/ENTER key. The measurement time screen appears.

#### Note

When the Measurement Time is set to "500s", time percentile level  $L_N$  is calculated based on the instantaneous value every 5 seconds. When set to a value other than "500s",  $L_N$  is calculated based on the instantaneous value every 100 milliseconds.

# Total Measurement Time (Auto mode)

Displays the screen to select the total measurement time in the auto mode. Select [Total Measurement Time] and press the MENU/ENTER key. The total measurement time screen appears.

#### User setting (Manual mode and Auto mode)

When [Manual] is selected from [Measurement Time] of the Manual mode or [Total Measurement Time] of the Auto mode, the user setting items will be displayed and measurement time can be set arbitrarily.

The maximum settable time is 24 hours with the Manual mode and 1000 hours with the Auto mode.

#### Lv Store Interval (Auto mode and Timer Auto mode)

Displays the screen to select the  $L_v$  store interval in the Auto mode or Timer Auto mode.

Select [Lv Store Interval] and press the MENU/ENTER key. The  $L_v$  store interval screen appears.

## Leq Calculation Interval (Auto mode and Timer Auto mode)

Displays the screen to select the  $L_{eq}$  calculation interval in the Auto mode or Timer Auto mode.

Select [Leq Calculation Interval] and press the MENU/ENTER key. The  $L_{eq}$  calculation interval screen appears.

#### Note

When the Leq Calculation Interval is set to "500s", time percentile level  $L_N$  is calculated based on the instantaneous value every 5 seconds. When set to a value other than "500s",  $L_N$  is calculated based on the instantaneous value every 100 milliseconds.

## Start (Timer Auto mode)

Displays the screen to set the measurement start time in the Timer Auto mode.

Select [Start] and press the MENU/ENTER key. The start time setting screen appears.

When the start time setting screen is displayed for the first time, the time after 5 minutes from current time is indicated.
#### Stop (Timer Auto mode)

Displays the screen to set the measurement stop time in the Timer Auto mode.

Select [Stop] and press the MENU/ENTER key. The stop time setting screen appears.

#### Timer Auto Interval (Timer Auto mode)

Displays the screen to select the timer auto interval in the Timer Auto mode. Select [Timer Auto Interval] and press the MENU/ENTER key. The timer auto interval screen appears.

#### Sleep Mode (Timer Auto mode)

Displays the screen to select whether to set the sleep mode.

Select [Sleep Mode] and press the MENU/ENTER key. The ON/OFF setting screen appears.

When sleep mode is enabled, the unit will enter a power-saving standby condition at 60 seconds after pressing the START/STOP key and during intervals between measurements. In this mode, power consumption is reduced to about 1/10. The LCD panel is off, and the indicator LED flashes in blue once every 5 seconds. 90 seconds before the start of measurement, the unit will wake up and go into standby until measurement begins.

To check the measurement settings in standby condition, press the LIGHT key. The display will come on temporarily and will turn itself off again if no further operation steps are taken. During sleep mode, the LCD panel is off, and the AC and DC outputs, USB connector, RS-232C, comparator functions etc. are also disabled. If one of these functions is required, set the sleep mode to OFF.

## Display / I/O

This screen sets the type of output signal etc.

Use the  $\triangle / \bigtriangledown / \lhd / \circlearrowright$  keys to select [Display / I/O] and press the MENU/ ENTER key. The display / I/O screen appears.

Each item of the display / I/O screen is selected using the  $\triangle / \nabla$  key.

Pressing the DISPLAY key displays explanation screen of the item that has been selected.

Pressing the PAUSE/CONT key switches back to the menu list screen.

Pressing the START/STOP key switches back to the measurement screen.

| MENU             | Display / I/O | 04/21 | 09:13:26 |
|------------------|---------------|-------|----------|
| Time-Level graph | Time Scale    |       | 20s      |
| Output 💌         |               |       | 0FF      |
| Comparator 🔽     |               |       | 0FF      |
| Communication In | terface       |       | 0FF      |

| Measure ⇔ ⊳ | Back 🔿 💵 | Help ⇔ Display) |
|-------------|----------|-----------------|
| A 🖛         |          |                 |

Time-Level graph Time Scale

Displays the screen to select the time scale of the time-level graph.

Select [Time-Level graph Time Scale] and press the MENU/ENTER key. The Time-Level graph Time Scale setting screen appears.

Use the  $\triangle / \bigtriangledown$  keys to select the time scale (20s, 1min, 2min) and press the MENU/ENTER key.

## Output 💌

Displays the screen to select the signal output from the OUTPUT connectors of the unit.

Select [Output] and press the MENU/ENTER key. The output screen appears (see page 105).

#### Comparator Image: Comparator Image: Comparat

Displays the screen to set the comparator signal output (open collector output can be used to control external equipment) from the I/O connector of the unit.

Select [Comparator] and press the MENU/ENTER key. The comparator screen appears (see page 38).

## Note When the optional Extended Function Program VX-55EX is not installed, the comparator cannot be selected.

#### **Communication Interface**

Displays the screen to select a type of communication with a computer or printer to be connected to the unit.

Select [Communication Interface] and press the MENU/ENTER key. The communication interface screen appears.

Use the  $\triangle / \bigtriangledown$  keys to select the communication type (OFF, USB, RS-232C) and press the MENU/ENTER key.

### Baud rate

Displays the screen to select the baud rate value when [Communication Interface] is set to "RS-232C".

Select [Baud rate] and press the MENU/ENTER key. The baud rate screen appears.

Use the  $\triangle / \bigtriangledown$  keys to select the baud rate value (9600bps, 19200bps, 38400bps, 57600bps, 115200bps) and press the MENU/ENTER key.

#### Flow control

Displays the screen to select the baud rate value when [Communication Interface] is set to "RS-232C".

Select [Flow control] and press the MENU/ENTER key. The flow control screen appears.

Use the  $\triangle / \bigtriangledown$  keys to select the flow control type (OFF, HARD, SOFT) and press the MENU/ENTER key

## Save / Print

The measurement data or recall data displayed on the screen can be saved or printed on the save/print screen.

Use the  $\triangle / \bigtriangledown / \lhd / \triangleright$  keys to select [Save / Print] and press the MENU/ENTER key. The save/print screen appears.

Each item of the save/print screen is selected using the  $\triangle / \nabla$  key.

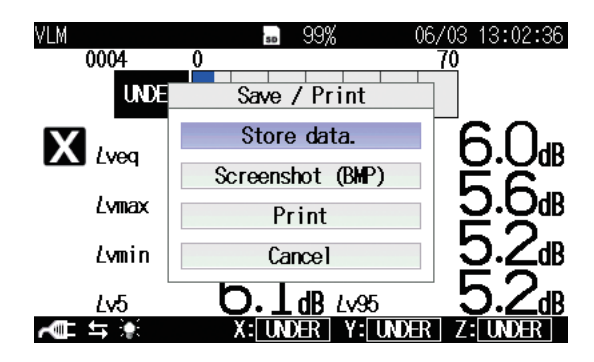

### Store data

Stores the displayed measurement data. This is displayed when Manual measurement (processing) data exist.

Select [Store data] and press the MENU/ENTER key.

## Screenshot (BMP)

Saves the displayed measurement screen to the internal memory in BMP (bitmap) format.

Select [Screenshot (BMP)] and press the MENU/ENTER key.

The data capacity is approximately 300 kB per file.

Screen data can also be saved by holding down the DISPLAY key and pressing the  $\triangleright$  key of the  $\triangle / \bigtriangledown / \lhd / \triangleright$  keys (see page 102). Saved screen data can be viewed by holding down the DISPLAY key and pressing the  $\triangle$  key of the  $\triangle / \bigtriangledown / \lhd / \triangleright$  keys (see page 102).

## Print

Prints the displayed measurement data to the printer connected with the unit.

Select [Print] and press the MENU/ENTER key.

## Cancel

Shuts the save/print screen.

Select [Cancel] and press the MENU/ENTER key.

## Option

This screen switches the function from the unit to each program when an optional program is installed.

Use the  $\triangle / \bigtriangledown / \lhd / \circlearrowright$  keys to select [Option] and press the MENU/ENTER key. The option screen appears.

Each item of the switch function screen is selected using the  $\triangle / \nabla$  key.

Pressing the PAUSE/CONT key switches back to the menu list screen.

Pressing the START/STOP key switches back to the measurement screen.

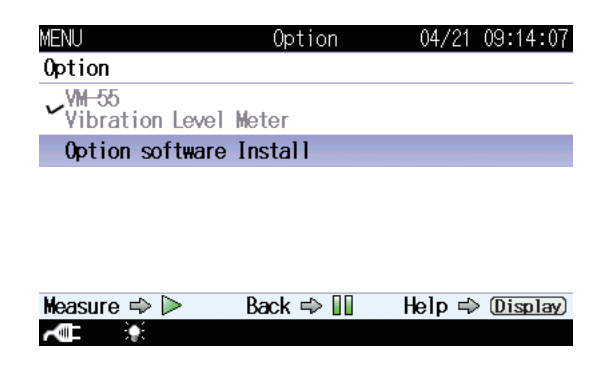

Option

Select a desired program name to switch the function.

Select the program name to be used and press the MENU/ENTER key.

Program names which are not installed will not be displayed.

## Measure

This screen sets the delay time

Use the  $\triangle / \bigtriangledown / \lhd / \diamondsuit$  keys to select [Measure] and press the MENU/ENTER key. The measurement setting screen appears.

Pressing the DISPLAY key displays explanation screen of the item that has been selected.

Pressing the PAUSE/CONT key switches back to the menu list screen.

Pressing the START/STOP key switches back to the measurement screen.

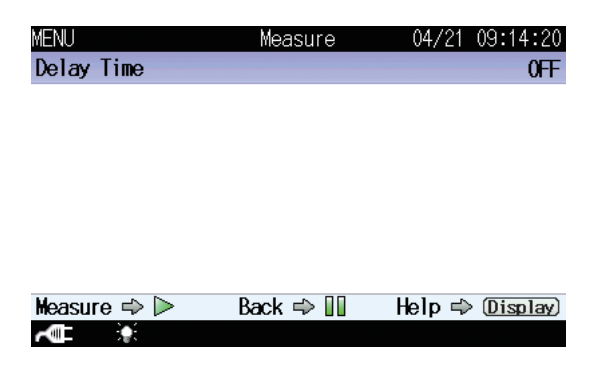

## **Delay Time**

Displays the screen to select the delayed measurement time that is an interval starting at the point the start key is pressed.

Select [Delay Time] and press the MENU/ENTER key. The delay time screen appears (see page 75).

The delayed measurement is invalid at Timer Auto store.

## Recall

This screen displays a stored data on internal memory or SD memory card. key. The recall screen appears.

Use the  $\triangleleft/\triangleright$  keys to select a save location of data and the  $\triangle/\bigtriangledown/\triangleleft/\triangleright$  keys to select a data file.

Pressing the PAUSE/CONT key switches back to the menu list screen.

Г

Pressing the START/STOP key switches back to the measurement screen.

| [                     |                                                                                                    |                                          | No                                                           | ote                                            |                  |
|-----------------------|----------------------------------------------------------------------------------------------------|------------------------------------------|--------------------------------------------------------------|------------------------------------------------|------------------|
|                       | It may take some time to read data and display the recall screen if the volume of stored data is large. |                                          |                                                              |                                                |                  |
|                       |                                                                                                    | MENU                                     |                                                              | Recal 1                                        | 04/21 09:15:28   |
| Save location of data |                                                                                                    | ⊲                                        |                                                              | SD<br>Auto Leq                                 |                  |
| Data files            | —[                                                                                                    | Store Na<br>0004<br>0003<br>0002<br>0001 | me  <br>2015/04/17<br>2015/04/17<br>2015/04/17<br>2015/04/17 | Meas. Date<br>11:31<br>11:30<br>11:29<br>10:52 | 0001/0001        |
|                       |                                                                                                    | Measure ⇔                                | ▶ Ba                                                         | ck ⇔ 🗓                                         | Help 🔿 (Display) |

The save location of data can be "Internal Memory Manual", "SD Manual", "SD Auto Lv" or "SD Auto Leq". Without an SD memory card, only "Internal Memory Manual" is available.

| Note                                                 |
|------------------------------------------------------|
| If a data file saved on a computer is copied or      |
| manipulated, and the copied file is then loaded back |
| into the VM-55, the displayed measurement date       |
| and time may not match the actual time stamp of      |
| the measurement.                                     |

Select data file and press the MENU/ENTER key. The file processing screen appears.

| MENIT       | Recall                    | 04721  | 09.17.23  |
|-------------|---------------------------|--------|-----------|
|             | Internal Memory<br>Manual | /      |           |
|             |                           |        | 1         |
|             | View the data             |        |           |
|             | Delete the data           |        |           |
|             | Copy to the card          |        | _         |
|             | Cancel                    |        |           |
|             |                           |        |           |
| Measure 🔿 Þ | Back 🔿 💵                  | Help ⇒ | (Display) |
| ACT 1       |                           |        |           |

### View the data

Displays the measurement data of the selected data file.

Select [View the data] and press the MENU/ENTER key.

You can use the  $\triangle / \bigtriangledown$  keys to display data stored at higher or lower address numbers.

| Recall   |       | <b>so</b> 99%     | 6 04/    | 21 09:16:33               |
|----------|-------|-------------------|----------|---------------------------|
| Manual   | 10min | 0d 00:00:1        | 0        |                           |
| 0002     |       |                   |          |                           |
| Χ.       |       | $5 \Lambda_m$     |          | 56.                       |
|          |       |                   | £v10     | NO <sup>®</sup>           |
| Lvmax    | c     | D.⊥dB             | Lv50     | 5.JB                      |
| Lymir    | ı     | $4.8_{dB}$        | Lv90     | <u>5</u> .0 <sub>dB</sub> |
| Lv5      |       | 5.7 <sub>dB</sub> | Lv95     | 5.0 <sub>dB</sub>         |
| <b>~</b> |       | X: UNDER          | Y: UNDER | Z: UNDER                  |

## Delete the data

Deletes the selected data file.

Select [Delete the data] and press the MENU/ENTER key. The confirmation screen appears.

Use the  $\triangle / \bigtriangledown$  keys to select [Yes] and press the MENU/ENTER key.

Copy to the card (only internal memory data)

Copies the selected internal memory data file to the inserted SD memory card.

Select [Copy to the card] and press the MENU/ENTER key. The store name set screen appears.

Set the store name (number of four digits) at the copy destination and press the MENU/ENTER key.

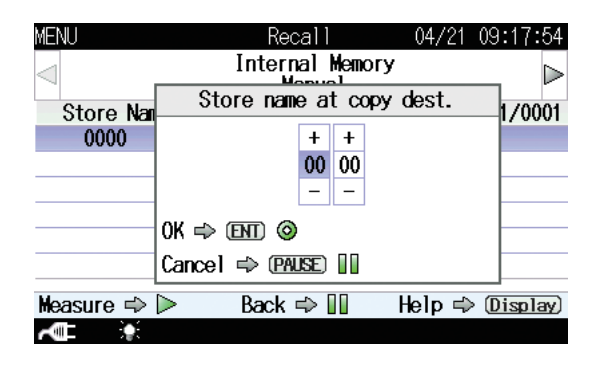

Cancel

Shuts the file processing screen.

Select [Cancel] and press the MENU/ENTER key.

## WR

Select this screen to record the waveform using optional program VX-55WR.

If VX-55WR is not installed, it is not possible to select this screen.

For details, please refer to the instruction manual of Waveform Recording Program VX-55WR.

## **MENU list items**

| System (Language)                           |                                                                   |
|---------------------------------------------|-------------------------------------------------------------------|
| Read/Save Settings 💽Load                    | Default Settings                                                  |
| Inter                                       | nal Memory List of setting groups on internal memory              |
| Start                                       | ıp File                                                           |
| Clock Settings                              |                                                                   |
| Backlight/LCD SettingsBack                  | light Auto Off                                                    |
| Back                                        | light brightness                                                  |
| LCD                                         | Auto Off (Auto Store)                                             |
| Battery Type Alkaline / Ni-MH               |                                                                   |
| Card Format                                 |                                                                   |
| Index                                       |                                                                   |
| Program Information 🔽Mod                    | el, Version                                                       |
| Eco Setting                                 |                                                                   |
| Language日本語/English/한국이                     | 1                                                                 |
| Store                                       |                                                                   |
| Store ModeManual / Auto <sup>*1</sup> / Tin | her Auto <sup>*1</sup>                                            |
| ManualStore Name <sup>*2</sup> , Meas       | arement channel, Measurement Time                                 |
| AutoStore Name, Measurem                    | ent channel, Total Measurement Time, Lv Store Interval,           |
| Leq Calculation Interva                     |                                                                   |
| Timer AutoStore Name, Mea                   | surement channel, Lv Store Interval, Leq Calculation Interval,    |
| Timer Auto Start                            | , Timer Auto Stop, Timer Auto Interval, Sleep Mode                |
| Display / I/O                               |                                                                   |
| Timer-Level graph Time scale                |                                                                   |
| Output 💽 Output ON/OFF, Type                | Freq                                                              |
| Comparator <sup>*1</sup>                    | omparator ON/OFF, Comparator level, Comparator channel,           |
| Co                                          | mparator band                                                     |
| Communication InterfaceOFF / U              | JSB / RS-232C (When RS-232C is selected: Baud rate, Flow control) |
| Save / Print                                |                                                                   |
| Option                                      |                                                                   |
| Measure                                     |                                                                   |
| Delay Time                                  |                                                                   |
| Recall                                      |                                                                   |
| Recall data list                            |                                                                   |
| WR <sup>*3</sup>                            |                                                                   |
|                                             |                                                                   |

 $\bigtriangledown$  -----: Items displayed when proceeding to next menu level

\*1: When optional VX-55EX is installed

\*2: When SD memory card is inserted

\*3: When optional VX-55WR is installed

## Measurement

All processing functions provided by the unit  $(L_{eq}, L_{max}, L_{min}, L_5, L_{10}, L_{50}, L_{90}, L_{95})$  are carried out simultaneously. When equivalent continuous level is measured, the maximum value, minimum value and percentile vibration level are also determined.

When the [Store] screen selected from the menu list screen has been used to set the measurement channels to "XYZ", measurement and calculation processing are carried out for the three axes. If the measurement channel has been set to "Z", measurement and calculation processing are carried out only for the Z axis.

Before starting measurement, be sure to set the date and time as described on page 32.

# Vibration level ( $L_v$ ) and vibration acceleration level ( $L_{va}$ ) measurement

The procedure for measurement is described below.

Preparations as described in the "Preparations" chapter must be completed first.

1. Press the POWER key to turn the unit on.

After the power-on screen has been shown, the measurement screen appears.

The measurement parameter settings that were active before the unit was turned off will be established again. Therefore the actual display may not always be the same.

#### Note

After turning power on, wait at least one minute before starting measurement, in order to allow the circuitry of the unit to stabilize. Compared to the VM-53/53A, the time required for stabilization is somewhat longer.

Set the measurement channel displayed on the measurement screen.
 Use the △/▽/⊲/▷ keys on the menu list screen to select [Store] and press the MENU/ENTER key. The store screen appears.

- Use the △/▽ keys to select [Measurement channel] and press the MENU/ENTER key. The measurement channel setting screen appears.
- 4. Use the △/▽ keys to select the measurement channel (Z, XYZ) and press the MENU/ENTER key.
  When the "Z" setting has been selected, measurement is carried out only for the Z axis.
  When the "XYZ" setting has been selected, measurement is carried out for all three axes.
- 5. Use the Lv/Lva key on the control section to select the displayed level.
- 6. Use the X/Y/Z/XYZ key on the control section to select the vibration axis.
- 7. Select the level range with the LEVEL RANGE keys.

The upper and lower limit of the bar graph can be set even on the measurement screen.

If [ **OVER** ] or [ **UNDER** ] is shown frequently, change the level range setting.

8. The level indication shows the currently measured vibration level. The reading is updated once every second.

The PAUSE/CONT key can be used to pause and resume the updating of level indication. The bar graph indication will be updated also during pause. In the pause condition, a pause symbol (II) appears on the display.

The DISPLAY key in the control section can be used to switch between the Max Hold screen and the Time-Level screen.

#### Note

If the measurement channel has been set to "Z", measurement value of the x axis and the y axis will be displayed as "--.-".

## Equivalent continuous level (L<sub>veq</sub> / L<sub>vaeq</sub>) measurement

The procedure for measurement is described below.

Preparations as described in the "Preparations" chapter must be completed first.

1. Press the POWER key to turn the unit on.

After the power-on screen has been shown, the measurement screen appears.

The measurement parameter settings that were active before the unit was turned off will be established again. Therefore the actual display may not always be the same.

For information about how to store data, refer to the section "Store operation" on page 78.

2. Set the store mode.

Use the  $\triangle / \bigtriangledown / \lhd / \triangleright$  keys on the menu list screen to select [Store] and press the MENU/ENTER key. The store screen appears.

- Use the △/▽ keys to select [Store Mode] and press the MENU/ENTER key. The store mode screen appears.
- Use the △/▽ keys to select [Manual] and press the MENU/ENTER key.
- 5. Set the measurement channel.

Use the  $\triangle / \bigtriangledown$  keys to select [Measurement channel] and press the MENU/ENTER key. The measurement channel setting screen appears.

- 6. Use the △/▽ keys to select the measurement channel (Z, XYZ) and press the MENU/ENTER key.
  When the "Z" setting has been selected, measurement is carried out only for the Z axis.
  When the "XYZ" setting has been selected, measurement is carried out for all three axes.
- 7. Set the measurement time.

Use the  $\triangle / \bigtriangledown$  keys to select [Measurement Time] and press the MENU/ENTER key. The measurement time screen appears.

- 8. Use the △/▽ keys to select the measurement time (500s [seconds], 10s, 1min [minute], 5min, 10min, 15min, 30min, 1h [hour], 8h, 24h, User setting) and press the MENU/ENTER key.
  When "User setting" is selected, arbitrary measurement time can be set (At most for 24 hours).
  Press the PAUSE/CONT key to return to the menu list screen.
- 9. If necessary, set the delayed measurement time. When START/STOP key is pressed, measurement will start after the preset delayed measurement time.

Use the  $\triangle / \bigtriangledown / \lhd / \diamondsuit$  keys to select [Measure] and press the MENU/ ENTER key. The measurement setting screen appears.

- 10. Use the  $\triangle / \bigtriangledown$  keys to select [Delay Time] and press the MENU/ ENTER key. The delay time screen appears.
- 11. Use the △/▽ keys to select the delayed measurement time (OFF, 1s [second], 3s, 5s, 10s) and press the MENU/ENTER key.
  Press the START/STOP key to return to the measurement screen.

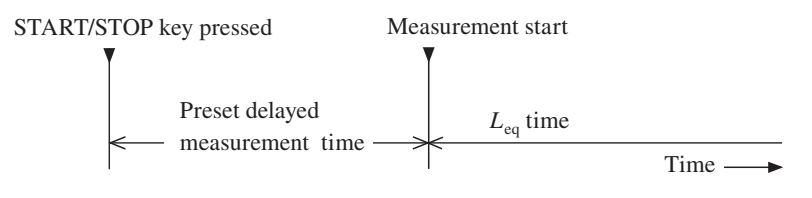

Time graph for delayed measurement time

- 12. Use the DISPLAY key on the control section to display the processed data screen.
- 13. Use the Lv/Lva key on the control section to select the displayed level.
- 14. Use the X/Y/Z/XYZ key on the control section to select the vibration axis.
- Select the level range with the LEVEL RANGE keys.
   The upper and lower limit of the bar graph can be set even on the measurement screen.

If [ **OVER** ] or [ **UNDER** ] is shown frequently, change the level range setting.

16. Press the START/STOP key to start the measurement.

At this point, previous measurement values are cleared.

While the measurement is in progress, the  $\blacktriangleright$  symbol flashes and the elapsed time is displayed. In addition, the indicator LED flashes red. When the measurement time set in step 8 has elapsed, the measurement is terminated automatically.

To terminate the measurement before the allocated time, press the START/STOP key.

If signal overload or an under-range condition occurs at least once during measurement, the indication <u>OVER</u> or <u>UNDER</u> appears, to indicate that overload or under-range data are comprised in the processed values.

#### Important

During measurement, the  $\triangle / \nabla$  keys function as markers (for the case the store mode is set to Auto or Timer Auto, and the  $L_v$  store interval is specified). Pressing and holding the  $\triangle / \nabla$  keys can add a marker to specify an interval.

Be sure to complete all settings before starting the measurement.

Note

During measurement, the equivalent continuous level at a given moment can be checked on the processed data screen. (This applies only to the numeric level indication. The bar graph shows the vibration level.)

During measurement, the PAUSE/CONT key can be used to pause and resume the measurement. During pause, the pause symbol (II) is shown. (The paused interval is not included in the measurement time.) 17.  $L_{\text{veq}}$  or  $L_{\text{vaeq}}$  means that the equivalent continuous level is displayed on the processed data screen.

If the indication **OVER** is shown, the processed data include an overload condition.

If the indication <u>UNDER</u> is shown, the processed data include an under-range condition.

The Lv/Lva key in the control section can be used to toggle the indicated level and the X/Y/Z/XYZ key to select the vibration axis. The DISPLAY key in the control section can be used to switch between the Max Hold screen and the Time-Level screen.

## Other processed value measurement

Other processed value listed below are all measured at the same time as the equivalent continuous level.

- Maximum value of vibration level (L<sub>vmax</sub>) and vibration acceleration level (L<sub>vamax</sub>)
- Minimum value of vibration level (L<sub>vmin</sub>) and vibration acceleration level (L<sub>vamin</sub>)
- Percentile level of vibration level  $(L_{v5}, L_{v10}, L_{v50}, L_{v90}, L_{v95})$  and vibration acceleration level  $(L_{va5}, L_{va10}, L_{va50}, L_{va90}, L_{va95})$

#### Note

To perform a MAX HOLD measurement, press the MAX HOLD RESET key before the measurement to reset the value.

## **Store Operation**

The VM-55 can store measurement data (processed data such as vibration level and equivalent continuous level, and measurement parameters) in the internal memory or on SD memory card.

This chapter describes how to store data in memory and how to recall data from memory. There are three different modes of storing data, as listed below. When the optional Extended Function Program VX-55EX is not installed, only the manual mode can be operated.

Store names cannot be set when no SD memory card is inserted.

#### Important

Use SD memory cards provided by Rion. The performance of other cards is not guaranteed (see page 100).

#### Note

Prior to measurement, it is recommended first to format the memory card for storing data with this unit (see page 101).

## Manual

Only processed data are considered as a single data set, and an operator stores the data set one-by-one manually.

When an operator performs store operation after a measurement, each processed value and measurement condition will be stored with the time value.

If no SD memory card is inserted, the data will be stored in the internal memory of the unit. If an SD memory card is inserted, the data will automatically be stored on the card.

| Internal memory capacity: | max. 1000 data sets                |
|---------------------------|------------------------------------|
| SD memory card capacity:  | max. 1000 data sets per store name |

## Auto (only when the VX-55EX is installed)

The processing result which is obtained using the selected vibration level and specified interval by the store interval setting will be recorded continuously.

When the following one of conditions occurred, the store is stopped and data is saved.

- When the total measurement time reached the set value.
- When the  $L_{eq}$  store reached 999,999 sets.
- When the capacity of the SD memory card became insufficient.

#### $L_{\rm V}$ store

The vibration level and vibration acceleration level of up to 1,000 hours can be stored continuously and automatically.

This function becomes available when an SD memory card is inserted. This is useful when recording the vibration level waveform.

The store interval can be selected from 100 ms (milliseconds), 1 s (second).

### $L_{eq}$ store

All processed data except vibration level and vibration acceleration level are considered as a single data set, and up to 999,999 data sets can be stored continuously and automatically.

This function becomes available when an SD memory card is inserted. This is suitable for a measurement with a specified long period of time.

The processing interval can be selected from 500 s (seconds), 10 s, 1 min (minute), 5 min, 10 min, 30 min, 1 h (hour), 8 h, 24 h and manually selected time (user setting; up to 24 hours).

## Timer Auto (only when the VX-55EX is installed)

Executes Auto store by fixed interval from the start time to stop time.

When the following one of conditions occurred, the store is stopped and data is saved.

- When the total measurement time reached the 1,000 hours.
- When the  $L_{eq}$  store reached 999,999 sets.
- When the capacity of the SD memory card became insufficient.

#### Important

Never turn off power to the unit or remove the SD memory card while a store operation is in progress. Otherwise internal data can be destroyed.

If an SD memory card is inserted in the slot while the store mode is Manual, use of the internal memory for store is not possible.

An SD memory card has to be inserted in the slot while the store mode is Auto or Timer Auto.

#### Note

A processing start time is used for a time stamp of measurement and processed data. For example, when performing one-minute processing with  $L_{eq}$  store, the time stamp 00:01:02 indicates that the data is obtained for one minute from 00:01:02.

## Notes for using the data management software AS-60

- Since AS-60 cannot read Manual store data, perform measurement with Auto or Timer Auto store to handle measurement data using AS-60.
- When  $L_v$  store is executed with a store interval of 1 s on VM-55, AS-60 calculates the time takt-max  $L_v$  of measurement data as  $L_{max}$ , and takt-min  $L_v$  as  $L_{min}$ . To obtain the more accurate values of  $L_{max}$ and  $L_{min}$ , execute  $L_v$  store with a store interval of 100 ms. In this case,  $L_{max}$  and  $L_{min}$  are measured with  $L_v$  at every store interval of 100 ms.

## Manual mode operation

#### Memory store

When an operator performs store operation on the confirmation screen displayed after processing finishes, each processed data will be stored. If no SD memory card is inserted, the data will be stored in the internal memory of the unit. If an SD memory card is inserted, the data will automatically be stored on the card.

The procedure is as follows.

- 1. Press the POWER key to turn the unit on.
- 2. Press the MENU/ENTER key to bring up the menu list screen.
- Use the △/▽/</▷ keys to select [Store] and press the MENU/ENTER key. The store screen appears.
- Use the △/▽ keys to select [Store Mode] and press the MENU/ENTER key. The store mode settings screen appears.
- Use the △/▽ keys to select [Manual] and press the MENU/ENTER key. When the optional Extended Function Program VX-55EX is not installed, only the [Manual] can be selected.

| MENU                | Store | 04/21 | 09:11:40 |
|---------------------|-------|-------|----------|
| Store Mode          |       |       | Manual   |
| Store Name          |       |       | 0006     |
| Measurement channel |       |       | XYZ      |
| Measurement Time    |       |       | 10min    |

| Measure 🔿 Þ | Back 🔿 💵 | Help ⇔ (Display) |
|-------------|----------|------------------|
| A           |          |                  |

### Store screen when Manual mode is selected

- 6. Specify the store name (number of four digits: when SD memory card is inserted).
  - 6-1. Use the  $\triangle / \bigtriangledown$  keys to select [Store Name] and press the MENU/ ENTER key. The store name screen appears.
  - 6-2. Use the  $\triangleleft / \triangleright$  keys to select the first two digits, and use the  $\triangle / \bigtriangledown$  keys to set the value.
  - 6-3. Use the  $\triangleleft / \triangleright$  keys to select the final two digits, and use the  $\triangle / \bigtriangledown$  keys to set the value. Then press the MENU/ENTER key.
- 7. Set the measurement channel.
  - 7-1. Use the  $\triangle / \bigtriangledown$  keys to select [Measurement channel] and press the MENU/ENTER key. The measurement channel setting screen appears.
  - 7-2. Use the  $\triangle / \bigtriangledown$  keys to select the measurement channel (Z, XYZ) and press the MENU/ENTER key.
- 8. Set the measurement time.
  - 8-1. Use the △/▽ keys to select [Measurement Time] and press the MENU/ENTER key. The measurement time screen appears.
  - 8-2. Use the △/▽ keys to select the measurement time (500s, 10s, 1min, 5min, 10min, 15min, 30min, 1h, 8h, 24h, User setting) and press the MENU/ENTER key.
  - 8-3. When "User setting" is selected, [User setting] is displayed on the store screen. Select [User setting] and press the MENU/ENTER key.
  - 8-4. The measurement time setting screen appears. Set arbitrary measurement time (At most for 24 hours).The shortest time value that can be set with "User setting" is

1 second and the longest is 24 hours.

9. Press the START/STOP key to return to the measurement screen.

10. Specify the store address.

The currently selected address is shown on the screen. If the address is shown in red, it already contains data.

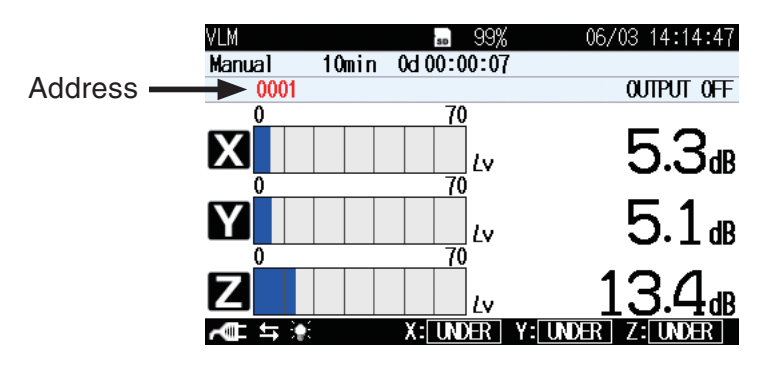

The  $\triangle / \bigtriangledown$  keys can be used to specify the address in the range from 0001 to 1000. Any data already present in the selected address will be overwritten (erased and replaced by the new data). For information on how to check existing data, see the section "Recalling stored data".

#### Note

In Manual mode, no data overwrite warning will be shown. Proceed with care, as data will be forcibly overwritten.

 Start a measurement. When it finishes, a confirmation screen will be displayed. Use the △/▽ keys to select "Store data" and press the MENU/ENTER key to store the processing results.

The store process takes about 1 second. When it is completed, the address is incremented by one step. The stored data includes the following information: date and time when processing was started, measurement time, conditions and processing results, overload and under-range information, other information.

The T-L (time-level graph) display screen is not stored.

#### Important

Any measurement data present in the currently displayed address will be overwritten. If the address is shown in red, it contains data. Take care not to accidentally overwrite data.

#### Note

When the number of address for storing data is 1000, it will not be incremented and it flashes on the display. If you change the address with the  $\triangle$  or  $\bigtriangledown$  key in this condition, the flashing will stop, and data can be stored in the newly selected address.

## Saving the instantaneous value and maximum hold (MAX HOLD) value

In Manual mode, the instantaneous value and maximum hold value for the vibration level and vibration acceleration level can be saved by pressing the PAUSE key in the instantaneous value display (current) condition. To use this function, proceed as follows.

- 1. While processing is stopped (current condition), press the PAUSE/ CONT key. Updating of the screen is temporarily paused.
- 2. Press the MENU/ENTER key to bring up the menu list screen. In this condition, only [Save / Print] can be selected from the menu list screen.

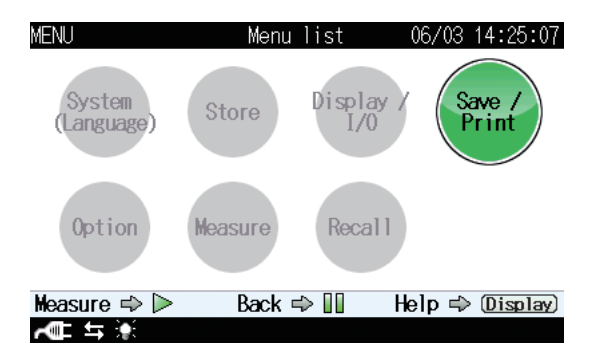

3. Press the MENU/ENTER key. The save/print screen appears.

| VLM            | <b>50</b> 99%    | 06/03 14:28:36      |
|----------------|------------------|---------------------|
| Manual         | 10min 0d00:00:07 |                     |
| 0005           | Save / Print     | OUTPUT OFF          |
|                | Store data.      | 278                 |
|                | Screenshot (BMP) |                     |
| Y              | Print            | 25.8 <sub>d</sub>   |
| 0              | Cancel           |                     |
| Ζ              |                  | -31.0 <sub>dB</sub> |
| <b>~</b> ∎ ≒ 🐏 | X: UNDER Y: UN   | XER Z: UNDER        |

- Use the △/▽ keys to select [Store data.] and press the MENU/ENTER key. The current data are saved in memory, and the measurement screen appears again.
- 5. Pressing the PAUSE/CONT key once more cancels the pause condition and causes screen updating to resume.

### **Recalling stored data**

The procedure for recalling data stored in memory using Manual mode is described below.

- 1. Press the MENU/ENTER key to bring up the menu list screen.
- 2. Use the  $\triangle / \bigtriangledown / \lhd / \triangleright$  keys to select [Recall] and press the MENU/ ENTER key. The file selection screen appears.
- 3. Save location of data, "Internal Memory Manual", "SD Manual"
- 4. Use the  $\triangle / \bigtriangledown / \lhd / \triangleright$  keys to select the data you want to recall and press the MENU/ENTER key.
- 5. Use the  $\triangle / \bigtriangledown$  keys to select [View the data] and press the MENU/ ENTER key. The data stored in memory are displayed.

#### **Deleting stored data**

The procedure for deleting data stored in memory using Manual mode is described below.

| Note                                                     |
|----------------------------------------------------------|
| Data are deleted in store name units. It is not possible |
| to selectively delete data for a specific address.       |

- 1. Press the MENU/ENTER key to bring up the menu list screen.
- 2. Use the  $\triangle / \bigtriangledown / \lhd / \triangleright$  keys to select [Recall] and press the MENU/ ENTER key. The file selection screen appears.
- Use the △/▽ keys to select the save location of the data. To recall data saved in internal memory, use the ⊲/▷ keys to select [Internal Memory Manual]. To recall data saved on SD memory card, use the ⊲/▷ keys to select [SD Manual].

- 4. Use the  $\triangle / \bigtriangledown / \lhd / \triangleright$  keys to select the data you want to delete and press the MENU/ENTER key.
- 5. Use the  $\triangle / \bigtriangledown$  keys to select [Delete the data] and press the MENU/ ENTER key.
- 6. The confirmation screen appears. Use the  $\triangle / \bigtriangledown$  keys to select [Yes] and press the MENU/ENTER key. The selected data are deleted.

### Copying stored data in internal memory to SD memory card

The procedure for copying stored data in internal memory to SD memory card is described below.

- 1. Press the MENU/ENTER key to bring up the menu list screen.
- 2. Use the  $\triangle / \bigtriangledown / \lhd / \triangleright$  keys to select [Recall] and press the MENU/ ENTER key. The file selection screen appears.
- Use the △/▽ keys to select the save location of the data. To delete data saved in internal memory, use the ⊲/▷ keys to select [Internal Memory Manual]. To delete data saved on SD memory card, use the ⊲/▷ keys to select [SD Manual].
- 4. Use the  $\triangle / \bigtriangledown / \lhd / \triangleright$  keys to select the internal memory data you want to copy to SD memory card and press the MENU/ENTER key.
- 5. Use the  $\triangle / \bigtriangledown$  keys to select [Copy to the card] and press the MENU/ ENTER key.
- 6. The [Store name at copy dest.] screen appears. Use the  $\triangle / \bigtriangledown / \lhd / \triangleright$  keys to set the store name and press the MENU/ENTER key.

| Note                                                |
|-----------------------------------------------------|
| If the entered store name already exists, a message |
| asking for overwrite confirmation appears.          |

## Auto mode operation

## **Memory store**

| Note                                                                                                    |
|----------------------------------------------------------------------------------------------------|
| The optional Extended Function Program VX-55EX should be installed.                                                |
| An SD memory card should be inserted.                                                                              |
| With the Auto mode, $L_v$ store and $L_{eq}$ store are executed simultaneously (separate operation also possible). |

The procedure for storing data using Auto mode is as follows.

Confirm the SD memory card has been inserted in the card slot.

- 1. Press the POWER key to turn the unit on.
- 2. Press the MENU/ENTER key to bring up the menu list screen.
- 3. Use the  $\triangle / \bigtriangledown / \lhd / \diamondsuit$  keys to select [Store] and press the MENU/ ENTER key. The store screen appears.
- 4. Use the  $\triangle / \bigtriangledown$  keys to select [Store Mode] and press the MENU/ ENTER key. The store mode settings screen appears.
- 5. Use the  $\triangle / \bigtriangledown$  keys to select [Auto] and press the MENU/ENTER key.

| MENU              | Store    | 04/21 | 09:12:03    |
|-------------------|----------|-------|-------------|
| Store Mode        |          |       | Auto        |
| Store Name        |          |       | 0006        |
| Measurement chann | el       |       | XYZ         |
| Total Measurement | Time     | Use   | r setting   |
| User setting      |          |       | 1000h       |
| Lv Store Interval |          |       | 0FF         |
| Leq Calculation I | nterval  |       | 10s         |
|                   |          |       |             |
| Measure 🔿 Þ       | Back 🗢 💵 | Help≓ | > (Display) |
| ACE 🔅             |          |       |             |

## Store screen when Auto mode is selected

- 6. Specify the store name.
  - 6-1. Use the  $\triangle / \bigtriangledown$  keys to select [Store name] and press the MENU/ ENTER key. The store name screen appears.
  - 6-2. Use the  $\triangleleft / \triangleright$  keys to select the first two digits, and use the  $\triangle / \bigtriangledown$  keys to set the value.
  - 6-3. Use the  $\triangleleft / \triangleright$  keys to select the final two digits, and use the  $\triangle / \bigtriangledown$  keys to set the value. Then press the MENU/ENTER key.
- 7. Set the measurement channel.
  - 7-1. Use the  $\triangle / \bigtriangledown$  keys to select [Measurement channel] and press the MENU/ENTER key. The measurement channel setting screen appears.
  - 7-2. Use the  $\triangle / \bigtriangledown$  keys to select the measurement channel (Z, XYZ) and press the MENU/ENTER key.
- 8. Set the total measurement time.
  - 8-1. Use the  $\triangle / \bigtriangledown$  keys to select [Total Measurement Time] and press the MENU/ENTER key. The total measurement time screen appears.
  - 8-2. Use the △/▽ keys to select the total measurement time (500s, 10s, 1min, 5min, 10min, 15min, 30min, 1h, 8h, 24h, User setting) and press the MENU/ENTER key.
  - 8-3. When "User setting" is selected, [User setting] is displayed on the store screen. Select [User setting] and press the MENU/ENTER key.
  - 8-4. The total measurement time setting screen appears. Set arbitrary total measurement time . The shortest time value that can be set with "User setting" is 1 second and the longest is 1,000 hours.
- 9. Set the  $L_v$  store interval.
  - 9-1. Use the  $\triangle / \bigtriangledown$  keys to select [Lv Store Interval] and press the MENU/ENTER key. The  $L_v$  store interval screen appears.
  - 9-2. Use the  $\triangle / \bigtriangledown$  keys to select the  $L_v$  store interval (OFF, 100ms, 1s) and press the MENU/ENTER key.

If the  $L_v$  store interval set to OFF,  $L_v$  is not stored.

- 10. Set the  $L_{eq}$  calculation interval.
  - 10-1. Use the  $\triangle / \bigtriangledown$  keys to select [Leq Calculation Interval] and press the MENU/ENTER key. The  $L_{eq}$  calculation interval screen appears.
  - 10-2. Use the △/▽ keys to select the L<sub>eq</sub> calculation interval (OFF, 500s, 10s, 1min, 5min, 10min, 15min, 30min, 1h, 8h, 24h, User setting) and press the MENU/ENTER key.
    If the L<sub>eq</sub> calculation interval set to OFF, L<sub>eq</sub> is not stored.
  - 10-3. When "User setting" is selected, [User setting] is displayed on the store screen. Select [User setting] and press the MENU/ENTER key.
  - 10-4. The  $L_{eq}$  calculation interval setting screen appears. Set arbitrary interval. The shortest time value that can be set with "User setting" is 1 second and the longest is 24 hours.

NoteBoth  $L_v$  store interval and  $L_{eq}$  calculation intervalcannot be set to OFF.

- 11. Press the START/STOP key to return to the measurement screen.
- 12. Press the START/STOP key to start measurement. The measurement value will be stored automatically at every interval set for  $L_v$  store interval and  $L_{eq}$  calculation interval.

When it is completed, the address is incremented by one step.

Measurement will stop when the end of the total measurement time is reached.

To stop the process earlier, press the START/STOP key.

#### Note

## Relationship between elapsed measurement time and number of data

When using Auto mode and 100-ms sampling, 10 data sets are stored per second. Therefore, when 10 seconds of measurement time have elapsed, the number of stored data is 100 (10 when using 1-second sampling).

During Auto mode, the pause function cannot be used.

During Auto mode, the address indication is based on number of  $L_{eq}$  calculation. The number of  $L_{eq}$ calculation is not displayed when  $L_{eq}$  calculation interval is OFF.

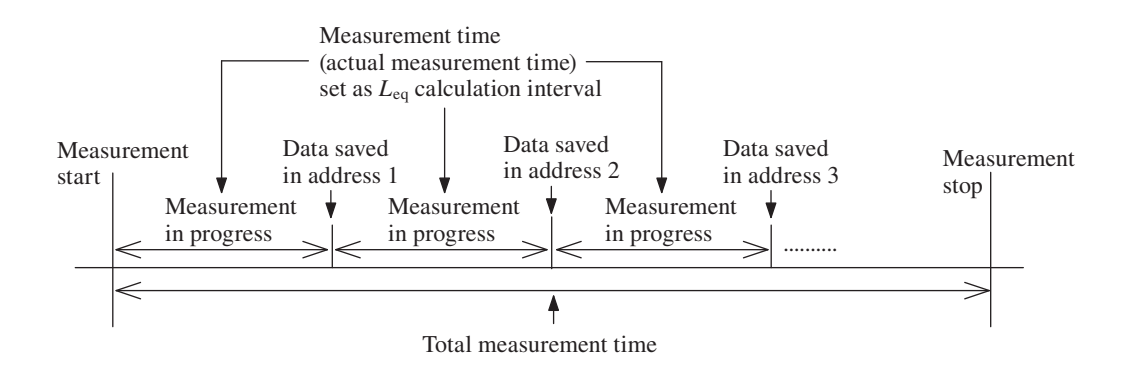

#### **Recalling stored data**

The procedure for recalling data stored in memory using Auto mode is described below.

- 1. Press the MENU/ENTER key to bring up the menu list screen.
- 2. Use the  $\triangle / \bigtriangledown / \lhd / \triangleright$  keys to select [Recall] and press the MENU/ ENTER key. The file selection screen appears.
- Use the △/▽ keys to select the data store location. To display stored L<sub>v</sub> data, use the ⊲/▷ keys to select [SD Auto Lv]. To display stored L<sub>eq</sub> data, use the ⊲/▷ keys to select [SD Auto Leq].
- 4. Use the  $\triangle / \bigtriangledown / \lhd / \triangleright$  keys to select the data you want to recall and press the MENU/ENTER key.
- 5. Use the  $\triangle / \bigtriangledown$  keys to select [Confirm the data] and press the MENU/ ENTER key. The data stored in memory are displayed.

### **Deleting stored data**

The procedure for deleting data stored in memory using Auto mode is described below.

- 1. Press the MENU/ENTER key to bring up the menu list screen.
- 2. Use the  $\triangle / \bigtriangledown / \lhd / \triangleright$  keys to select [Recall] and press the MENU/ ENTER key. The file selection screen appears.
- Use the △/▽ keys to select the data store location. To delete stored L<sub>v</sub> data, use the ⊲/▷ keys to select [SD Auto Lv]. To delete stored L<sub>eq</sub> data, use the ⊲/▷ keys to select [SD Auto Leq].
- 4. Use the  $\triangle / \bigtriangledown / \lhd / \triangleright$  keys to select the data you want to delete and press the MENU/ENTER key.
- 5. Use the  $\triangle / \bigtriangledown$  keys to select [Delete the data] and press the MENU/ ENTER key.
- 6. The confirmation screen appears. Use the  $\triangle / \bigtriangledown$  keys to select [Yes] and press the MENU/ENTER key. The selected data are deleted.

## Marker

When the store mode is set to Auto or Timer Auto, and the  $L_v$  store interval is specified, a marker can be added to the data.

1. Select [Store] from the menu list screen and set the store mode to Auto or Timer Auto.

Also set the required measurement parameters such as  $L_v$  store interval.

- 2. Press the START/STOP key to set the unit to the measurement condition.
- 3. The  $\triangle$  (marker 1) and  $\bigtriangledown$  (marker 2) keys now function as markers. Pressing a key will insert the corresponding marker into the screen.
- 4. Wait until the preset measurement time has ended, or stop the measurement with the START/STOP key.
- 5. Use the  $\triangle / \bigtriangledown$  keys to select [Recall] on the menu list screen and press the MENU/ENTER key.
- Use the △/▽ keys to select save location of data and use the ⊲/▷ keys to select "SD Auto Lv".
- 7. Use the  $\triangle / \bigtriangledown / \lhd / \triangleright$  keys to select data file and press the MENU/ ENTER key. The file processing screen appears.
- 8. Use the  $\triangle / \bigtriangledown$  keys to select [View the data] and press the MENU/ ENTER key. The recall data is displayed.
- 9. Press the DISPLAY key to switch the display. A time-level screen appears showing the marker information.

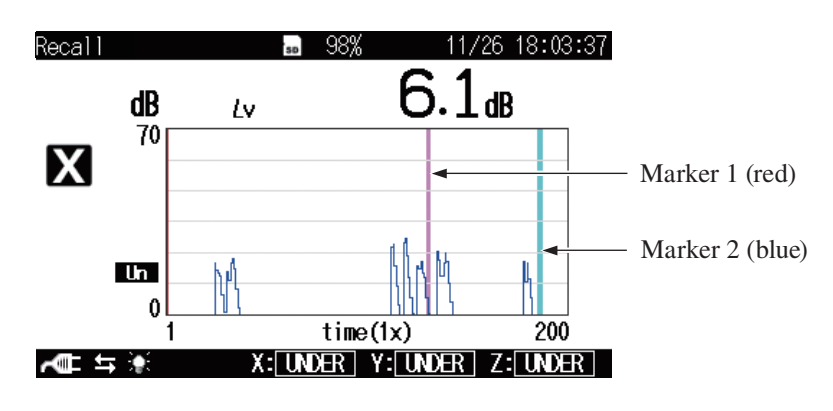

**Time-Level screen** 

## Timer Auto mode operation

## Memory store

| Note                                                     |
|----------------------------------------------------------|
| The optional Extended Function Program VX-55EX           |
| should be installed.                                     |
| An SD memory card should be inserted.                    |
| With the Timer Auto mode, $L_v$ store and $L_{eq}$ store |
| are executed simultaneously.                             |

The procedure for storing data using Timer Auto mode is as follows.

Confirm the SD memory card has been inserted in the card slot.

- 1. Press the POWER key to turn the unit on.
- 2. Press the MENU/ENTER key to bring up the menu list screen.
- Use the △/▽/</▷ keys to select [Store] and press the MENU/ENTER key. The store screen appears.
- Use the △/▽ keys to select [Store Mode] and press the MENU/ENTER key. The store mode settings screen appears.
- 5. Use the  $\triangle / \bigtriangledown$  keys to select [Timer Auto] and press the MENU/ENTER key.

| MENU                 | Store    | 04/21    | 09:12:50  |
|----------------------|----------|----------|-----------|
| Store Mode           |          | Ti       | mer Auto  |
| Store Name           |          |          | 0006      |
| Measurement channel  |          |          | XYZ       |
| Lv Store Interval    |          |          | 0FF       |
| Leg Calculation Inte | erval    |          | 10s       |
| Timer Auto Start     |          | 2015/04/ | 21 09:17  |
| Timer Auto Stop      |          | 2015/04/ | 21 18:28  |
| Timer Auto Interval  |          |          | 5min      |
| Measure 🗢 🕨 🛛 E      | Back 🔿 📗 | l Help≓> | (Display) |
| A 🖬 🖈                |          |          |           |

| MENU               | Store    | 04/21 09   | :13:01  |
|--------------------|----------|------------|---------|
| Store Name         |          |            | 0006    |
| Measurement channe | el       |            | XYZ     |
| Lv Store Interval  |          |            | 0FF     |
| Leq Calculation In | nterval  |            | 10s     |
| Timer Auto Start   |          | 2015/04/21 | 09:17   |
| Timer Auto Stop    |          | 2015/04/21 | 18:28   |
| Timer Auto Interva | al       |            | 5min    |
| Sleep Mode         |          |            | 0FF     |
| Measure 🔿 Þ        | Back 🔿 💵 | Help 🜩 🛈   | isplay) |
|                    |          |            |         |

## Store screen when Timer Auto mode is selected

- 6. Specify the store name.
  - 6-1. Use the  $\triangle / \bigtriangledown$  keys to select [Store Name] and press the MENU/ ENTER key. The store name screen appears.
  - 6-2. Use the  $\triangleleft / \triangleright$  keys to select the first two digits, and use the  $\triangle / \bigtriangledown$  keys to set the value.
  - 6-3. Use the  $\triangleleft / \triangleright$  keys to select the final two digits, and use the  $\triangle / \bigtriangledown$  keys to set the value. Then press the MENU/ENTER key.
- 7. Set the measurement channel.
  - 7-1. Use the  $\triangle / \bigtriangledown$  keys to select [Measurement channel] and press the MENU/ENTER key. The measurement channel setting screen appears.
  - 7-2. Use the  $\triangle / \bigtriangledown$  keys to select the measurement channel (Z, XYZ) and press the MENU/ENTER key.
- 8. Set the  $L_v$  store interval.
  - 8-1. Use the  $\triangle / \bigtriangledown$  keys to select [Lv Store Interval] and press the MENU/ENTER key. The  $L_v$  store interval screen appears.
  - 8-2. Use the △/▽ keys to select the L<sub>v</sub> store interval (OFF, 100ms, 1s) and press the MENU/ENTER key.
    If the L<sub>v</sub> store interval set to OFF, L<sub>v</sub> is not stored.
- 9. Set the  $L_{eq}$  calculation interval.
  - 9-1. Use the  $\triangle / \bigtriangledown$  keys to select [Leq Calculation Interval] and press the MENU/ENTER key. The  $L_{eq}$  calculation interval screen appears.
  - 9-2. Use the △/▽ keys to select the L<sub>eq</sub> calculation interval (OFF, 500s, 10s, 1min, 5min, 10min, 15min, 30min, 1h, 8h, 24h, User setting) and press the MENU/ENTER key.
    If the L<sub>eq</sub> calculation interval set to OFF, L<sub>eq</sub> is not stored.
  - 9-3. When "User setting" is selected, [User setting] is displayed on the store screen. Select [User setting] and press the MENU/ENTER key.

9-4. The  $L_{eq}$  calculation interval setting screen appears. Set arbitrary interval. The shortest time value that can be set with "User setting" is 1 second and the longest is 24 hours.

| Note                                                                  |
|-----------------------------------------------------------------------|
| Both $L_{\rm v}$ store interval and $L_{\rm eq}$ calculation interval |
| cannot be set to OFF.                                                 |

- 10. Set the start time. The measurement is started at the preset start time.
  - 10-1. Use the △/▽ keys to select [Start] and press the MENU/ENTER key. The start time setting screen appears. When the start time setting screen is displayed for the first time, the time after 5 minutes from current time is indicated.
  - 10-2. Use the  $\triangleleft / \triangleright$  keys to select the setting parameter (year, month, day, hour, minute), and use the  $\triangle / \bigtriangledown$  keys to set the value.
  - 10-3. Repeat the step 10-2. When all the settings are completed, press the MENU/ENTER key.
- 11. Set the stop time. The measurement is stopped at the preset stop time.
  - 11-1. Use the  $\triangle / \bigtriangledown$  keys to select [Stop] and press the MENU/ENTER key. The stop time setting screen appears.
  - 11-2. Use the  $\triangleleft / \triangleright$  keys to select the setting parameter (year, month, day, hour, minute), and use the  $\triangle / \bigtriangledown$  keys to set the value.
  - 11-3. Repeat the step 11-2. When all the settings are completed, press the MENU/ENTER key.

- 12. Set the timer auto interval. The "timer auto interval" is the time between measurements.
  - 12-1. Use the  $\triangle / \bigtriangledown$  keys to select [Timer Auto Interval] and press the MENU/ENTER key. The timer auto interval screen appears.
  - 12-2. Use the △/▽ keys to select the timer auto interval (OFF, 5min, 10min, 15min, 30min, 1h, 8h, 24h) and press the MENU/ENTER key.

#### When timer auto interval is set

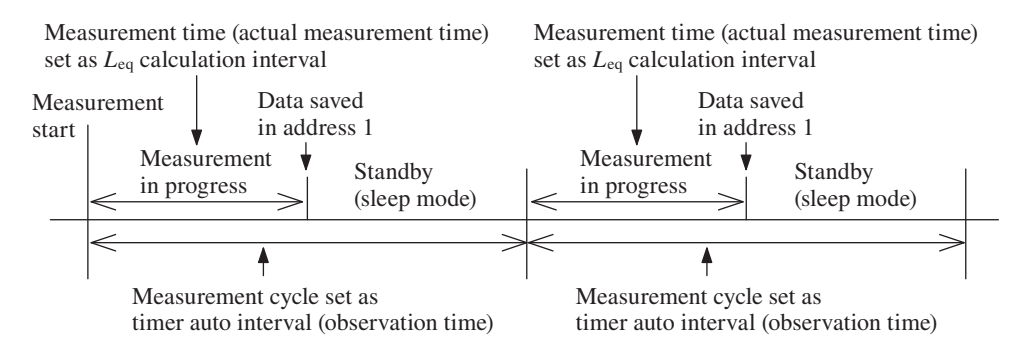

#### Note

When setting measurement parameters, the measurement time (actual measurement time) set with the  $L_{eq}$  calculation interval parameter may not exceed the measurement cycle (observation time) set with the timer auto interval parameter. Otherwise an error message will appear at the start of the measurement. If the measurement start time and end time are set to the same setting, measurement will not be performed.

- 13. Set the sleep mode (see page 61).
  - 13-1. Use the  $\triangle / \bigtriangledown$  keys to select [Sleep Mode] and press the MENU/ ENTER key. The ON/OFF setting screen appears.
  - 13-2. When you use the sleep mode, select [ON] and press the MENU/ ENTER key.
14. Press the START/STOP key. Measurement will start at the preset start time. The measurement value will be stored automatically at every interval set for  $L_v$  store interval and  $L_{eq}$  calculation interval. When it is completed, the address is incremented by one step.

Measurement will stop at the preset stop time.

To stop the process earlier, press the START/STOP key.

#### Note

# Relationship between elapsed measurement time and number of data

When using Timer Auto mode and 100-ms sampling, 10 data sets are stored per second. Therefore, when 10 seconds of measurement time have elapsed, the number of stored data is 100 (10 when using 1-second sampling).

During Timer Auto mode, the pause function cannot be used.

During Timer Auto mode, the address indication is based on number of  $L_{eq}$  calculation. The number of  $L_{eq}$  calculation is not displayed when  $L_{eq}$  calculation interval is OFF.

If the final measurement would be shorter than the specified measurement time, that measurement is not performed. In this case, the operation ends with the preceding measurement.

#### **Recalling stored data**

Same procedure as for Auto mode (see page 91).

#### **Deleting stored data**

Same procedure as for Auto mode (see page 91).

#### Marker

Same procedure as for Auto mode (see page 92).

#### About the store data format

Data stored on the SD memory card are in CSV format. Various files and subdirectories are created on the card.

The store name specified on the menu screen is created as a 4-digit number under the subdirectory name.

The file of one per one address is made.

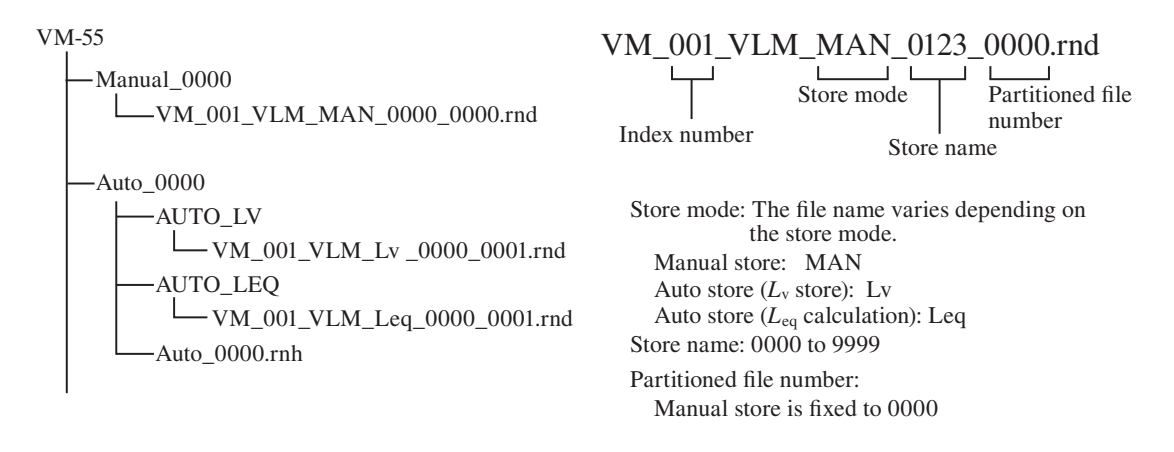

#### Note

The measurement date and time information shown in the recall menu is taken from the date/time when the respective folder was created. Note that the measurement date/time information displayed in the recall list may change when data were stored in a computer and then copied to an SD memory card. The measurement date/time information for individual data does not change.

## About SD memory cards

The memory cards that can be used in this unit are SD memory cards. Be sure to use optional SD memory cards for VM-55 provided by Rion. SD memory cards even from the same manufacturer and of the same type exhibit certain variations in specifications which may cause problems. For this reason, be sure to use only the SD memory cards for VM-55 provided by Rion. The performance of other cards is not guaranteed.

An SD memory card inserted in the unit will be recognized as a removable disk by the computer when connected via USB, without having to install a USB driver.

To make the connection, use a generic USB cable (standard A male to mini B male connector). When not using the communication function, set the Communication Interface to OFF from the [Display / I/O] screen. When USB communication is enabled, a message requesting installation of a USB driver for USB communication will appear when the unit is connected to a computer.

#### Note

When using spreadsheet software or other programs on a computer to retrieve data from SD memory cards, some programs may not be able to read the original file names from the card. In such a case, rename the file using the extension "txt" (for example "VM\_001\_VLM\_MAN\_0123\_0000.txt"). For software that identifies files by the file name extension, set the software up for reading text files.

If measurement data in the SD memory card is moved to a computer and then moved back to VM-55, the measurement date (time stamp) may be different from the actual date.

## Formatting an SD memory card

#### Important

Never format optional program cards such as the VX-55EX and VX-55WR with SD memory card formatting software (such as SD Formatter, etc.). Otherwise the program data on the card will be erased and the respective functions can no longer be used.

Restoration of the erased program is not warranted.

#### Note

When an SD memory card is formatted (initialized), all data present on the card will be lost.

In the following cases, you should format the SD memory card:

- When using the SD memory card in the VM-55 for the first time
- When wishing to delete all data from the SD memory card

To format an SD memory card, proceed as follows.

- 1. Select [Card Format] on the [SYSTEM (Language)] screen and press the MENU/ENTER key.
- 2. The confirmation screen appears. Press the MENU/ENTER key.

|            | Note                                      |
|------------|-------------------------------------------|
| When form  | natting the SD memory card in a computer, |
| select FAT | Γ or FAT32 as file system.                |

## Screen hard copy

When you press the  $\triangleright$  key of  $\triangle / \bigtriangledown / \lhd / \circlearrowright$  keys while holding down the DISPLAY key, the "Screenshot was saved to the card" message is displayed and the current screen contents will be saved as a bitmap file on the SD memory card.

| Store target folder: | VM-55\Screenshot\                 |
|----------------------|-----------------------------------|
| File name:           | Time at which the file was stored |
| File name extension: | .BMP                              |
| Data capacity:       | Approximately 300 kB per file     |

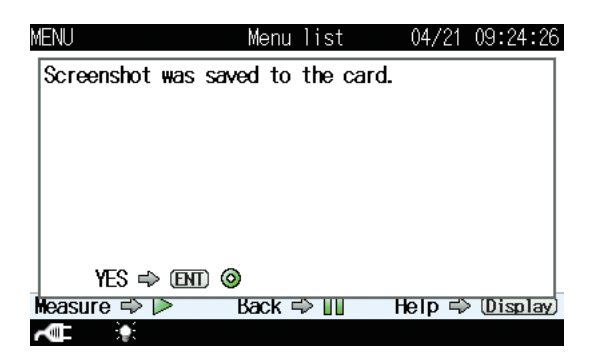

Saved screen data can be shown by using the  $\triangle / \bigtriangledown / \lhd / \circlearrowright$  keys while holding down the DISPLAY key. Pressing the  $\triangle$  key while showing screen data switches to another data set. Press the DISPLAY key to terminate the function.

# Card capacity and store time

The measurement duration for which data can be stored on an SD memory card depends on the capacity of the inserted card. Approximate times are listed below.

## Using Auto store (when the VX-55EX is installed)

### Only $L_v$ store interval set

|                     |        | SD memory card capacity |                       |                        |  |
|---------------------|--------|-------------------------|-----------------------|------------------------|--|
| val                 |        | 512 MB 2 GB 32 GB       |                       |                        |  |
| re interv           | 100 ms | Approx.<br>60 hours     | Approx.<br>250 hours  | Approx.<br>4000 hours  |  |
| L <sub>v</sub> stor | 1 s    | Approx.<br>550 hours    | Approx.<br>2250 hours | Approx.<br>36000 hours |  |

## Only L<sub>eq</sub> processing interval set

|           | SD memory card capacity   |                            |
|-----------|---------------------------|----------------------------|
|           | 512 MB                    | 2 GB                       |
| Data sets | Approx.<br>3,352,000 sets | Approx.<br>13,481,000 sets |

### Number of bytes per header file

About 1 kB per file

# When performing waveform recording (when the VX-55WR is installed)

# Using Auto store, $L_v$ store interval 100 ms, measurement channel XYZ

|        |        | SD memory card capacity |                     |                      |
|--------|--------|-------------------------|---------------------|----------------------|
|        |        | 512 MB                  | 2 GB                | 32 GB                |
| length | 16 bit | Approx.<br>13 hours     | Approx.<br>55 hours | Approx.<br>950 hours |
| Bit    | 24 bit | Approx.<br>9 hours      | Approx.<br>40 hours | Approx.<br>690 hours |

The duration of recording with 24 bit becomes shorter than that with 16 bit because the data volume of 24 bit is about 1.5 times more.

When the measurement channel is Z, the recording time will be about 2 times of the above list.

# Input/Output Connectors

## **OUTPUT** connector

Set the signal output from the OUTPUT connector of the unit. Each signal of X, Y and Z axis is output from OUTPUT connector.

1. Press the MENU/ENTER key to bring up the menu list screen.

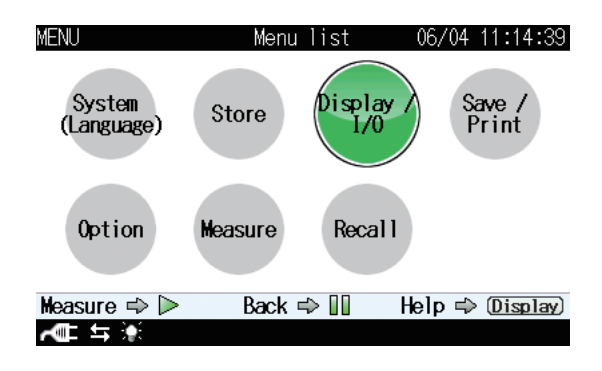

Use the △/▽/⊲/▷ keys to select [Display / I/O] and press the MENU/ENTER key. The display / I/O screen appears.

| MENU             | Display / I/O | 06/04 11:29:12 |
|------------------|---------------|----------------|
| Time-Level graph | Time Scale    | 20s            |
| Output 💌         |               | 0FF            |
| Comparator 🔽     |               | 0FF            |
| Communication In | terface       | 0FF            |

| Measure 🔿 Þ | Back 🔿 💵 | Help 🔿 (Display) |
|-------------|----------|------------------|
| A 🖛 🔸       |          |                  |

 Use the △/▽ keys to select [Output] and press the MENU/ENTER key. The output screen appears.

| MENU        | Output   | 06/04 11:17:55    |
|-------------|----------|-------------------|
| Output      |          | 0FF               |
|             |          |                   |
|             |          |                   |
|             |          |                   |
|             |          |                   |
|             |          |                   |
|             |          |                   |
|             |          |                   |
| H           |          |                   |
| measure ⇔ ⊳ | васк 🖘 💵 | Help ⊐> (Display) |
|             |          |                   |

 Use the △/▽ keys to select [Output] and press the MENU/ENTER key. The ON/OFF setting screen appears.

| MENU      | Output             | 06/04 11:18:06   |
|-----------|--------------------|------------------|
| Output    |                    | 0FF              |
|           | Output             |                  |
|           | V OFF              |                  |
|           | 0N                 |                  |
|           | ok ⇒ ENT ©         |                  |
|           | Cancel 🔿 (PAUSE) 📗 |                  |
| Measure 🔿 | ⊳ Back ⇔ 🗓         | Help ⇔ (Display) |
| <b>~</b>  |                    |                  |

 Use the △/▽ keys to select [ON] and press the MENU/ENTER key. The [Output] setting becomes "ON", and the [Type] and [Freq] items are shown on the output selection screen.

| MENU   | Output | 06/04 11:43:35 |
|--------|--------|----------------|
| Output |        | ON             |
| Туре   |        | AC OUT         |
| Freq   |        | Interlock      |

| Measure 🔿 🕨 | Back 🔿 💵 | Help 🜩 (Display) |
|-------------|----------|------------------|
| <b>~</b>    |          |                  |

- Use the △/▽ keys to select [Type] and press the MENU/ENTER key. The type setting screen appears.
- 7. Use the  $\triangle / \bigtriangledown$  keys to select the signal type (AC OUT, DC OUT) and press the MENU/ENTER key.

When [AC OUT] is selected, an alternating current signal corresponding to the frequency characteristic selected in step 9 is output.

When [DC OUT] is selected, a direct current signal linked with the screen output setting is output.

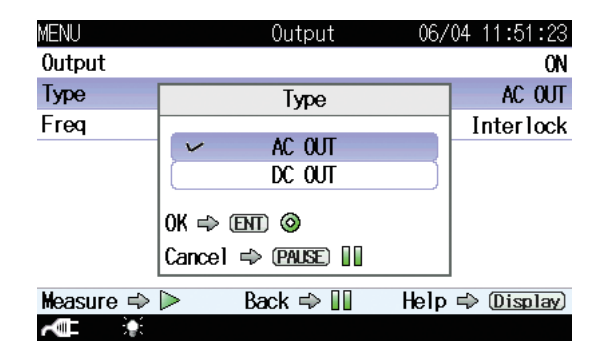

- 8. Use the  $\triangle / \bigtriangledown$  keys to select [Freq] and press the MENU/ENTER key. The freq setting screen appears.
- Use the △/▽ keys to select the frequency characteristic (Inter lock, Lv, Lva) and press the MENU/ENTER key.

When [Inter lock] is selected, a signal of the frequency characteristic shown on the measurement screen and of the type selected with the [Type] item is output.

When [Lv] or [Lva] is selected, a signal of the selected frequency characteristic and of the type selected with the [Type] item is output.

| MENU      | Output 06            | 5/04 11:51:42 |
|-----------|----------------------|---------------|
| Output    |                      | ON            |
| Туре      | Freq                 | AC OUT        |
| Freq      | V Interlock          | Interlock     |
|           | Lv                   | )             |
|           | (Lva                 | )             |
|           | ok ⇔ ENT ⊘           |               |
|           | Cancel ⇒ (PAUSE) []] |               |
| Measure ⇒ | ồ> Back ⇔ 💵 He1      | p 🜩 (Display) |
| <b>~</b>  |                      |               |

### AC output characteristic

| Output voltage:   | 1 Vrms (at Level Range Upper)                      |
|-------------------|----------------------------------------------------|
| Output impedance: | 600 Ω                                              |
| Load impedance:   | $10 \text{ k}\Omega$ or more                       |
| Suitable cable:   | Output cord CC-24 (BNC - mini plug cable)          |
|                   | The performance of other cables is not guaranteed. |

The relationship between the display value shown by the unit and the output voltage is indicated below.

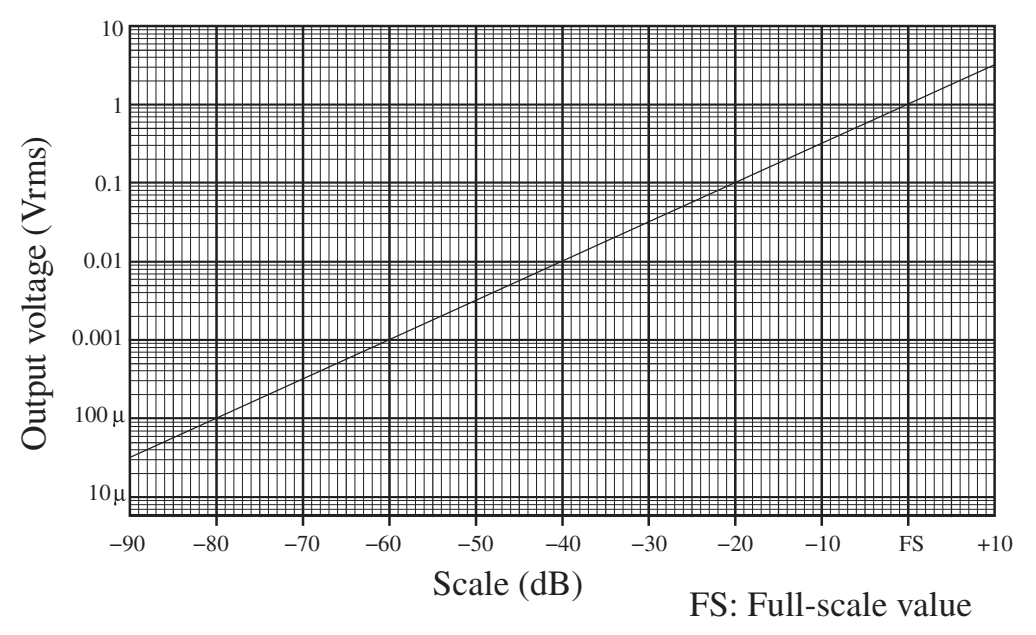

#### Ideal characteristics of the display value and the output voltage

When the unit is set to the calibration mode, the output signal is 31.5 Hz, 1.0 Vrms.

| Important                                      |  |  |  |
|------------------------------------------------|--|--|--|
| Using this feature will reduce battery life by |  |  |  |
| about 25 percent.                              |  |  |  |

#### Delay

The unit incorporates an A/D converter which converts the microphone input signal into digital format for processing by a DSP chip. The result is then returned to analog format by a D/A converter and output as an AC signal. Due to this process, the output signal has a constant delay time with regard to the microphone input signal. The delay time is about 700 µs in waveform recording, and about 1.3 ms in AC OUTPUT.

#### **DC** output characteristic

| Output voltage:   | 2.5 V (at Level Range Upper), 25 mV/dB             |
|-------------------|----------------------------------------------------|
| Output impedance: | 600 Ω                                              |
| Load impedance:   | 10 k $\Omega$ or more                              |
| Suitable cable:   | Output cord CC-24 (BNC - mini plug cable)          |
|                   | The performance of other cables is not guaranteed. |

The relationship between the display value shown by the unit and the output voltage is indicated below.

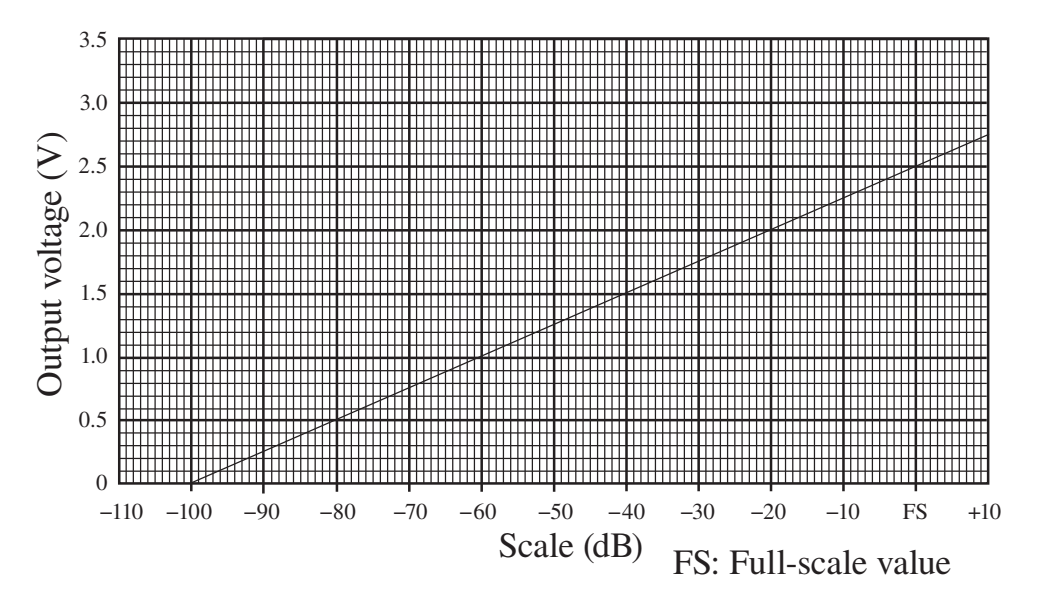

Ideal characteristics of the display value and the output voltage

When the unit is set to the calibration mode, the output signal is 2.5 V.

| Im | portant |  |
|----|---------|--|
|    |         |  |

Using this feature will reduce battery life by about 25 percent.

## I/O connector

The I/O connector is located at the right side of the unit and used for RS-232C communication or comparator output.

To use this connector for RS-232C communication and connect to a printer, see page 25. For comparator output, see page 38.

| Note                                         |
|----------------------------------------------|
| The RS-232C communication and the comparator |
| output cannot be used at the same time.      |

### **Comparator output**

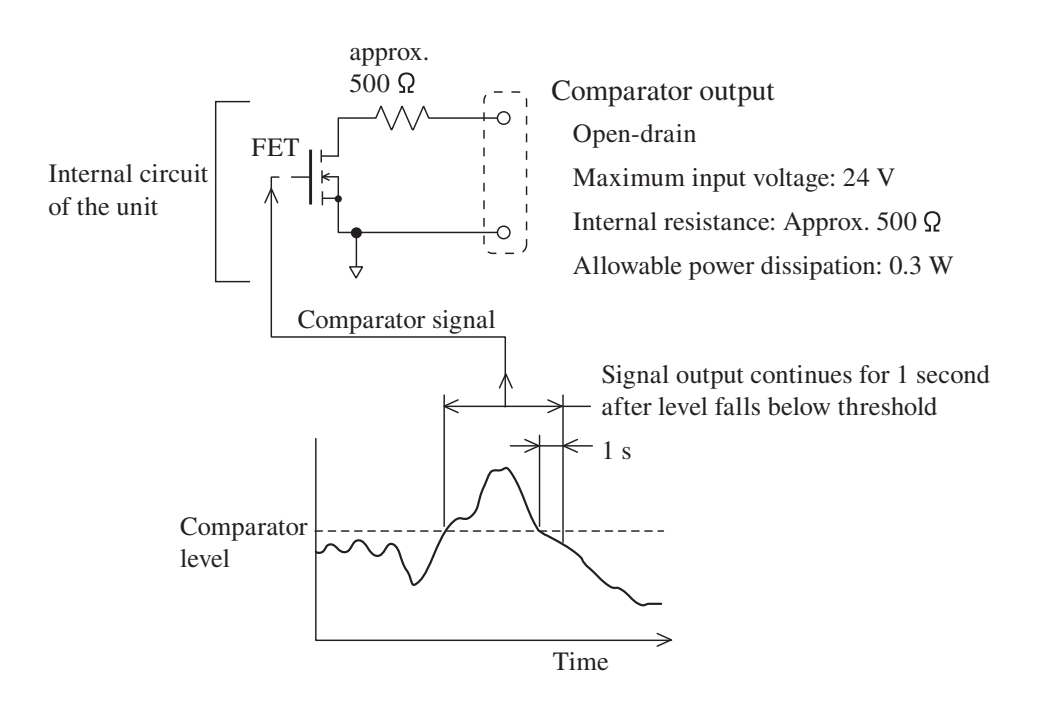

# **Default Settings**

The factory default settings of the unit are listed below.

When you turn power to the unit on while holding down the START/STOP key, the unit will be initialized to the above settings. When wishing to set the unit to the factory default values, select [menu]  $\rightarrow$  [system – Read/Save Setting]  $\rightarrow$  [Load Default Settings] and then press the MENU/ENTER key (see page 113). The time, language and store data are not initialized.

# **Setup Files**

## **Resume function**

When power to the unit is turned on, the measurement screen appears. The settings active at this point are the same as were selected before the unit was last turned off (resume function).

Note

When the unit is started while a start up file exists on the inserted SD memory card, the start up file load function (see the following description) will be executed first.

## Loading a start up file at startup

If a start up file exists on the inserted SD memory card, a selection screen such as shown at bottom will appear.

Selecting [Yes] at the screen will load the start up file.

Selecting [No] at the screen will cause the resume function to re-establish the same settings as before the last time the unit was turned off.

Refer to page 116 about setting of start up file.

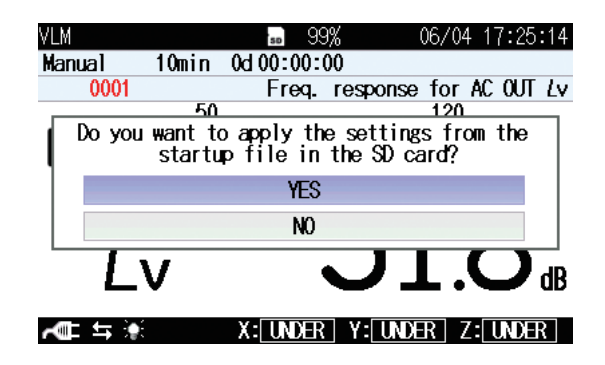

## **Restoring default settings (factory default settings)**

Follow the steps below to restore the default settings.

- 1. Use the △/▽/⊲/▷ keys to select [System (Language)] and press the MENU/ENTER key. The system screen appears.
- 2. Use the  $\triangle / \bigtriangledown$  keys to select [Read/Save setting] and press the MENU/ ENTER key. The setting operation screen appears.
- 3. Use the △/▽ keys to select [Load Default Settings] and press the MENU/ENTER key. The confirmation screen appears.
- 4. Use the  $\triangle / \bigtriangledown$  keys to select [Yes] and press the MENU/ENTER key.

For information on items that will be default, see the "Default Settings" section on page 111.

| MENU          | Setting opera | ation 06/04 | 17:19:54    |
|---------------|---------------|-------------|-------------|
| Load Default  | Settings      |             |             |
| Internal Memo | ory           |             |             |
| No.1          |               |             |             |
| No. 2         |               |             |             |
| No.3          |               |             |             |
| No.4          |               |             |             |
| No.5          |               |             |             |
| SD            |               |             |             |
| Startup File  | None          |             |             |
| Measure 🔿 Þ   | Back 🔿 🛽      | l Help≓≎    | ) (Display) |
| ACL \$        |               |             |             |

Setting operation screen

## Using setup files

Setup files enable the following functions.

- Establish settings quickly and precisely by loading from a file prepared beforehand and stored on internal memory
- Return settings that were accidentally changed to the previous condition by loading from a file stored on internal memory

Setup files can be saved up to five in the internal memory of the unit.

### Saving the current settings

- 1. Use the  $\triangle / \bigtriangledown / \lhd / \circlearrowright$  keys to select [System (Language)] and press the MENU/ENTER key. The system screen appears.
- 2. Use the  $\triangle / \bigtriangledown$  keys to select [Read/Save setting] and press the MENU/ ENTER key. The setting operation screen appears.
- Use the △/▽ keys to select the desired number and press the MENU/ ENTER key. The setting file processing screen appears.
- 4. Use the △/▽ keys to select [Save the setting] and press the MENU/ ENTER key. The current settings is saved in the selected number. If there is already a setup file at the selected number, an overwrite confirmation screen appears. Use the △/▽ keys to select [Yes] and press the MENU/ENTER key.

| Note                                                                                                    |                                                                                                    |  |
|----------------------------------------------------------------------------------------------------|----------------------------------------------------------------------------------------------------|--|
| The recall screen settings are not saved. Only settings of the immediately preceding measurem screen will be saved. | the<br>ent                                                                                                    |  |
| U Setting operation 06/04 17:22:54<br>.oad Default Settings<br>Internal Memory                                      |                                                                                                    |  |
| Save the setting                                                                                                    |                                                                                                    |  |
| Load the setting                                                                                                    |                                                                                                    |  |
| Delete                                                                                                    |                                                                                                    |  |
| Cancel                                                                                                    |                                                                                                    |  |
| Startup File None                                                                                                   |                                                                                                    |  |
|                                                                                                    | Note     The recall screen settings are not saved. Only the settings of the immediately preceding measurements of the immediately preceding measurements of the saved.     J   Setting operation 06/04 17:22:54     Load Default Settings     Internal Memory     Save the setting     Load the setting     Delete     Cancel     Startup File None |  |

Measure ⇔ ▷ Back ⇔ III Help ⇔ Display) ⊼■ 与 እ

Setting file processing screen

#### Loading a setup file

Note

When you load settings from a file, the current settings will be overwritten. If necessary, you should save the current settings before loading a new set of settings.

- Use the △/▽/⊲/▷ keys to select [System (Language)] and press the MENU/ENTER key. The system screen appears.
- 2. Use the  $\triangle / \bigtriangledown$  keys to select [Read/Save setting] and press the MENU/ ENTER key. The setting operation screen appears.
- Use the △/▽ keys to select the desired number and press the MENU/ ENTER key. The setting file processing screen appears.
- 4. Use the  $\triangle / \bigtriangledown$  keys to select [Load the setting] and press the MENU/ ENTER key. The confirmation screen appears.
- Use the △/▽ keys to select [Yes] and press the MENU/ENTER key. The file contents of the selected number will be reflected to the setting of the unit.

#### Deleting a setup file

- 1. Use the  $\triangle / \bigtriangledown / \lhd / \triangleright$  keys to select [System (Language)] and press the MENU/ENTER key. The system screen appears.
- 2. Use the  $\triangle / \bigtriangledown$  keys to select [Read/Save setting] and press the MENU/ ENTER key. The setting operation screen appears.
- 3. Use the  $\triangle / \bigtriangledown$  keys to select the desired number and press the MENU/ ENTER key. The setting file processing screen appears.
- Use the △/▽ keys to select [Delete] and press the MENU/ENTER key. The confirmation screen appears.
- 5. Use the  $\triangle / \bigtriangledown$  keys to select [Yes] and press the MENU/ENTER key. The file of selected number is deleted.

## Setting a start up file

When a setting is saved in a start up file, the unit can be started using the setting.

- 1. Set the unit to the intended condition, so that measurement parameters and other settings are as desired.
- Use the △/▽/⊲/▷ keys to select [System (Language)] and press the MENU/ENTER key. The system screen appears.
- 3. Use the  $\triangle / \bigtriangledown$  keys to select [Read/Save setting] and press the MENU/ ENTER key. The setting operation screen appears.
- Use the △/▽ keys to select [Startup File None] of [SD] and press the MENU/ENTER key. The [Save the setting]/[Cancel] selecting screen appears.

| Note                                                |
|-----------------------------------------------------|
| When a start up file has already been saved, select |
| [Startup File Exist].                               |

 Use the △/▽ keys to select [Save the setting] and press the MENU/ ENTER key. When "The setting was saved" is displayed, it means that the saving process has been completed.

#### Note

When selecting [Startup File Exist] to overwrite the data, select [Yes] on the confirmation screen.

| MENU          | Setting operation | 06/04 17:47:32   | MENU           | Setting operation | 06/04 17:23:14   |
|---------------|-------------------|------------------|----------------|-------------------|------------------|
| Load Default  | Settings          |                  | Load Default   | Settings          |                  |
| Internal Memo | ory               |                  | Internal Memo  | ry                |                  |
| No. 1         |                   |                  | No.1           |                   |                  |
| No. 2         |                   |                  |                |                   |                  |
| No. 3         |                   |                  |                | Save the setting  |                  |
| No. 4         |                   |                  |                | Cancel            |                  |
| No.5          |                   |                  |                |                   |                  |
| SD            |                   |                  | SD             |                   |                  |
| Startup File  | None              |                  | Startup File   | None              |                  |
| Measure 🔿 Þ   | Back 🔿 💵          | Help 🔿 (Display) | Measure 🔿 Þ    | Back 🔿 💵          | Help ⇔ (Display) |
| A 🖛 🖈         |                   |                  | <b>~</b> ∰ ≒ 💓 |                   |                  |

# **Optional Accessories**

## **Extension cord**

If the accelerometer is to be positioned at a distance from the main unit, you can use the following extension cord(s).

| Туре    | Length            |  |
|---------|-------------------|--|
| EC-54SB | 10 m              |  |
| EC-02SD | 50 m (with reel)  |  |
| EC-02SE | 100 m (with reel) |  |

Extension cords with reels can be joined.

\* Extension cords without reel cannot be joined.

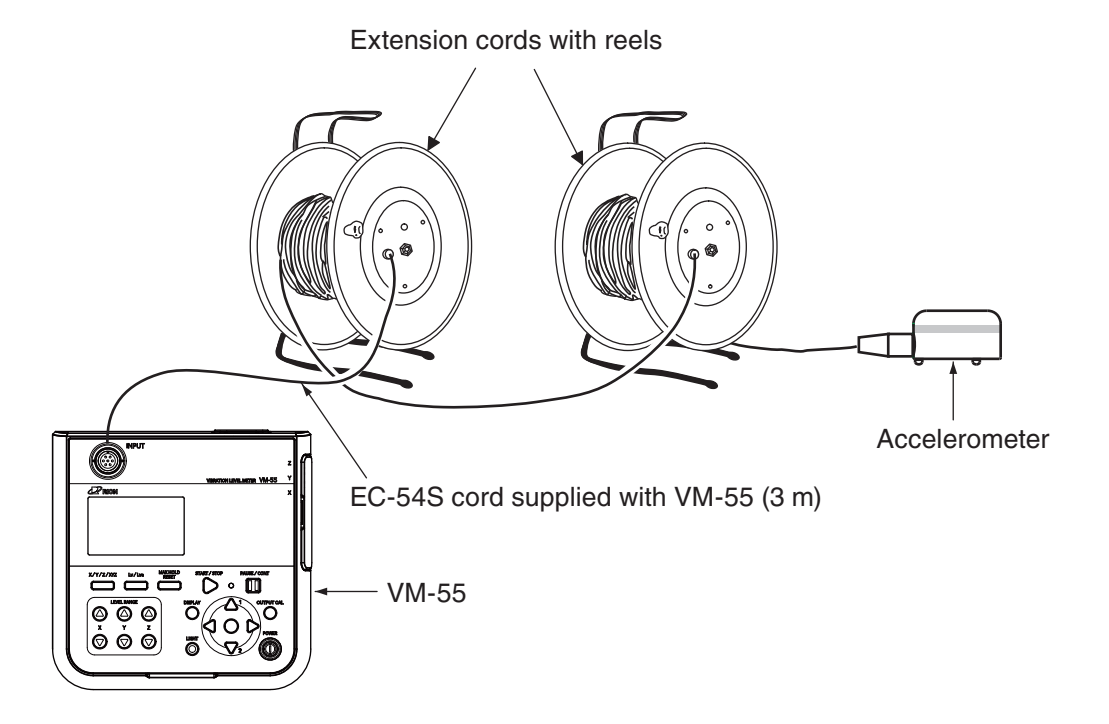

### Precautions for using extension cord with reel

#### Important

When installing or dismantling a system, always make sure that all connection cords are disconnected from the cord reel. Otherwise cord breaks due to twisting may occur.

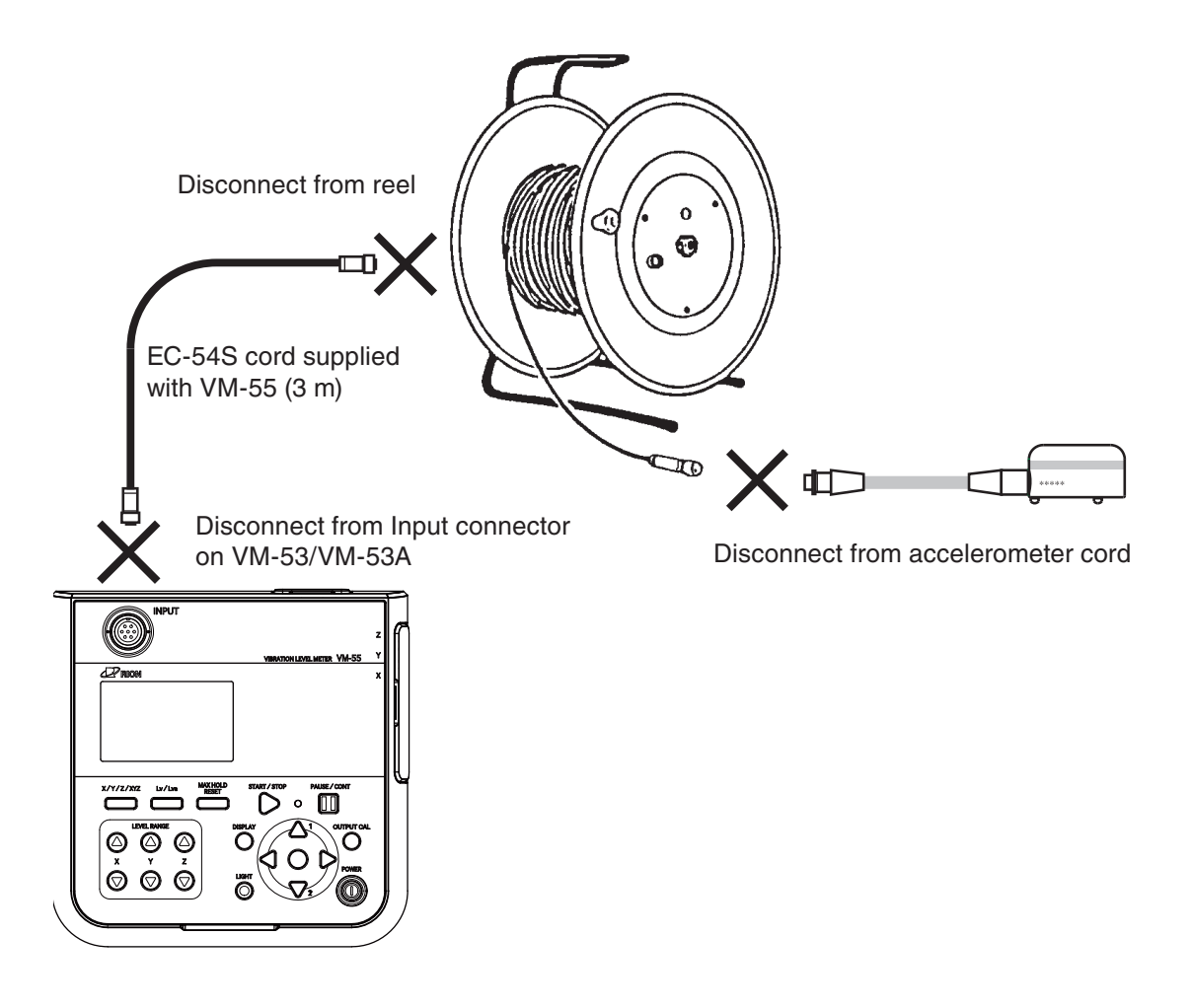

## EC-02S – EC-54S conversion cord EC-54ST

EC-54ST is the conversion cord to connect the EC-02S (3 m) or EC-02SB (10 m) used by conventional vibration level meter to EC-54S (3 m: supplied) or EC-54SB (10 m).

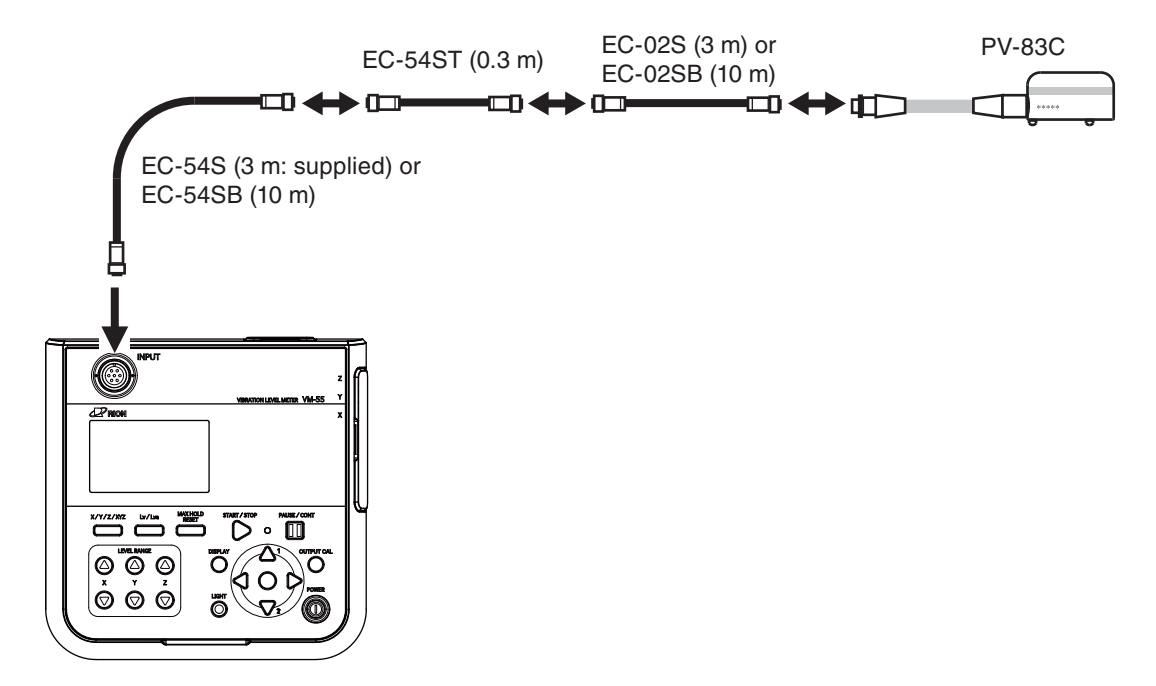

## Printer DPU-414 / BL2-58

Allows printout of measurement screen hard copy and of data stored in the internal memory or on the SD card (printer, printer paper, connection cable required).

The procedure for printing data measured with the VM-55 is as follows.

Turn power to the VM-55 and the printer on and set the printer to the online state. It is assumed that the steps described in "Preparations" (starting on page 11) have been completed.

For information on how to connect the DPU-414, how to set the baud rate, and how to set the DIP switches of the DPU-414, refer to pages 25–27. For information on how to connect the BL2-58 and how to set the baud rate etc., refer to pages 25, 26, and 28.

For details about printer operation, refer to the documentation supplied with the printer.

#### Printing a measurement screen

The steps for printing hard copy of a measurement screen are described below.

- 1. Press the MENU/ENTER key to bring up the menu list screen.
- Use the △/▽/⊲/▷ keys to select [Save / Print] and press the MENU/ ENTER key. The save/print screen appears.
- Use the △/▽ keys to select [Print] and press the MENU/ENTER key. The screen is printed.

To cancel the process, select [Cancel] and press the MENU/ENTER key.

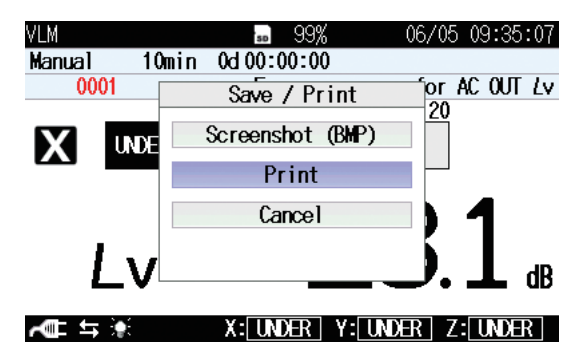

#### Printing stored data

The steps for printing hard copy of a stored data are described below.

- 1. Press the MENU/ENTER key to bring up the menu list screen.
- 2. Use the  $\triangle / \bigtriangledown / \lhd / \diamondsuit$  keys to select [Recall] and press the MENU/ ENTER key. The recall screen appears.
- Use the △/▽/⊲/▷ keys to select the desired data and press the MENU/ENTER key. The data processing screen appears.
- 4. Use the  $\triangle / \bigtriangledown$  keys to select [View the data] and press the MENU/ ENTER key. The stored data screen appears.

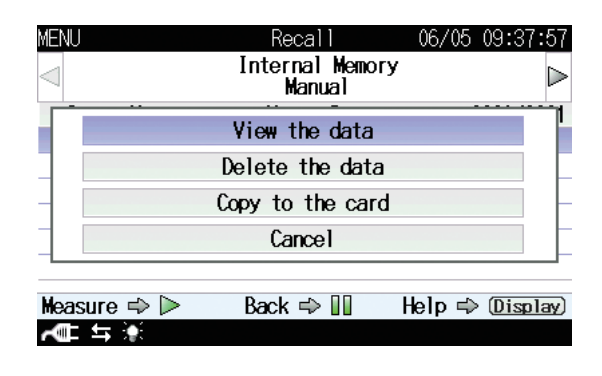

5. When the stored data screen is displayed, pressing the MENU/ENTER key brings up the menu list screen for stored data.

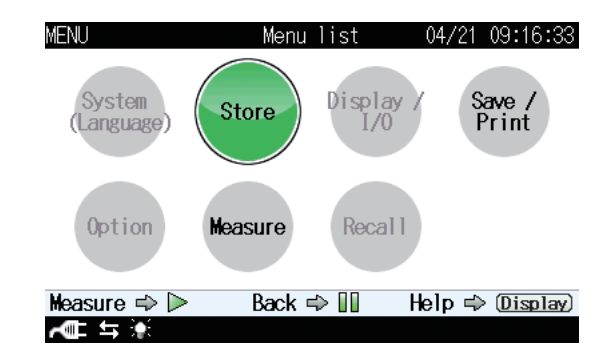

 Use the △/▽/<//> keys to select [Save/Print] and press the MENU/ ENTER key. The save/print screen appears.

| Recall    | <b>50</b> 99% 04    | 4/21 09:16:33    |
|-----------|---------------------|------------------|
| Manual 10 | Omin Oct00:00:10    |                  |
| 0002      | Save / Print        | ]                |
| X /vea    | Screenshot (BMP)    | 5.6 <sub>d</sub> |
|           | Range Setting Print | с.<br>С. д       |
| Lvmax     | Cancel              | ြ ဦးဘို့ရှိ      |
| Lvmin     |                     | <u>່ ວ</u> ິ.ໄຟ  |
| Lv5       | <b>D. / dB</b> Lv95 | ′ 5.0₀           |
| A 🖛 🖈     | X: UNDER Y: UNDER   | Z: UNDER         |

 Use the △/▽ keys to select [Range Setting Print] and press the MENU/ENTER key. The range setting print screen appears.

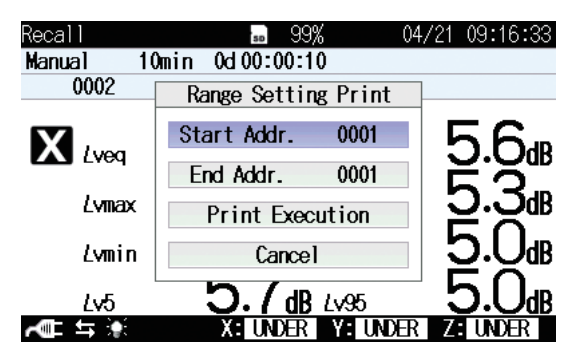

8. Set the [Start Addr.] and [End Addr.] and then select [Print Execution] and press the ENTER key. The data within the area specified by the entered addresses will be printed

## Level recorder LR-07

By connecting a level recorder to the unit, the vibration level and vibration acceleration level changes over time can be recorded.

#### Vibration level and vibration acceleration level recording

The procedure for recording vibration level and vibration acceleration level changes over time is described below. Turn power to the VM-55 and the level recorder on. The steps described in the chapter "Preparations" (page 12) should be completed.

For details about level recorder operation, refer to the documentation supplied with the level recorder.

- 1. To select the AC signal output to the recorder, press the MENU/ ENTER key to bring up the menu list screen.
- 2. Use the △/▽/⊲/▷ keys to select [Display / I/O] and press the MENU/ENTER key. The display / I/O screen appears.
- Use the △/▽ keys to select [OUTPUT] and press the MENU/ENTER key. The OUTPUT setting screen appears.
- 4. Set the [OUTPUT] to [ON], and set the [Type] to [AC OUT]. Select the frequency characteristic (Inter lock, *Lv*, *Lv*a) by [Freq].
- 5. Press the START/STOP key to return to the measurement screen.
- 6. To adjust the level of the recorder, press the OUTPUT CAL key to set the VM-55 to the internal calibration mode.

7. Adjust the level control (Level adj) of the level recorder so that the pen registers the top of the scale.

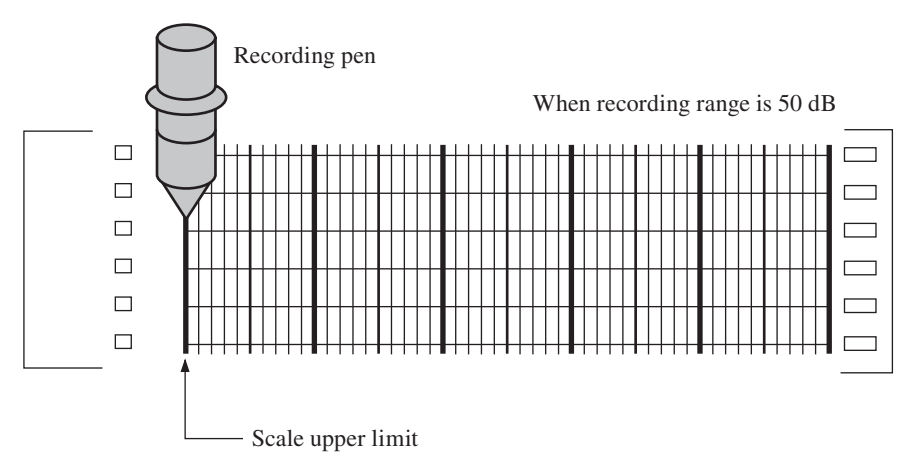

- 8. Press the CAL key once more to return the VM-55 to the measurement mode.
- 9. Use the Lv/Lva key to display the screen for the output signal selected with the [Freq] setting.
- 10. Use the LEVEL RANGE key to set the level range. Make the setting so as to avoid overload and under-range conditions (as indicated by the OVER and UNDER indications).

The upper limit of the level range selected for the VM-55 becomes the scale upper limit of the level recorder.

For example, when the level range upper limit is set to 100 dB, the scale upper limit will correspond to 100 dB. In this case, if the recording range of the level recorder is 50 dB, the scale lower limit will correspond to 50 dB.

### **Program options**

The unit can make use of a range of program options.

For details on usage, refer to the documentation supplied with the respective program.

| N | ote |
|---|-----|
|---|-----|

Once the Extended Function Program VX-55EX has been installed, it can no longer be uninstalled.

# **Serial Interface**

The VM-55 incorporate a serial interface. This interface allows the use of a computer to make measurement parameter settings and to control the measurement. It is also possible to send measurement results (current results as well as data stored in the memory of the VM-55) to the computer for further processing.

Standard terminal software (Hyper Terminal, etc.) can also be used as communication client.

## RS-232C

#### Connection to a computer

Connect the I/O connector on the right side of the VM-55 with a RS-232C connector of a computer, using the optional RS-232C serial I/O cable CC-42R as shown below. The performance of other cables will not be guaranteed. Note that the performance of multiple units connection with RS-232C will not be guaranteed.

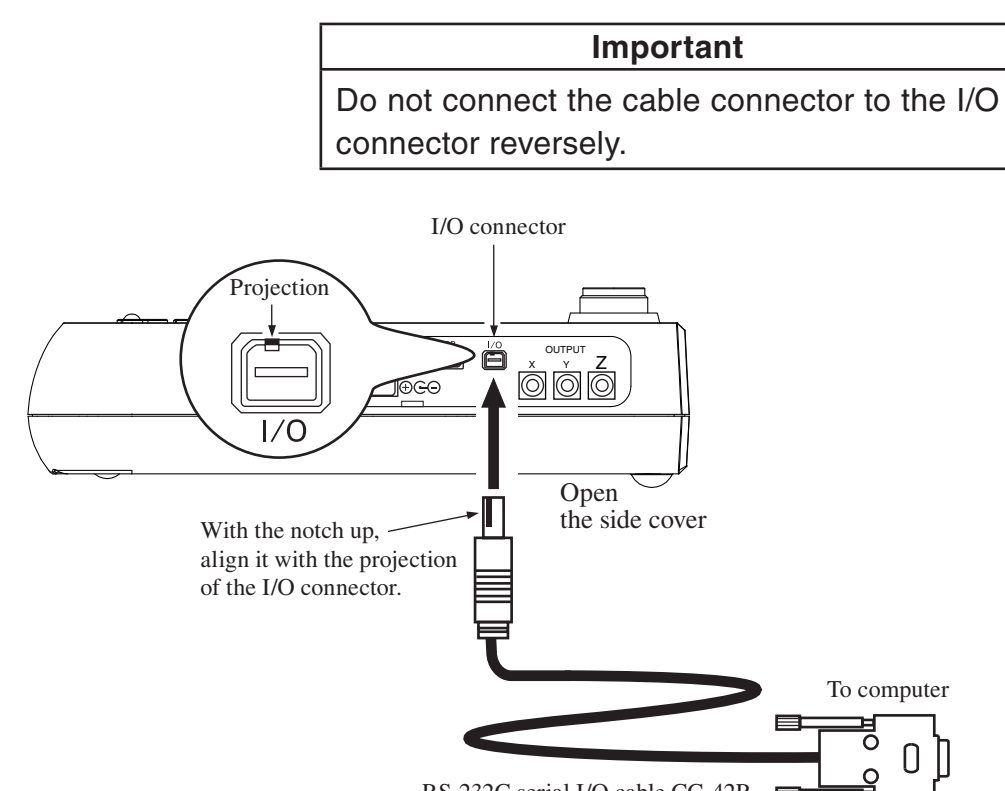

#### Setting of the VM-55 when using the RS-232C

When using RS-232C, set the communication interface for the VM-55 following the steps below.

- 1. Press the MENU/ENTER key to bring up the menu list screen.
- Use the △/▽/⊲/▷ keys to select [Display / I/O] and press the MENU/ENTER key. The display / I/O screen appears.
- 3. Use the △/▽ keys to select [Communication Interface] and press the MENU/ENTER key. The communication control function screen appears.
- Use the △/▽ keys to select [RS-232C] and press the MENU/ENTER key.
- 5. Select the [Baud rate] on the display / I/O screen and press the MENU/ ENTER key. The baud rate screen appears.
- Use the △/▽ keys to select baud rate (9600bps, 19200bps, 38400bps, 57600bps, 115200bps) and press the MENU/ENTER key.
- 7. Select the [Flow control] on the display / I/O screen and press the MENU/ENTER key. The flow control screen appears.
- 8. Use the  $\triangle / \bigtriangledown$  keys to select flow control (OFF, HARD, SOFT) and press the MENU/ENTER key.
- 9. Press the START/STOP key to return to the measurement screen.

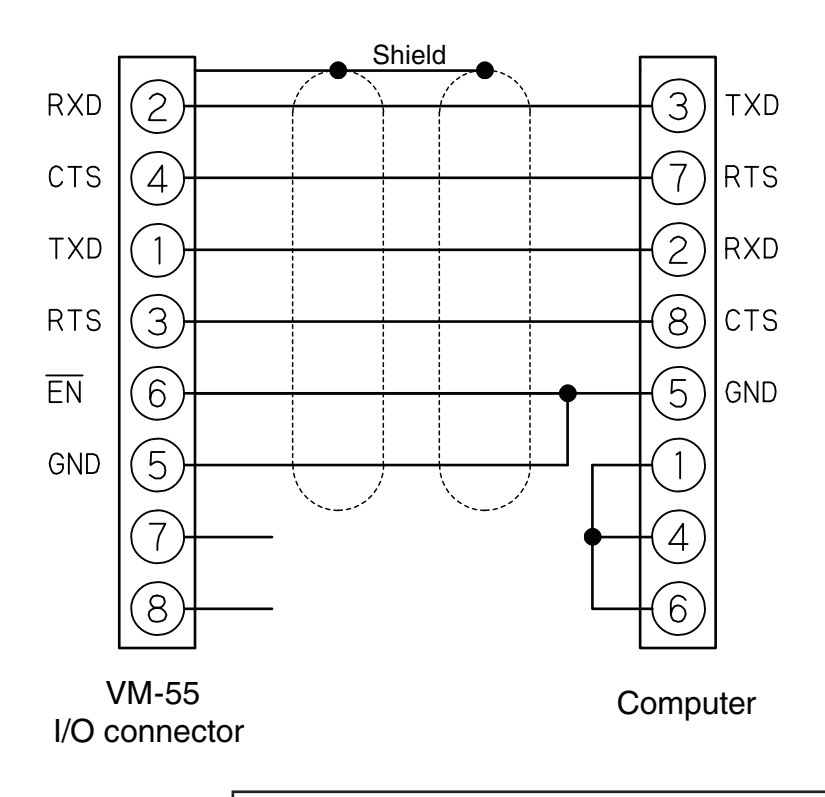

The CC-42R serial I/O cable uses a 9-pin connector (female). The cable is optional.

## Note When VM-55 is connected to a computer, the minimum

measurement level of VM-55 may rise by the noise from a computer.

### Transfer protocol

| Transfer principle: | full duplex                               |
|---------------------|-------------------------------------------|
| Sync principle:     | asynchronous                              |
| Baud rate:          | 9600 / 19200 / 38400 / 57600 / 115200 bps |
| Data word length:   | 8 bit                                     |
| Stop bits:          | 1 bit                                     |
| Parity check:       | none                                      |
| Flow control:       | X parameter                               |

## USB

#### About USB

The VM-55 can use a USB connection for operation control and transfer of data. To use the USB interface, a USB driver must be installed on the computer. Please download USB driver from our web site (https://rion-sv.com/). Installation and operation procedures are explained in this manual. Note that the performance of multiple units connection with USB will not be guaranteed.

### **Operating environment**

#### Supported Operating Systems

- Microsoft Windows 7 Professional (32 bit/64 bit\*)
  - The update by security program of Microsoft Windows (KB3033929) is necessary to 64 bit Windows 7.

Please refer to [Control Panel]-[Programs and Features]-[View installed updates] of the computer for confirmation of the update.

- Microsoft Windows 8.1 Pro (32 bit/64 bit)

- Microsoft Windows 10 Pro (32 bit/64 bit)

#### Installing the USB driver

By connecting the VM-55 to a computer with a USB cable, the VM-55 can be controlled remotely from the computer, and measurement data can be sent to the computer in real time. To enable use of these functions, you must first download driver software from the RION Corporation web site and install this driver on the computer to be used with the VM-55. The driver will create a virtual COM port on the computer.

#### Installation procedure

When connecting the VM-55 and the computer for the first time, install the USB driver as follows.

 Download the latest USB driver from the RION Co., LTD. web site (https://rion-sv.com/).

When using 32 bit OS, execute the file "setup.exe" located in the "installer\_x86" folder.

When using 64 bit OS, execute the file "setup.exe" located in the "installer\_x64" folder.

The installation starts.

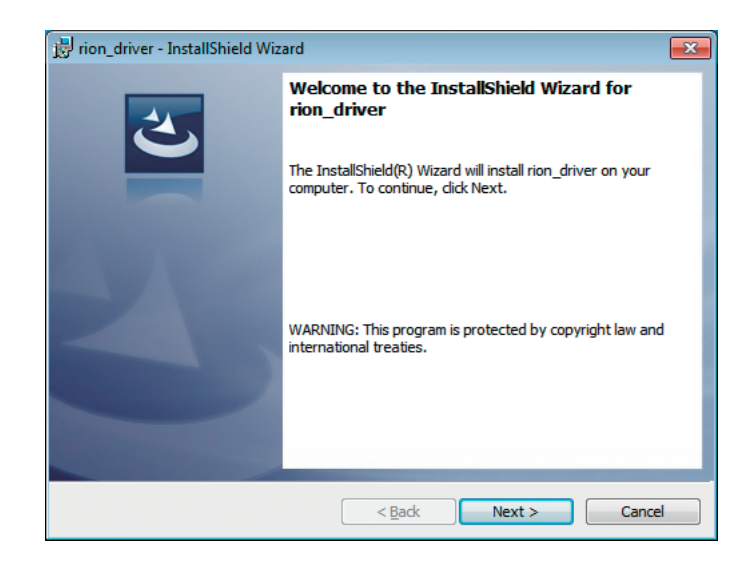

Follow the wizard to complete the installation. Screens during installation are as follows.

| 📴 rion_driver - InstallShield Wizard                                                                        | ×        |
|----------------------------------------------------------------------------------------------------|----------|
| License Agreement                                                                                           |          |
| Please read the following license agreement carefully.                                                      |          |
|                                                                                                    |          |
| Software License Agreement                                                                                  | <b>^</b> |
| IMPORTANT-PLEASE READ CAREFULLY BEFORE DOWNLOADING TH<br>SOFTWARE                                           | IS       |
| THIS SOFTWARE LICENSE AGREEMENT (HEREINAFTER<br>"AGREEMENT") IS A LEGAL CONTRACT BETWEEN YOU, THE           | -        |
| I accept the terms in the license agreement I do not accept the terms in the license agreement              | rint     |
| InstallShield                                                                                               |          |
| <back next=""> C</back>                                                                                     | ancel    |
|                                                                                                    |          |
| in rinn driver - InstallShield Wizard                                                                       |          |
| Peady to Install the Program                                                                                |          |
| The wizard is ready to begin installation.                                                                  |          |
| Click Install to begin the installation.                                                                    |          |
| If you want to review or change any of your installation settings, dick Back. Click Can<br>exit the wizard. | cel to   |
|                                                                                                    |          |
|                                                                                                    |          |
|                                                                                                    |          |
|                                                                                                    |          |
|                                                                                                    |          |
|                                                                                                    |          |
| InstallShield                                                                                               |          |
| < Back Install C                                                                                            | ancel    |

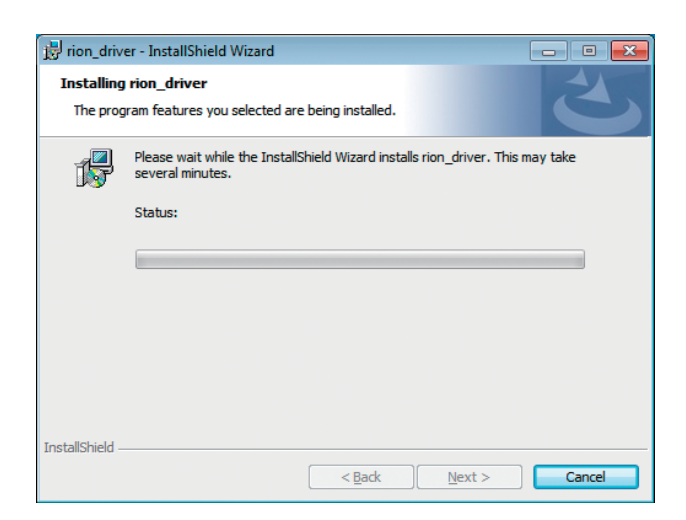

Depending on your environment, [Windows Security] may be displayed. Click on "Install" or "Continue".

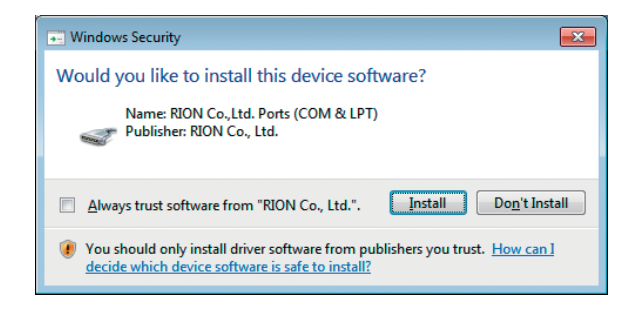

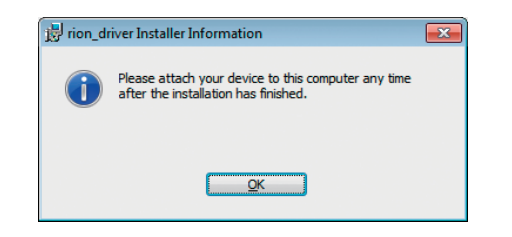

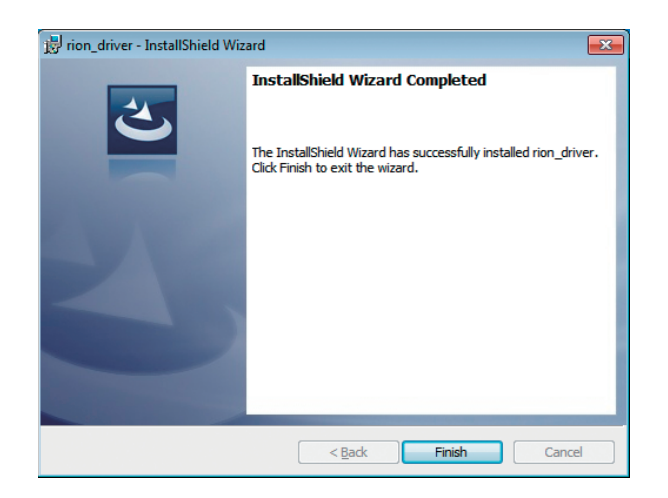

2. Turn power to the VM-55 on, select [Display / I/O] and set [Communication Interface] to "USB".

#### Important

The above steps must be completed before connecting the USB cable.

3. Connect the VM-55 to the computer with a USB cable (see page 128).

#### Important

Connect the VM-55 directly with the USB cable to the computer. If the VM-55 is connected via a USB hub, normal operation is not assured.

When the computer detects the VM-55, the device driver software installation is started automatically. When the installation has been completed, USB communication is enabled.

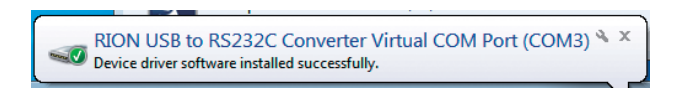

The driver installation creates a virtual COM port in the computer. For information on how to verify that the installation was successful, see the section "Checking the virtual COM port" on next page.
### Checking the virtual COM port

- 1. After installing the driver, set [Communication Interface] to "USB" at the VM-55 and connect the USB cable.
- 2. Open the Device Manager ("Hardware" tab under "Properties" in My Computer).

| System R                                                                                                    | estore                                                                                                    | Automa                                                                                           | atic Updates                                                                                              | Remote                                                                    |
|----------------------------------------------------------------------------------------------------|----------------------------------------------------------------------------------------------------|--------------------------------------------------------------------------------------------------|----------------------------------------------------------------------------------------------------|---------------------------------------------------------------------------|
| General                                                                                                    | Compu                                                                                                    | iter Name                                                                                        | Hardware                                                                                                  | Advance                                                                   |
|                                                                                                    | 1.2                                                                                                    |                                                                                                  |                                                                                                    |                                                                           |
| Add Hardw                                                                                                    | are Wizard                                                                                                    |                                                                                                  |                                                                                                    | l                                                                         |
| <u>s</u>                                                                                                    | ne Add Hardy                                                                                                    | ware wizaro n                                                                                    | ielps you install narc                                                                                    | iware.                                                                    |
| -                                                                                                    |                                                                                                    |                                                                                                  |                                                                                                    |                                                                           |
|                                                                                                    |                                                                                                    |                                                                                                  | Add <u>H</u> ardwa                                                                                        | are Wizard                                                                |
|                                                                                                    |                                                                                                    |                                                                                                  |                                                                                                    |                                                                           |
| Device Ma                                                                                                    | nager                                                                                                    |                                                                                                  |                                                                                                    |                                                                           |
|                                                                                                    |                                                                                                    |                                                                                                  |                                                                                                    |                                                                           |
| T Virginia                                                                                                    | he Device Ma                                                                                                    | anager lists all                                                                                 | the hardware device                                                                                       | ces installed                                                             |
|                                                                                                    | he Device Ma<br>n your compu                                                                                        | anager lists all<br>iter. Use the D                                                              | the hardware devic<br>evice Manager to c                                                                  | ces installed<br>change the                                               |
| Dia Composition of the second second | he Device Ma<br>n your compu<br>roperties of ar                                                                     | anager lists all<br>iter. Use the D<br>ny device.                                                | the hardware devic<br>levice Manager to c                                                                 | ces installed<br>change the                                               |
|                                                                                                    | he Device Ma<br>n your compu<br>roperties of ar<br>Driver <u>S</u>                                                  | anagerlists all<br>iter. Use the D<br>hy device.<br>jigning                                      | the hardware devic<br>evice Manager to o<br>Device M                                                      | ces installed<br>change the<br>lanager                                    |
|                                                                                                    | he Device Ma<br>n your compu<br>roperties of ar<br>Driver <u>S</u>                                                  | anager lists all<br>ter. Use the D<br>hy device.<br>jigning                                      | the hardware devic<br>evice Manager to o<br>Device M                                                      | ces installed<br>change the<br>lanager                                    |
| Hardware F                                                                                                    | he Device Ma<br>n your compu<br>roperties of ar<br>Driver <u>S</u><br>Profiles                                      | anagerlists all<br>Iter. Use the D<br>ny device.<br>jigning                                      | the hardware devic<br>evice Manager to o                                                                  | ces installed<br>change the<br>lanager                                    |
| Hardware F                                                                                                    | he Device Ma<br>n your compu<br>roperties of ar<br>Driver <u>S</u><br>Profiles<br>lardware profil                   | anager lists all<br>iter. Use the D<br>ny device.<br>jigning<br>les provide a v                  | the hardware devic<br>evice Manager to o<br>Device M<br>way for you to set u                              | ces installed<br>change the<br>lanager                                    |
| Hardware F                                                                                                    | he Device Ma<br>n your compu<br>roperties of ar<br>Driver <u>S</u><br>Profiles<br>lardware profil<br>ifferent hardw | anager lists all<br>ter. Use the D<br>hy device.<br>tigning<br>les provide a v<br>are configurat | the hardware devic<br>evice Manager to o<br>Device M<br>way for you to set u<br>ions.                     | ces installed<br>change the<br>lanager<br>p and store                     |
| Hardware F                                                                                                    | he Device Ma<br>n your compu<br>roperties of ar<br>Driver <u>S</u><br>Profiles<br>lardware profil<br>ifferent hardw | anager lists all<br>ter. Use the D<br>ny device.<br>tigning<br>les provide a v<br>are configurat | the hardware devic<br>evice Manager to o<br>Device M<br>way for you to set u<br>ions.                     | ces installed<br>change the<br>lanager                                    |
| Hardware F                                                                                                    | he Device Ma<br>n your compu<br>roperties of ar<br>Driver <u>S</u><br>Profiles<br>lardware profil<br>ifferent hardw | anager lists all<br>ter. Use the D<br>ny device.<br>Ligning<br>les provide a v<br>are configurat | the hardware devic<br>evice Manager to o<br><u>D</u> evice M<br>way for you to set u<br>ions.<br>Hardware | ces installed<br>change the<br>lanager<br>p and store<br><u>Profiles</u>  |
| Hardware P                                                                                                    | he Device Ma<br>n your compu<br>roperties of ar<br>Driver <u>S</u><br>Profiles<br>lardware profil<br>ifferent hardw | anager lists all<br>ter. Use the D<br>hy device.<br>Signing<br>les provide a v<br>are configurat | the hardware devic<br>evice Manager to o<br><u>D</u> evice M<br>way for you to set u<br>ions.<br>Hardware | ces installed<br>change the<br>lanager<br>p and store<br><u>P</u> rofiles |
| Hardware F                                                                                                    | he Device Ma<br>n your compu<br>roperties of ar<br>Driver <u>S</u><br>Profiles<br>lardware profil<br>ifferent hardw | anager lists all<br>ter. Use the D<br>hy device.<br>Signing<br>les provide a v<br>are configurat | the hardware devic<br>evice Manager to o<br><u>D</u> evice M<br>way for you to set u<br>ions.<br>Hardware | es installed<br>change the<br>lanager<br>p and store<br><u>P</u> rofiles  |
| Hardware F                                                                                                    | he Device Ma<br>n your compu<br>roperties of ar<br>Driver <u>S</u><br>Profiles<br>lardware profil<br>ifferent hardw | anager lists all<br>ter. Use the D<br>ny device.<br>Ligning<br>les provide a v<br>are configurat | the hardware devic<br>evice Manager to o<br>Device M<br>way for you to set u<br>ions.<br>Hardware         | es installed<br>change the<br>lanager<br>p and store<br><u>P</u> rofiles  |

3. Click on the + at the left of "Ports (COM & LPT)".

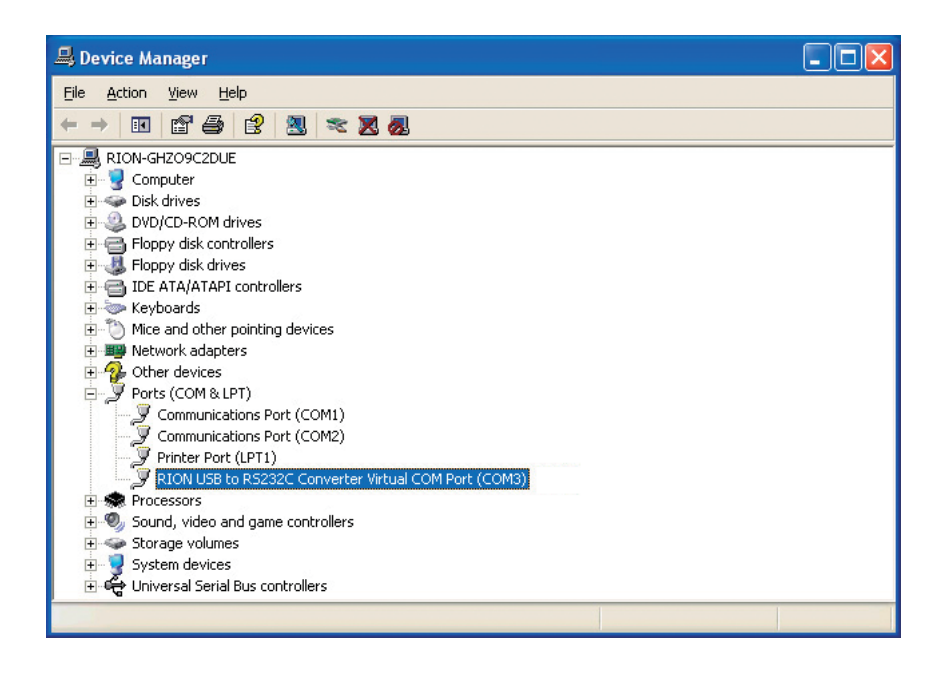

The indication "RION USB to RS232C Converter Virtual COM Port" should be shown as COM port name. If this is not shown, check the connection between the VM-55 and the computer (step 1). If there is an "x" over the icon, the port is not functioning normally. Install the driver again.

# Connection to a computer

Connect the USB connector on the bottom of the VM-55 with a USB connector of a computer, using the optional (generic) A - mini B USB cable as shown below.

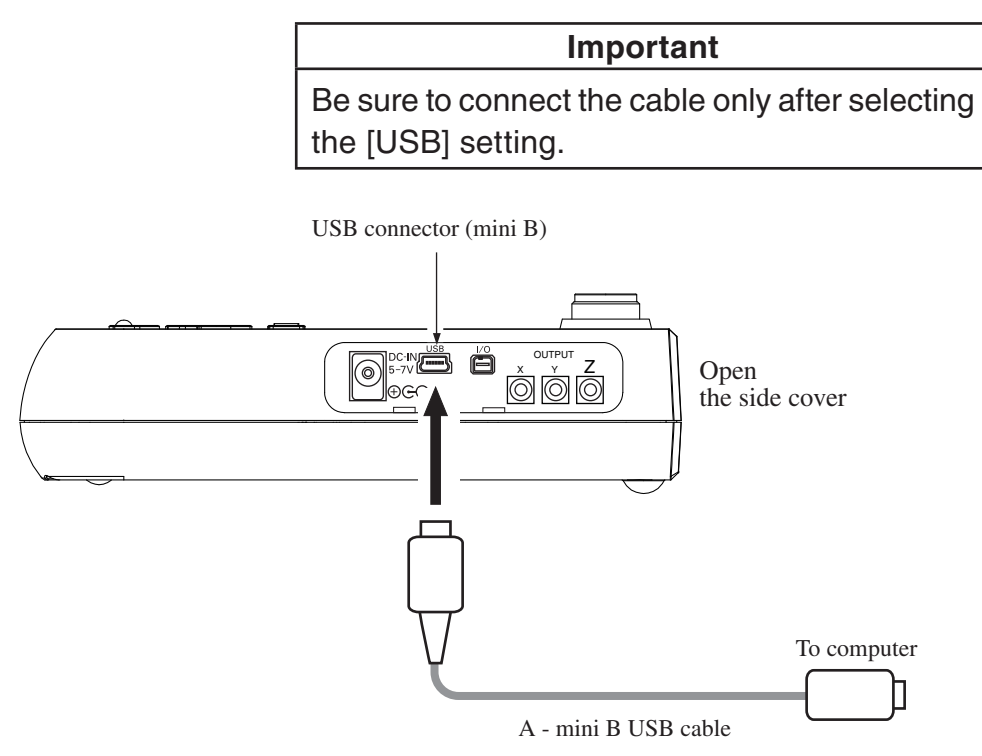

### Setting of the VM-55 when using the USB

When using USB, set the communication interface for the VM-55 following the steps below.

- 1. Press the MENU/ENTER key to bring up the menu list screen.
- Use the △/▽/⊲/▷ keys to select [Display / I/O] and press the MENU/ENTER key. The display / I/O screen appears.
- 3. Use the △/▽ keys to select [Communication Interface] and press the MENU/ENTER key. The communication control function screen appears.
- 4. Use the  $\triangle / \bigtriangledown$  keys to select [USB] and press the MENU/ENTER key.
- 5. Press the START/STOP key to return to the measurement screen.

## **Disconnection from the computer**

VM-55 will be recognized as "removable media". Consequently, the correct procedure as described below must be followed when disconnecting the VM-55.

- Click on the "Safely remove hardware" icon in the right section of the taskbar, and select "Safely remove USB Mass Storage Device -Drive (\*1)".
  - \*1: The drive letter (E in the example shown) will differ, depending on the computer configuration.

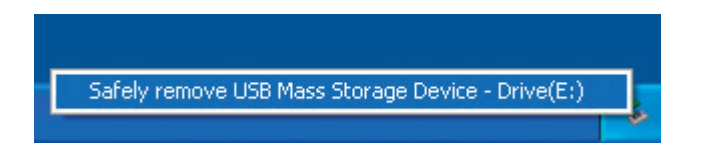

2. When the message shown below appears, disconnect the USB cable.

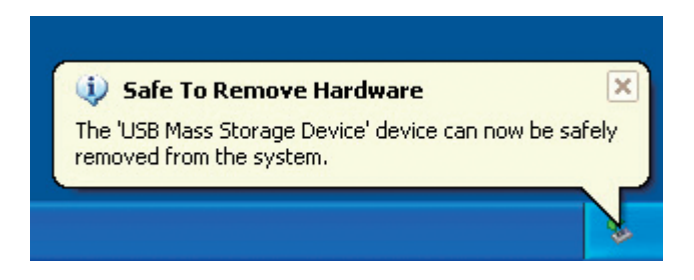

The VM-55 is now properly disconnected.

# **Communication cutoff**

#### Sleep mode

When sleep mode is enabled, the unit enters the sleep state after the current block has been sent. In the sleep state, the VM-55 does not send or accept commands.

### **ECO** setting

When ECO setting is selected, it will be enabled after a transmission of current command is completed. After that, the VM-55 does not send or accept commands (ECO setting disables the communication control function).

#### **Power off**

During power off processing, communication is terminated after the current command was sent.

#### Auto shutdown

Same as power off.

# **Rated values**

### **Guaranteed values**

| Case                                                                | Rated Values | Remarks                                                                                                    |
|---------------------------------------------------------------------|--------------|----------------------------------------------------------------------------------------------------|
| VM-55 response time                                                 | Max. 3 s     | Result code 0004 (state error) response<br>if due to processing reasons                                                     |
| Send character inter-<br>val                                        | Max. 100 ms  | _                                                                                                    |
| Interval until VM-55<br>enters idling state af-<br>ter sending data | Max. 200 ms  | After receiving data from the VM-55,<br>wait at least 200 ms before sending the<br>next command<br>(For DOD?, at least 1 s) |

### **Rated values**

| Case                                    | Rated Values | Remarks |
|-----------------------------------------|--------------|---------|
| Receive character in-<br>terval timeout | No limit     | _       |

### Command

#### **Command types**

There are two types of commands: setting commands and request commands.

#### Setting command

This type of command serves for changing the VM-55 status or measurement parameters. Only some commands of this type will produce a response from the VM-55. The response consists of status information returned after the setting command has been processed.

#### Request command

This type of command serves for getting information about unit settings and for obtaining measurement data including display data and stored data. The VM-55 returns the requested data.

#### **Command format**

#### Setting command

Command = "\$" + "command name" + "," + "parameter" + [CR] + [LF]

The basic components of a setting command are the command name and the parameter. "\$" at the beginning represents the processing state of the command and is automatically displayed. During the processing of the command, "\$" is not displayed and does not accept the command input. A comma is used as delimiter between the command name and parameter, and the setting command is terminated by a [CR]+[LF] (carriage return + line feed). The setting command uses the CSV format.

#### Prohibited items of setting command

- Spaces in a command name may not be omitted.
- Spaces in a command name may not be doubled.
- The "," (comma) after the command name may not be omitted.
- Japanese full-width characters are not allowed.

#### Permitted items of setting command

- Lower case may be used instead of upper case.
- Upper case may be used instead of lower case.

#### Setting command examples

| LCD_Auto_Off,Short[CR][LF]              | Valid   | Space after "," may be omitted.              |
|-----------------------------------------|---------|----------------------------------------------|
| lcd_auto_off,_short_[CR][LF]<br>↑ ↑ ↑ ↑ | Valid   | Command name in all lower case is permitted. |
| LCDAutoOff,_Short[CR][LF]               | Invalid | Spaces in command name may not be omitted.   |
| LCD_Auto_Off_Short[CR][LF]              | Invalid | Comma after command name may not be omitted. |

"\_" stands for a space.

#### Request command

Command = "command name" + "?" + [CR] + [LF]

The request command is a structure to put up the "?" behind the command name. The request command is terminated by a [CR]+[LF] (carriage return + line feed). The request command uses the CSV format.

#### Prohibited items of request command

- Spaces in a command name may not be omitted.
- Spaces in a command name may not be doubled.

#### Permitted items of request command

- Lower case may be used instead of upper case.
- Upper case may be used instead of lower case.

#### Echo back

When the echo back function is set to ON, a string of a transmitted command is sent back from a destination to let operators know that the command has been entered properly.

The Echo command is used to turn ON/OFF the echo back function and check the current setting.

#### **Result code**

This is a response data that indicates execution results of commands. The structure of a result code is shown below.

#### Result code = "R+" + "four-digit number"

The four-digit number following the prefix character "R+" indicates the situations described below.

| Numbers | Contents                                                                                                    |
|---------|----------------------------------------------------------------------------------------------------|
| 0000    | <b>Normal end</b><br>This is a response to the situation where the command (setting or request) is executed normally.                                                                                      |
| 0001    | <b>Command error</b><br>This is a response to the situation where the specified command cannot be recognized.                                                                                              |
| 0002    | <b>Parameter error</b><br>This is a response to the situation where the number of parameters and<br>the parameter type allowed for the specified command are not met.                                      |
| 0003    | <b>Designation error</b><br>This is a response to the situation where a setting is made with a command which can only handle requests, or a request is made with a command which can only handle settings. |
| 0004    | <b>Status error</b><br>This is a response to the situation where the command (setting or request) cannot be executed in a current situation.                                                               |

#### **Transfer codes**

The codes (control codes) used for communication with the VM-55 are as follows.

| Code  | Hex notation | Meaning                     |
|-------|--------------|-----------------------------|
| [CR]  | 0Dн          | Terminator, (1st character) |
| [LF]  | 0Ан          | Terminator, (2nd character) |
| [SUB] | 1Ан          | Stop request                |

# **Command list**

- S: Setting command (command for making a VM-55 setting)
- R: Request command (command for obtaining status information or measurement data from VM-55)

### Communication

| Command        | Function          | See page |
|----------------|-------------------|----------|
| Echo           | Echo back (S/R)   | 146      |
| Remote Control | Remote mode (S/R) | 146      |

#### System

-

| Command              | Function                       | See page |
|----------------------|--------------------------------|----------|
| System Version       | System version information (R) | 147      |
| Clock                | Current date and time (S/R)    | 147      |
| Language             | Displayed language (S/R)       | 148      |
| Calibration          | Calibration (S/R)              | 148      |
| Index Number         | Index number (S/R)             | 148      |
| Key Lock             | Key lock (S/R)                 | 149      |
| Backlight            | Backlight (S/R)                | 149      |
| Backlight Auto Off   | Backlight auto off (S/R)       | 149      |
| LCD                  | LCD (S/R)                      | 150      |
| LCD Auto Off         | LCD auto off (S/R)             | 150      |
| Backlight Brightness | Backlight brightness (S/R)     | 150      |
| Battery Type         | Battery type (S/R)             | 151      |
| SD Card Total Size   | SD memory card capacity (R).   | 151      |
| SD Card Free Size    | SD memory card free space (R   | ) 151    |
| SD Card Percentage   | SD memory card free space pe   | rcentage |
|                      | (R)                            | 151      |

### Display, performance

| Command               | Function                         | See page |
|-----------------------|----------------------------------|----------|
| Time Level Time Scale | Time scale of time-level display | y        |
|                       | (S/R)                            | 152      |
| Level Range X         | Xch level range upper limit (S/I | R) 152   |
| Level Range Y         | Ych level range upper limit (S/F | R) 152   |
| Level Range Z         | Zch level range upper limit (S/F | R) 153   |

| Display Channel Setting | Display channel setting (S/R) 1                         | 153 |
|-------------------------|---------------------------------------------------------|-----|
| Display Lva Setting     | Display L <sub>v</sub> / L <sub>va</sub> setting(S/R) 1 | 153 |
| Max Hold Reset          | Max hold reset (S)1                                     | 154 |

# I/O

| Command                 | Function                        | See page |
|-------------------------|---------------------------------|----------|
| OUTPUT                  | Output setting (S/R)            | 154      |
| OUTPUT Mode             | Output type (S/R)               | 154      |
| OUTPUT Band             | Output frequency characteristic | <b>)</b> |
|                         | (S/R)                           | 155      |
| IO Setting              | Comparator setting (S/R)        | 155      |
| Comparator Level        | Comparator level (S/R)          | 155      |
| Comparator Channel      | Comparator channel (S/R)        | 156      |
| Comparator Band         | Comparator band (S/R)           | 156      |
| Communication Interface | Communication interface (S/R)   | 156      |
| Baud Rate               | RS-232C baud rate (S/R)         | 156      |

### Store

| Command                         | Function                              | See page |
|---------------------------------|---------------------------------------|----------|
| Store Mode                      | Store mode (S/R)                      | 157      |
| Store Name                      | Store name (S/R)                      | 158      |
| Leq Calculation Interval Prese  | et                                    |          |
|                                 | $L_{eq}$ calculation interval (S/R)   | 157      |
| Leq Calculation Interval (Num)  | $L_{eq}$ calculation interval of user | setting  |
|                                 | (number) (S/R)                        | 159      |
| Leq Calculation Interval (Unit) | $L_{eq}$ calculation interval of user | setting  |
|                                 | (unit) (S/R)                          | 160      |
| Measurement Time Preset Ma      | anual                                 |          |
|                                 | Measurement time                      |          |
|                                 | of manual store (S/R)                 | 160      |
| Measurement Time Manual (Num)   |                                       |          |
|                                 | Measurement time of user settir       | ıg       |
|                                 | on manual store (number) (S/R)        | 161      |

| Measurement Time Manual (U  | Init)                                  |
|-----------------------------|----------------------------------------|
|                             | Measurement time of user setting       |
|                             | on manual store (unit) (S/R) 161       |
| Measurement Time Preset Aut | to                                     |
|                             | Total measurement time                 |
|                             | of auto store (S/R) 161                |
| Measurement Time Auto (Num  | ו)                                     |
|                             | Total measurement time of user setting |
|                             | on auto store (number) (S/R) 161       |
| Measurement Time Auto (Unit | )                                      |
|                             | Total measurement time of user setting |
|                             | on auto store (unit) (S/R) 162         |
| Measurement Time Preset     |                                        |
|                             | Measurement time of manual store /     |
|                             | Total measurement time                 |
|                             | of auto store (S/R) 162                |
| Measurement Time (Num)      |                                        |
|                             | Measurement time of user setting       |
|                             | on manual store (number) /             |
|                             | Total measurement time of user setting |
|                             | on auto store (number) (S/R) 164       |
| Measurement Time (Unit)     |                                        |
|                             | Measurement time of user setting       |
|                             | on manual store (unit) /               |
|                             | Total measurement time of user setting |
|                             | on auto store (unit) (S/R) 164         |
| Timer Auto Start Time       | Timer auto start time (S/R) 165        |
| Timer Auto Stop Time        | Timer auto stop time (S/R) 165         |
| Timer Auto Interval         | Timer auto measurement interval        |
|                             | (S/R) 166                              |
| Sleep Mode                  | Sleep mode (S/R) 166                   |
| Manual Address              | Manual store address (S/R) 167         |
| Measure                     | Measurement (S/R) 167                  |
| Pause                       | Pause (S/R) 167                        |
| Manual Store                | Manual store (S) 168                   |

| Measurement Start Time   | Measurement (operation) start time |
|--------------------------|------------------------------------|
|                          | (R) 168                            |
| Measurement Stop Time    | Measurement (operation) stop time  |
|                          | (R) 168                            |
| Measurement Elapsed Time | Measurement elapsed time (R) 169   |

### Measurement

| Command    | Function         | See page |
|------------|------------------|----------|
| Delay Time | Delay time (S/R) | 169      |

# Operation

| Command                 | Function                                  | See page |
|-------------------------|-------------------------------------------|----------|
| Underrange Lv X         | Xch underrange <i>L</i> <sub>v</sub> (R)  | 169      |
| Underrange Leq X        | Xch underrange <i>L</i> <sub>eq</sub> (R) | 170      |
| Overload Lv X           | Xch overload $L_v$ (R)                    | 170      |
| Overload Leq X          | Xch overload L <sub>eq</sub> (R)          | 170      |
| Underrange Lv Y         | Ych underrange <i>L</i> v (R)             | 171      |
| Underrange Leq Y        | Ych underrange <i>L</i> <sub>eq</sub> (R) | 171      |
| Overload Lv Y           | Ych overload <i>L</i> <sub>v</sub> (R)    | 171      |
| Overload Leq Y          | Ych overload <i>L</i> <sub>eq</sub> (R)   | 172      |
| Underrange Lv Z         | Zch underrange <i>L</i> v (R)             | 172      |
| Underrange Leq Z        | Zch underrange <i>L</i> <sub>eq</sub> (R) | 172      |
| Overload Lv Z           | Zch overload L <sub>v</sub> (R)           | 173      |
| Overload Leq Z          | Zch overload L <sub>eq</sub> (R)          | 173      |
| Measure Channel Setting | Operation channel (S/R)                   | 174      |

# Data output

| Command | Function                   | See page |
|---------|----------------------------|----------|
| DOD     | Output displayed value (R) | 174      |
| DRD     | Continuous output (R)      | 175      |

# **Command description**

### Communication

#### Echo

Echo back

Setting ON/OFF of echo back

| Setting command | Echo, pl                    |
|-----------------|-----------------------------|
| Parameter       | p1= "Off"                   |
|                 | p1= "On"                    |
| Request command | Echo?                       |
| Response data   | d1                          |
| Returned value  | Same as for setting command |

#### **Remote control**

Remote mode

Setting ON/OFF of remote mode

When remote mode is "On", the key operation of the unit is invalid (only the POWER key and the LIGHT key are effective). When remote mode is "Off", the key operation of the unit is valid.

| Setting command |             | Control, p1          |
|-----------------|-------------|----------------------|
| Parameter       | pl="Off"    | (Remote mode is OFF) |
|                 | p1= "On"    | (Remote mode is ON)  |
| Request command |             | Control?             |
| Response data   | d1          |                      |
| Returned value  | Same as for | setting command      |

### System

### System version

#### System version information

Request system version information

| Request command | System _ V | ersion?p1                   |
|-----------------|------------|-----------------------------|
| Parameter       | p1= "VM"   |                             |
|                 | p1= "EX"   | (when VX-55EX is installed) |
|                 | p1= "WR"   | (when VX-55WR is installed) |
| Response data   | d1= "x.x"  | (x is 0 to 9)               |

There is no setting command

When the parameter p1 is omitted, the request command means "System \_ Version?VM"

### Clock

#### Current date and time

Setting current date and time

| Setting command | Clock, p1/p2/p3     | p4:p5:p6  |
|-----------------|---------------------|-----------|
| Parameter       | p1= 2015 or after   | (year)    |
|                 | p2= 1 to 12         | (month)   |
|                 | p3= 1 to 31         | (date)    |
|                 | p4= 0 to 23         | (hour)    |
|                 | p5= 0 to 59         | (minute)  |
|                 | p6= 0 to 59         | (second)  |
| Request command | Clock?              |           |
| Response data   | d1/d2/d3 d4:d5:d    | 6         |
| Returned value  | Same as for setting | g command |

### Language

| Displayed language     | )                           |
|------------------------|-----------------------------|
| Setting displayed lang | uage                        |
| Setting command        | Language, pl                |
| Parameter              | p1= "Japanese"              |
|                        | pl= "English"               |
| Request command        | Language?                   |
| Response data          | d1                          |
| Returned value         | Same as for setting command |

### Calibration

### Calibration

| Transition to calibration state |                             |  |
|---------------------------------|-----------------------------|--|
| Setting command                 | Calibration, p1             |  |
| Parameter                       | pl="Off"                    |  |
|                                 | p1= "On"                    |  |
| Request command                 | Calibration?                |  |
| Response data                   | d1                          |  |
| Returned value                  | Same as for setting command |  |

### **Index Number**

| Index number         |                             |
|----------------------|-----------------------------|
| Setting index number |                             |
| Setting command      | Index _ Number, p1          |
| Parameter            | p1= 1 to 255                |
| Request command      | Index Number?               |
| Response data        | d1                          |
| Returned value       | Same as for setting command |

### Key Lock

| y lock                      |
|-----------------------------|
| Key Lock, pl                |
| pl= "Off"                   |
| p1= "On"                    |
| Key Lock?                   |
| d1                          |
| Same as for setting command |
|                             |

# Backlight

#### Backlight

| Setting ON/OFF of ba | cklight                     |
|----------------------|-----------------------------|
| Setting command      | Backlight, p1               |
| Parameter            | p1= "Off"                   |
|                      | p1= "On"                    |
| Request command      | Backlight?                  |
| Response data        | d1                          |
| Returned value       | Same as for setting command |

### **Backlight Auto Off**

Backlight auto off

Setting time of backlight auto off

| Setting command | Backlight _ Auto _  | Off, pl      |
|-----------------|---------------------|--------------|
| Parameter       | p1= "Short"         | (30 seconds) |
|                 | p1= "Long"          | (3 minutes)  |
|                 | p1= "Cont"          | (continue)   |
| Request command | Backlight Auto      | Off?         |
| Response data   | d1                  |              |
| Returned value  | Same as for setting | command      |

# LCD

| LCD                  |                             |
|----------------------|-----------------------------|
| Setting ON/OFF of LO | CD                          |
| Setting command      | LCD, pl                     |
| Parameter            | pl="Off"                    |
|                      | p1= "On"                    |
| Request command      | LCD?                        |
| Response data        | d1                          |
| Returned value       | Same as for setting command |

### LCD Auto Off

### LCD auto off

| Setting time of LCD a | uto off             |              |
|-----------------------|---------------------|--------------|
| Setting command       | LCD Auto Off        | , p1         |
| Parameter             | p1= "Off"           |              |
|                       | p1= "Long"          | (10 minutes) |
|                       | p1= "Short"         | (1 minute)   |
| Request command       | LCD Auto Off        | ?            |
| Response data         | d1                  |              |
| Returned value        | Same as for setting | g command    |

# **Backlight Brightness**

### Backlight brightness

Setting backlight brightness

| Setting command | Backlight Brightness, p1    |
|-----------------|-----------------------------|
| Parameter       | p1= "0"                     |
|                 | p1= "1"                     |
|                 | p1= "2"                     |
|                 | p1= "3"                     |
| Request command | Backlight _ Brightness?     |
| Response data   | d1                          |
| Returned value  | Same as for setting command |

#### **Battery Type**

| Battery type         |                             |
|----------------------|-----------------------------|
| Setting battery type |                             |
| Setting command      | Battery _ Type, p1          |
| Parameter            | pl= "Alkaline"              |
|                      | p1= "Nickel"                |
| Request command      | Battery Type?               |
| Response data        | d1                          |
| Returned value       | Same as for setting command |
|                      |                             |

#### **SD Card Total Size**

#### SD memory card capacity

Request capacity of SD memory card Request command SD Card Total Size? Response data d1= 0 to 32768 (MB)

There is no setting command

#### **SD Card Free Size**

#### SD memory card free space

Request free space of SD memory card Request command SD Card Free Size? Response data d1= 0 to 32768 (MB)

There is no setting command

#### **SD Card Percentage**

#### SD memory card free space percentage

Request percentage of free space

 $Request \ command \quad SD \_ Card \_ Percentage?$ 

Response data d1=0 to 100

There is no setting command

### Display, performance

### **Time Level Time Scale**

Time scale of time-level display

Setting time scale of time-level display

Setting command Time Level Time Scale, pl Parameter p1= "20s"

| Request command | Time Level Time Scale?      |
|-----------------|-----------------------------|
| Response data   | d1                          |
| Returned value  | Same as for setting command |

### Level Range X

| t |
|---|
|   |

Setting of X channel level range

| Setting command | Level _ Range _ X   | , p1           |
|-----------------|---------------------|----------------|
| Parameter       | p1= 70 to 120       | (dB : 10 step) |
| Request command | Level _ Range _ X   | ?              |
| Response data   | d1                  |                |
| Returned value  | Same as for setting | command        |

### Level Range Y

Ych level range upper limit

Setting of Y channel level range

| Setting command | Level _ Range _ Y   | , p1           |
|-----------------|---------------------|----------------|
| Parameter       | p1= 70 to 120       | (dB : 10 step) |
| Request command | Level _ Range _ Y   | ?              |
| Response data   | d1                  |                |
| Returned value  | Same as for setting | command        |

### Level Range Z

| Zch level range upp    | per limit                                            |
|------------------------|------------------------------------------------------|
| Setting of X channel l | evel range                                           |
| Setting command        | Level _ Range _ Z, pl                                |
| Parameter              | $p1=70 \text{ to } 120 \qquad (dB: 10 \text{ step})$ |
| Request command        | Level _ Range _ Z?                                   |
| Response data          | d1                                                   |
| Returned value         | Same as for setting command                          |

### **Display Channel Setting**

### Display channel setting

Setting of display channel

| Setting command | Display _ Channel   | Setting, p1  |
|-----------------|---------------------|--------------|
| Parameter       | p1= "X"             | (Xch)        |
|                 | p1= "Y"             | (Ych)        |
|                 | p1= "Z"             | (Zch)        |
|                 | P1= "XYZ"           | (Three axis) |
| Request command | Display _ Channel   | _ Setting?   |
| Response data   | d1                  |              |
| Returned value  | Same as for setting | g command    |
|                 |                     |              |

### **Display Lva Setting**

### Display L<sub>v</sub> / L<sub>va</sub> setting

Setting of display characteristic type

| Setting command | Display _ Lva _ Se  | tting, pl                      |
|-----------------|---------------------|--------------------------------|
| Parameter       | p1= "Lv"            | (Vibration level)              |
|                 | p1= "Lva"           | (Vibration acceleration level) |
| Request command | Display _ Lva _ Se  | tting?                         |
| Response data   | d1                  |                                |
| Returned value  | Same as for setting | command                        |

#### **Max Hold Reset**

Max hold reset Reset the max hold value Setting command Max \_ Hold \_ Reset, p1 Parameter p1= "Off" p1= "On"

The value is reset regardless of a parameter. This command is invalid except for when the max hold screen is displayed.

### I/O

#### OUTPUT

#### Output setting

| Setting signal output |                             |
|-----------------------|-----------------------------|
| Setting command       | OUTPUT, p1                  |
| Parameter             | pl="Off"                    |
|                       | p1= "On"                    |
| Request command       | OUTPUT?                     |
| Response data         | d1                          |
| Returned value        | Same as for setting command |

#### **OUTPUT Mode**

Output type

Setting output signal type

| Setting command | OUTPUT Mode, p1 |
|-----------------|-----------------|
| Parameter       | p1= "AC"        |
|                 | p1= "DC"        |
| Request command | OUTPUT _ Mode?  |
|                 |                 |
| Response data   | d1              |

### **OUTPUT Band**

 Output frequency characteristic

 Setting output frequency characteristic

 Setting command
 OUTPUT \_ Band, p1

 Parameter
 p1= "Lv"

 p1= "Lva"

 p1= "Disp"

 Request command
 OUTPUT \_ Band?

 Response data
 d1

 Returned value
 Same as for setting command

### **IO Setting**

#### Comparator setting

Setting ON/OFF of comparator

| Setting command | IO _ Setting, p1                             |
|-----------------|----------------------------------------------|
| Parameter       | pl= "Off"                                    |
|                 | p1= "Comparator" (when VX-55EX is installed) |
| Request command | IO _ Setting?                                |
| Response data   | d1                                           |
| -               |                                              |

### **Comparator Level**

#### **Comparator level**

Setting comparator level

| Setting command | Comparator Level, p1 |           |
|-----------------|----------------------|-----------|
| Parameter       | p1= 30 to 120        | (1 steps) |
| Request command | Comparator Leve      | el?       |
| Response data   | d1                   |           |
| Returned value  | Same as for setting  | g command |

### **Comparator Channel**

#### Comparator channel

Setting comparator channel

| Setting command | Comparator _ Channel, p1    |
|-----------------|-----------------------------|
| Parameter       | p1= "X"                     |
|                 | p1= "Y"                     |
|                 | p1= "Z"                     |
| Request command | Comparator _ Channel?       |
| Response data   | d1                          |
| Returned value  | Same as for setting command |

### **Comparator Band**

#### Comparator band

Setting comparator band

| Setting command | Comparator Band, p1 |
|-----------------|---------------------|
| Parameter       | p1= "Lv"            |
|                 | p1= "Lva"           |
| Request command | Comparator _ Band?  |
| Response data   | d1                  |

| Returned value | Same as for setting | command |
|----------------|---------------------|---------|

### **Communication Interface**

#### Communication interface

Setting communication interface

| Setting command | Communication _ | _Interface, p1 |
|-----------------|-----------------|----------------|
| Parameter       | p1= "Off"       |                |
|                 | p1= "USB"       |                |
|                 | p1= "RS232C"    |                |
| Request command | Communication   | Interface?     |

| Request command | Communication _ Interface?  |
|-----------------|-----------------------------|
| Response data   | d1                          |
| Returned value  | Same as for setting command |

#### **Baud Rate**

RS-232C baud rate Setting RS-232C baud rate Setting command Baud \_ Rate, p1 Parameter p1= "9600" p1= "19200" p1= "38400" p1= "57600" p1= "115200" Request command Baud \_ Rate? Response data d1 Returned value Same as for setting command

#### Store

### **Store Mode**

Store Mode

| Setting command | Store _ Mode, p1    |                             |
|-----------------|---------------------|-----------------------------|
| Parameter       | pl= "Manual"        |                             |
|                 | p1= "Auto"          | (when VX-55EX is installed) |
|                 | p1= "Timer Auto"    | (when VX-55EX is installed) |
| Request command | Store _ Mode?       |                             |
| Response data   | d1                  |                             |
| Returned value  | Same as for setting | command                     |

### **Store Name**

| Store Name         |                             |
|--------------------|-----------------------------|
| Setting store name |                             |
| Setting command    | Store Name, p1              |
| Parameter          | p1= 0 to 9999               |
| Request command    | Store Name?                 |
| Response data      | d1                          |
| Returned value     | Same as for setting command |

### Lv Store Interval

 $L_v$  store interval Setting  $L_v$  store interval

| Setting $L_v$ store interv | al                          |
|----------------------------|-----------------------------|
| Setting command            | Lv _ Store _ Interval, p1   |
| Parameter                  | p1= "Off"                   |
|                            | p1= "100ms"                 |
|                            | p1= "1s"                    |
| Request command            | Lv _ Store _ Interval?      |
| Response data              | d1                          |
| Returned value             | Same as for setting command |

### Leq Calculation Interval Preset

| L <sub>eq</sub> calculation inter | val                                       |  |  |
|-----------------------------------|-------------------------------------------|--|--|
| Setting $L_{eq}$ calculation      | n interval                                |  |  |
| Setting command                   | Leq _ Calculation _ Interval _ Preset, p1 |  |  |
| Parameter                         | p1= "Off"                                 |  |  |
|                                   | p1= "10s"                                 |  |  |
|                                   | p1= "1m"                                  |  |  |
|                                   | p1= "5m"                                  |  |  |
|                                   | p1= "10m"                                 |  |  |
|                                   | p1= "15m"                                 |  |  |
|                                   | p1= "30m"                                 |  |  |
|                                   | p1= "1h"                                  |  |  |
|                                   | p1= ''8h''                                |  |  |
|                                   | p1= "24h"                                 |  |  |
|                                   | p1= "Manual" (user setting)               |  |  |
|                                   | p1= "500s"                                |  |  |
| Request command                   | Leq _ Calculation _ Interval _ Preset?    |  |  |
| Response data                     | d1                                        |  |  |

# Leq Calculation Interval (Num)

Returned value

*L*<sub>eq</sub> calculation interval of user setting (number)

Setting value when "Leq  $\_$  Calculation  $\_$  Interval  $\_$  Preset" command parameter is "Manual"

Same as for setting command

| Setting command | $Leq \_Calculation \_Interval \_(Num), p1$ |                                         |
|-----------------|--------------------------------------------|-----------------------------------------|
| Parameter       | pl=1 to 59                                 | (Time unit is s [second] or m [minute]) |
|                 | p1= 1 to 24                                | (Time unit is h [hour])                 |
| Request command | $Leq \_Calculation \_Interval \_(Num)?$    |                                         |
| Response data   | d1                                         |                                         |
| Returned value  | Same as for set                            | tting command                           |

### Leq Calculation Interval (Unit)

L<sub>eq</sub> calculation interval of user setting (unit)

Setting time unit when "Leq \_ Calculation \_ Interval \_ Preset" command parameter is "Manual"

Setting commandLeq \_ Calculation \_ Interval \_ (Unit), p1Parameterp1= "s"<br/>p1= "m"<br/>p1= "h"Request commandLeq \_ Calculation \_ Interval \_ (Unit)?Response datad1Returned valueSame as for setting command

#### **Measurement Time Preset Manual**

#### Measurement time of manual store

Setting measurement time of the manual store mode

Measurement, Time, Preset, Manual, p1 Setting command Parameter p1= "10s" p1= "1m" p1= "5m" p1= "10m" p1= "15m" p1= "30m" p1= "1h" p1= "8h" p1= "24h" p1= "Manual" (user setting) p1= "500s" Request command Measurement \_\_ Time \_\_ Preset \_\_ Manual? Response data d1 Returned value Same as for setting command

#### **Measurement Time Manual (Num)**

Measurement time of user setting on manual store (number) Setting value when "Measurement \_ Time \_ Preset" command parameter is "Manual" on manual store mode

| Setting command | Measurement    | _ Time _ Manual _ (Num), p1             |
|-----------------|----------------|-----------------------------------------|
| Parameter       | pl= 1 to 59    | (Time unit is s [second] or m [minute]) |
|                 | p1= 1 to 24    | (Time unit is h [hour])                 |
| Request command | Measurement    | _ Time _ Manual _ (Num)?                |
| Response data   | d1             |                                         |
| Returned value  | Same as for se | tting command                           |

#### Measurement Time Manual (Unit)

Measurement time of user setting on manual store (unit)

Setting time unit when "Measurement \_ Time \_ Preset" command parameter is "Manual" on manual store mode

| Setting command | Measurement $\_$ Time $\_$ Manual $\_$ (Unit), p1 |
|-----------------|---------------------------------------------------|
| Parameter       | p1= "s"                                           |
|                 | p1= "m"                                           |
|                 | p1= "h"                                           |
| Request command | Measurement Time Manual (Unit)?                   |
| Response data   | d1                                                |
| Returned value  | Same as for setting command                       |

#### **Measurement Time Preset Auto**

#### Total measurement time of auto store

Setting total measurement time of the auto store mode

Setting command Measurement \_\_ Time \_\_ Preset \_\_ Auto, p1 Parameter p1= "10s" p1= "1m" p1= "5m" p1= "10m" p1= "15m" p1= "30m" p1= "1h" p1= "8h" p1= "24h" p1= "Manual" (user setting) p1= "500s" Request command Measurement \_\_ Time \_\_ Preset \_\_ Auto? Response data d1

Returned value Same as for setting command

### Measurement Time Auto (Num)

Total measurement time of user setting on auto store (number) Setting value when "Measurement \_ Time \_ Preset" command parameter is "Manual" on auto store mode

| Setting command | Measurement _ Time _ Auto _ (Num), p1              |
|-----------------|----------------------------------------------------|
| Parameter       | p1=1 to 59 (Time unit is s [second] or m [minute]) |
|                 | p1= 1 to 1000 (Time unit is h [hour])              |
| Request command | Measurement _ Time _ Auto _ (Num)?                 |
| Response data   | d1                                                 |
| Returned value  | Same as for setting command                        |

#### **Measurement Time Auto (Unit)**

Total measurement time of user setting on auto store (unit) Setting time unit when "Measurement , Time, Preset" command parameter

is "Manual" on auto store mode

Setting commandMeasurement \_ Time \_ Auto \_ (Unit), p1Parameterp1= "s"<br/>p1= "m"<br/>p1= "h"Request commandMeasurement \_ Time \_ Auto \_ (Unit)?Response datad1Returned valueSame as for setting command

#### **Measurement Time Preset**

Measurement time of manual store/Total measurement time of auto store

Setting measurement time of the manual store mode and total measurement time of the auto store mode

Measurement Time Preset, p1 Setting command Parameter p1= "10s" p1= "1m" p1 = "5m"p1= "10m" p1= "15m" p1= "30m" p1= "1h" p1= "8h" p1= "24h" p1= "Manual" (user setting) p1= "500s" Measurement \_\_ Time \_\_ Preset? Request command Response data d1 Returned value Same as for setting command

### Measurement Time (Num)

Measurement time of user setting on manual store/ Total measurement time of user setting on auto store (number) Setting value when "Measurement \_ Time \_ Preset" command parameter is "Manual" on manual store mode and when "Measurement \_ Time \_ Preset" command parameter is "Manual" on auto store mode

| Setting command | Measurement _ Time _ (Num), p1                     |
|-----------------|----------------------------------------------------|
| Parameter       | p1=1 to 59 (Time unit is s [second] or m [minute]) |
|                 | p1= 1 to 1000 (Time unit is h [hour])              |
| Request command | Measurement _ Time _ (Num)?                        |
| Response data   | d1                                                 |
| Returned value  | Same as for setting command                        |

#### **Measurement Time (Unit)**

Measurement time of user setting on manual store/ Total measurement time of user setting on auto store (unit) Setting time unit when "Measurement \_ Time \_ Preset" command parameter is "Manual" on manual store mode and when "Measurement \_ Time \_ Preset" command parameter is "Manual" on auto store mode

```
Setting commandMeasurement _ Time _ (Unit), p1Parameterp1= "s"<br/>p1= "m"<br/>p1= "h"Request commandMeasurement _ Time _ (Unit)?Response datad1Returned valueSame as for setting command
```

### **Timer Auto Start Time**

#### Timer auto start time

Setting timer auto start time

| Setting command | Timer _ Auto _ Sta           | art Time, p1/p2/p3 p4:p5:p6 |
|-----------------|------------------------------|-----------------------------|
| Parameter       | p1= 2015 or after            | (year)                      |
|                 | p2= 1 to 12                  | (month)                     |
|                 | p3= 1 to 31                  | (date)                      |
|                 | p4= 0 to 23                  | (hour)                      |
|                 | p5= 0 to 59                  | (minute)                    |
|                 | p6= 0                        | (second: only 0)            |
|                 |                              |                             |
| Request command | Timer _ Auto _ Start _ Time? |                             |
| Response data   | d1/d2/d3 _ d4:d5:d6          |                             |
| Returned value  | Same as for setting command  |                             |

### **Timer Auto Stop Time**

Timer auto stop time

Setting timer auto stop time

| Setting command | Timer _ Auto _ Sto          | pp _ Time, p1/p2/p3 _ p4:p5:p6 |
|-----------------|-----------------------------|--------------------------------|
| Parameter       | p1= 2015 or after           | (year)                         |
|                 | p2= 1 to 12                 | (month)                        |
|                 | p3= 1 to 31                 | (date)                         |
|                 | p4= 0 to 23                 | (hour)                         |
|                 | p5= 0 to 59                 | (minute)                       |
|                 | p6= 0                       | (second: only 0)               |
| Request command | Timer _ Auto _ Stop _ Time? |                                |
| Response data   | d1/d2/d3 _ d4:d5:d6         |                                |
| Returned value  | Same as for setting command |                                |

### **Timer Auto Interval**

| Timer auto measure                      | ement interval              |  |
|-----------------------------------------|-----------------------------|--|
| Setting timer auto measurement interval |                             |  |
| Setting command                         | Timer _ Auto _ Interval, p1 |  |
| Parameter                               | pl="Off"                    |  |
|                                         | p1= "5m"                    |  |
|                                         | p1= "10m"                   |  |
|                                         | p1= "15m"                   |  |
|                                         | p1= "30m"                   |  |
|                                         | p1= "1h"                    |  |
|                                         | p1= "8h"                    |  |
|                                         | p1= "24h"                   |  |
| Request command                         | Timer _ Auto _ Interval?    |  |
| Response data                           | d1                          |  |
| Returned value                          | Same as for setting command |  |

# Sleep Mode

Sleep mode

| Setting ON/OFF of sleep mode |                             |  |
|------------------------------|-----------------------------|--|
| Setting command              | Sleep Mode, p1              |  |
| Parameter                    | p1= "Off"                   |  |
|                              | p1= "On"                    |  |
| Request command              | Sleep Mode?                 |  |
| Response data                | d1                          |  |
| Returned value               | Same as for setting command |  |

### **Manual Address**

#### Manual store address

Setting manual store address

| Setting command | Manual _ Address, p1        |
|-----------------|-----------------------------|
| Parameter       | p1= "1 to 1000"             |
| Request command | Manual Address?             |
| Response data   | d1                          |
| Returned value  | Same as for setting command |

#### Measure

#### Measurement

Measurement start and stop

| Setting command | Measure, pl |
|-----------------|-------------|
| Parameter       | p1= "Start" |
|                 | p1= "Stop"  |
| Request command | Measure?    |
| Response data   | d1          |

Returned value Same as for setting command

When executing the command on the address in which data exists already, the data is overwritten.

#### Pause

#### Pause

Pause a measurement

| Setting command | Pause, pl                   |
|-----------------|-----------------------------|
| Parameter       | p1= "Pause"                 |
|                 | p1= "Clear"                 |
| Request command | Pause?                      |
| Response data   | d1                          |
| Returned value  | Same as for setting command |

### **Manual Store**

| Manual store           |                      |                 |
|------------------------|----------------------|-----------------|
| Storing the calculated | value in manual stor | e               |
| Setting command        | Manual Store, p1     |                 |
| Parameter              | p1= "Start"          | (Execute store) |

There is no request command

#### **Measurement Start Time**

| Measurement (oper   | ation) start time     |           |
|---------------------|-----------------------|-----------|
| Request measurement | (operation) start tim | ne        |
| Request command     | Measurement Sta       | art Time? |
| Response data       | d1/d2/d3 d4:d5:d6     |           |
| Returned value      | d1= 2015 or after     | (year)    |
|                     | d2= 1 to 12           | (month)   |
|                     | d3= 1 to 31           | (date)    |
|                     | d4= 0 to 23           | (hour)    |
|                     | d5= 0 to 59           | (minute)  |
|                     | d6 = 0 to 59          | (second)  |

There is no setting command

#### **Measurement Stop Time**

#### Measurement (operation) stop time

Request measurement (operation) stop time

| Request command | Measurement Ste   | op _ Time? |
|-----------------|-------------------|------------|
| Response data   | d1/d2/d3 d4:d5:d6 |            |
| Returned value  | d1= 2015 or after | (year)     |
|                 | d2= 1 to 12       | (month)    |
|                 | d3= 1 to 31       | (date)     |
|                 | d4= 0 to 23       | (hour)     |
|                 | d5= 0 to 59       | (minute)   |
|                 | d6= 0 to 59       | (second)   |

There is no setting command
#### **Measurement Elapsed Time**

Measurement elapsed time Request measurement elapsed time (second) Request command Measurement \_ Elapsed \_ Time? Response data d1= 0 to 3600000 (second)

There is no setting command

# Measurement Delay Time

Delay time

Setting delayed measurement time

| Setting command | Delay Time, p1              |
|-----------------|-----------------------------|
| Parameter       | pl= "Off"                   |
|                 | p1= "1s"                    |
|                 | p1= "3s"                    |
|                 | p1= "5s"                    |
|                 | p1= "10s"                   |
| Request command | Delay Time?                 |
| Response data   | d1                          |
| Returned value  | Same as for setting command |

## Operation Underrange Lv X

#### Xch underrange $L_v$

Request presence of underrange  $L_v$  information of X channel

| Request command | Underrange _ Lv _ | 」X?                       |
|-----------------|-------------------|---------------------------|
| Response data   | d1                |                           |
| Returned value  | d1= "Off"         | (there is no information) |
|                 | d1= "On"          | (there is information)    |

# Underrange Leq X

Xch underrange  $L_{eq}$ 

Request presence of underrange information in processed data of X channel

Request command Underrange  $\_$  Leq  $\_$  X? Response data d1

| Response data  | u1        |                           |
|----------------|-----------|---------------------------|
| Returned value | d1= "Off" | (there is no information) |
|                | d1= "On"  | (there is information)    |

There is no setting command

#### **Overload Lv X**

Xch overload L<sub>v</sub>

Request presence of overload  $L_v$  information of X channel

| Request command | Overload _ Lp _ X? |                           |
|-----------------|--------------------|---------------------------|
| Response data   | d1                 |                           |
| Returned value  | d1= "Off"          | (there is no information) |
|                 | d1= "On"           | (there is information)    |

There is no setting command

# **Overload Leq X**

#### Xch overload $L_{eq}$

Request presence of overload information in processed data of X channel

| Request command | Overload Leq X? |                           |
|-----------------|-----------------|---------------------------|
| Response data   | d1              |                           |
| Returned value  | d1= "Off"       | (there is no information) |
|                 | d1= "On"        | (there is information)    |

# **Underrange Lv Y**

Ych underrange L<sub>v</sub>

Request presence of underrange  $L_v$  information of Y channel

Request command Underrange Lv Y?

Response datad1Returned valued1= "Off"d1= "On"(there is no information)

There is no setting command

# Underrange Leq Y

Ych underrange  $L_{eq}$ 

Request presence of underrange information in processed data of Y channel

| Request command | Underrange _ Leq | Y?                        |
|-----------------|------------------|---------------------------|
| Response data   | d1               |                           |
| Returned value  | d1= "Off"        | (there is no information) |
|                 | d1= "On"         | (there is information)    |

There is no setting command

# **Overload Lv Y**

Ych overload  $L_v$ 

Request presence of overload  $L_v$  information of Y channel

| Overload $\_$ Lp $\_$ Y | ?                                                |
|-------------------------|--------------------------------------------------|
| d1                      |                                                  |
| d1= "Off"               | (there is no information)                        |
| d1= "On"                | (there is information)                           |
|                         | Overload _ Lp _ Y<br>d1<br>d1= "Off"<br>d1= "On" |

# **Overload Leq Y**

Ych overload  $L_{eq}$ 

Request presence of overload information in processed data of Y channel

Request commandOverload Leq Y?Response datad1Returned valued1= "Off" (there is no information)<br/>d1= "On" (there is information)

There is no setting command

### **Underrange Lv Z**

Zch underrange L<sub>v</sub>

Request presence of underrange  $L_v$  information of Z channel

| Request command | Underrange Lv Z? |                           |
|-----------------|------------------|---------------------------|
| Response data   | d1               |                           |
| Returned value  | d1= "Off"        | (there is no information) |
|                 | d1= "On"         | (there is information)    |

There is no setting command

# Underrange Leq Z

#### Zch underrange $L_{eq}$

| Request presence of un | nderrange informatio | on in processed data of Z channel |
|------------------------|----------------------|-----------------------------------|
| Request command        | Underrange _ Leq     | Z?                                |
| Response data          | d1                   |                                   |
| Returned value         | d1= "Off"            | (there is no information)         |
|                        | d1= "On"             | (there is information)            |
|                        |                      |                                   |

#### **Overload Lv Z**

Zch overload L<sub>v</sub>

Request presence of overload  $L_v$  information of Z channel

Request commandOverload Lp Z?Response datad1Returned valued1= "Off" (there is no information)d1= "On" (there is information)

There is no setting command

### **Overload Leq Z**

### Zch overload $L_{eq}$

Request presence of overload information in processed data of Z channel Request command Overload, Leq. Z?

| 1              |           | 1 -                       |
|----------------|-----------|---------------------------|
| Response data  | d1        |                           |
| Returned value | d1= "Off" | (there is no information) |
|                | d1= "On"  | (there is information)    |

There is no setting command

### **Measure Channel Setting**

#### **Operation channel**

| Setting operation char                             | nnel                                                              |
|----------------------------------------------------|-------------------------------------------------------------------|
| Setting command<br>Parameter                       | Measure _ Channel _ Setting, p1<br>p1= "Z"<br>p1= "XYZ"           |
| Request command<br>Response data<br>Returned value | Measure _ Channel _ Setting?<br>d1<br>Same as for setting command |

### Data output

## DOD

Output displayed value

Send the request command at one second interval or longer.

| Request command | DOD?           |                                                    |
|-----------------|----------------|----------------------------------------------------|
| Response data   | d1,d2,,d45     |                                                    |
| Returned value  | d1 = ``xxx.x'' | $L_{\rm v}$ or $L_{\rm va}$ of X channel           |
|                 |                | (Displayed characteristics)                        |
|                 | d2 = 0  or  1  | Overload information                               |
|                 |                | (1: Yes, 0: No)                                    |
|                 | d3=0 or 1      | Under-range information                            |
|                 |                | (1: Yes, 0: No)                                    |
|                 | d4 = ``xxx.x'' | $L_{\rm v}$ or $L_{\rm va}$ of X channel           |
|                 |                | (Max hold value)                                   |
|                 | d5 = 0  or  1  | Overload information                               |
|                 |                | (1: Yes, 0: No)                                    |
|                 | d6 = ``xxx.x'' | $L_{\text{veq}}$ or $L_{\text{vaeq}}$ of X channel |
|                 | d7 = ``xxx.x'' | $L_{\rm vmax}$ or $L_{\rm vamax}$ of X channel     |
|                 | d8 = ``xxx.x'' | $L_{\rm vmin}$ or $L_{\rm vamin}$ of X channel     |
|                 | d9 = ``xxx.x'' | $L_5$ of X channel ( $L_v$ or $L_{va}$ )           |
|                 | d10 = "xxx.x"  | $L_{10}$ of X channel ( $L_v$ or $L_{va}$ )        |
|                 | d11 = "xxx.x"  | $L_{50}$ of X channel ( $L_v$ or $L_{va}$ )        |
|                 | d12 = "xxx.x"  | $L_{90}$ of X channel ( $L_v$ or $L_{va}$ )        |
|                 | d13 = "xxx.x"  | $L_{95}$ of X channel ( $L_v$ or $L_{va}$ )        |
|                 | d14 = 0  or  1 | Overload information                               |
|                 |                | (1: Yes, 0: No)                                    |
|                 | d15 = 0  or  1 | Under-range information                            |
|                 |                | (1: Yes, 0: No)                                    |
|                 | d16 to d30 :   | Y channel information                              |
|                 |                | (Same format as X channel)                         |
|                 | d31 to d45 :   | Z channel information                              |
|                 |                | (Same format as X channel)                         |

- \* "xxx.x" is fixed at 5 digit length. Higher digits are padded with spaces as required.
- \* When operation channel is set to Z, d1 to d30 are returned as "-".

### DRD (only when optional VX-55EX is installed)

#### Continuous output

Data are sent periodically to the computer every 100 msec.

To stop the data transfer, send the stop request transfer code <SUB> (hexadecimal notation: 1A<sub>H</sub>).

| Request command | DRD?           |                                                    |
|-----------------|----------------|----------------------------------------------------|
| Response data   | d0,d1,d2,,d24  |                                                    |
| Returned value  | d0 = "xxx"     | Counter (1 to 600)                                 |
|                 | d1 = "xxx.x"   | $L_{\rm v}$ or $L_{\rm va}$ of X channel           |
|                 |                | (Displayed characteristics)                        |
|                 | d2 = "xxx.x"   | $L_{\text{veq}}$ or $L_{\text{vaeq}}$ of X channel |
|                 | d3 = "xxx.x"   | $L_{\rm vmax}$ or $L_{\rm vamax}$ of X channel     |
|                 | d4 = ``xxx.x'' | $L_{\rm vmin}$ or $L_{\rm vamin}$ of X channel     |
|                 | d5 = 0  or  1  | Overload information                               |
|                 |                | (1: Yes, 0: No)                                    |
|                 | d6 = 0  or  1  | Under-range information                            |
|                 |                | (1: Yes, 0: No)                                    |
|                 | d7 = "xxx.x"   | $L_{\rm v}$ or $L_{\rm va}$ of X channel           |
|                 |                | (Max hold value)                                   |
|                 | d8 = 0  or  1  | Overload information                               |
|                 |                | (1: Yes, 0: No)                                    |
|                 | d9 to d16 :    | Y channel information                              |
|                 |                | (Same format as X channel)                         |
|                 | d17 to d24 :   | Z channel information                              |
|                 |                | (Same format as X channel)                         |
|                 |                |                                                    |

\* "xxx.x" is fixed at 5 digit length. Higher digits are padded with spaces as required.

\* When operation channel is set to Z, d1 to d30 are returned as "-". There is no setting command

# **Command example**

The example of a setting by a command is shown. Using a request command after a setting is recommended.

#### **Basic setting**

Setting the display channel to "XYZ" Display \_ Channel \_ Setting, XYZ
Setting the display characteristic type to "L<sub>v</sub>" Display \_ Lva \_ Setting, Lv
Setting the time scale of time-level display to "20s" Time \_ Level \_ Time \_ Scale, 20s
Setting the level range upper limit of X channel, Y channel and Z channel to "120 dB"

Level \_ Range \_ X, 120 Level \_ Range \_ Y, 120

Level  $\_$  Range  $\_$  Z, 120

#### When operating auto store

Setting the Store Mode to "Auto"

Store \_\_ Mode, Auto

Setting the Store Name to "0100" Store Name, 100

Setting the Total Measurement Time to "10min" Measurement \_ Time \_ Preset \_ Auto, 10m

Setting the  $L_v$  Store Interval to "100ms"

Lv \_ Store \_ Interval, 100ms

Setting the  $L_{eq}$  Calculation Interval to "1min" Leq  $\_$  Calculation  $\_$  Interval  $\_$  Preset, 1m

Measurement start / stop (store) Measure, Start \* No confirmation about overwriting. Measure, Stop

Measurement data acquisition DOD?

#### When operating manual store

Setting the Store Mode to "Manual" Store \_ Mode, Manual

Setting the Store Name to "0200" Store \_ Name, 200

Setting the Measurement Time to "15min" Measurement \_ Time \_ Preset \_ Manual, 15m

Measurement start / stop Measure, Start Measure, Stop

Saving of the store result Manual \_ Store, Start

Measurement data acquisition DOD?

" \_ " stands for a space

# **Reference Information**

# **Battery life**

#### Important

Battery life varies depending on the setting of this unit.

Examples of the battery life when measuring continuously

| Battery type<br>Operating<br>temperature | Alkaline batteries | Nickel metal-hydride<br>batteries |
|------------------------------------------|--------------------|-----------------------------------|
| -10°C                                    | Approx. 12 hours   | Approx. 26 hours                  |
| +23°C                                    | Approx. 27 hours   | Approx. 27 hours                  |
| +50°C                                    | Approx. 29 hours   | Approx. 29 hours                  |

Operating condition:

- The PV-83C is connected to the VM-55
- Eco setting is ON
- $L_v$  store interval is OFF
- $L_{eq}$  calculation interval is 1 min

# **INPUT** connector

The input connector is wired as shown below.

A F B G E C D

Top view

- A: Unused
- B: Ground
- C: Z channel signal input
- D: Unused
- E: X channel signal input
- F: Y channel signal input
- G: Pickup power supply

#### Important

Do not connect anything else besides the supplied 3-axis accelerometer PV-83C or supplied extension cord EC-54S to this connector. Otherwise damage may occur.

# **Description for JIS C 1517**

| Standard<br>paragraph | Description                                                      | Remark                                                                                                    |  |
|-----------------------|------------------------------------------------------------------|----------------------------------------------------------------------------------------------------|--|
| 9 a)                  | Reference vibration accel-<br>eration level                      | 100 dB                                                                                                    |  |
| 9 b)                  | Reference level range                                            | 30 dB to 100 dB range                                                                                                    |  |
| 9 c)                  | Starting point of level lin-<br>earity error test                | Refer to the table of "Upper/lower limit<br>for linear dynamic range of vibration<br>level/vibration acceleration level" on<br>next page |  |
| 9 d)                  | The minimum load imped-<br>ance for an analog output<br>terminal | 10 kΩ                                                                                                    |  |

# Upper/lower limit for linear dynamic range of vibration level/ vibration acceleration level

| Range |                | Vibration level<br>(vertical) |         | Vibration level<br>(horizontal) |         | Vibration<br>acceleration level |         |
|-------|----------------|-------------------------------|---------|---------------------------------|---------|---------------------------------|---------|
|       |                | 6.3 Hz                        | 31.5 Hz | 6.3 Hz                          | 31.5 Hz | 6.3 Hz                          | 31.5 Hz |
|       | Upper<br>limit | 129                           | 117     | 122                             | 108     | 129                             | 129     |
| 120   | Starting point | 100                           | 100     | 100                             | 100     | 100                             | 100     |
|       | Lower<br>limit | 50                            | 50      | 50                              | 50      | 50                              | 50      |
|       | Upper<br>limit | 119                           | 107     | 112                             | 98      | 119                             | 119     |
| 110   | Starting point | 90                            | 90      | 90                              | 90      | 90                              | 90      |
|       | Lower<br>limit | 40                            | 40      | 40                              | 40      | 40                              | 40      |
|       | Upper<br>limit | 109                           | 97      | 102                             | 88      | 109                             | 109     |
| 100   | Starting point | 80                            | 80      | 80                              | 80      | 80                              | 80      |
|       | Lower<br>limit | 30                            | 30      | 30                              | 30      | 30                              | 30      |
|       | Upper<br>limit | 99                            | 87      | 92                              | 78      | 99                              | 99      |
| 90    | Starting point | 70                            | 70      | 70                              | 70      | 70                              | 70      |
|       | Lower<br>limit | 25                            | 25      | 30                              | 30      | 30                              | 30      |
|       | Upper<br>limit | 89                            | 77      | 82                              | 68      | 89                              | 89      |
| 80    | Starting point | 60                            | 60      | 60                              | 60      | 60                              | 60      |
|       | Lower<br>limit | 25                            | 25      | 30                              | 30      | 30                              | 30      |
| 70    | Upper<br>limit | 79                            | 67      | 72                              | 58      | 79                              | 79      |
|       | Starting point | 50                            | 50      | 50                              | 50      | 50                              | 50      |
|       | Lower<br>limit | 25                            | 25      | 30                              | 30      | 30                              | 30      |

# **Specifications**

Conformity standards Weight and Measure Act (vibration level meters) of

Japan JIS C 1510: 1995 JIS C 1517: 2014 CE marking WEEE Directive, Chinese RoHS

Measurement functions

3-axis or Z-axis can be selected.

Vibration level  $(L_v)$ 

Vibration acceleration level  $(L_{va})$ 

Maximum value hold of vibration level or vibration acceleration level

Processing measurement

Equivalent continuous level of vibration level or vibration acceleration level ( $L_{veq}$  or  $L_{vaeq}$ ) Time percentile level of vibration level or vibration acceleration level ( $L_5$ ,  $L_{10}$ ,  $L_{50}$ ,  $L_{90}$ ,  $L_{95}$ ) Maximum value ( $L_{max}$ ), Minimum value ( $L_{min}$ ) of vibration level or vibration acceleration level

Measurement frequency range

Vibration level: 1 Hz to 80 Hz

Vibration acceleration level: 1 Hz to 80 Hz

Measurement level range (at 6.3 Hz sinusoidal wave)

Vibration level, vertical:

25 dB to 129 dB

Vibration level, horizontal:

30 dB to 122 dB

Vibration acceleration level:

30 dB to 129 dB

| Inherent noise                             | Vibration level, vertical:                             |  |  |
|--------------------------------------------|--------------------------------------------------------|--|--|
|                                            | 19 dB or less                                          |  |  |
|                                            | Vibration level, horizontal:                           |  |  |
|                                            | 24 dB or less                                          |  |  |
|                                            | Vibration acceleration level:                          |  |  |
|                                            | 24 dB or less (Extension cord up to 103 m)             |  |  |
|                                            | 28 dB or less (Extension cord 203 m or less)           |  |  |
| Frequency weighting                        |                                                        |  |  |
|                                            | Vertical characteristics                               |  |  |
|                                            | Horizontal characteristics                             |  |  |
|                                            | Flat characteristics                                   |  |  |
| Level range                                | 10 dB steps, 6 ranges switchable, 3-axis independent   |  |  |
|                                            | 0 dB to 70 dB                                          |  |  |
|                                            | 10 dB to 80 dB                                         |  |  |
|                                            | 20 dB to 90 dB                                         |  |  |
|                                            | 30 dB to 100 dB                                        |  |  |
|                                            | 40 dB to 110 dB                                        |  |  |
|                                            | 50 dB to 120 dB                                        |  |  |
| Linear operating range                     | 2                                                      |  |  |
|                                            | 80 dB                                                  |  |  |
| RMS detection circuit                      | Digital processing                                     |  |  |
| Time constant                              | 0.63 s                                                 |  |  |
| Sampling time                              |                                                        |  |  |
| $L_{\rm eq}, L_{\rm max}, L_{\rm min},$ ma | ax. hold                                               |  |  |
|                                            | 125 µs (sampling frequency: 8 kHz)                     |  |  |
| Time percentile le                         | vel                                                    |  |  |
|                                            | 100 ms                                                 |  |  |
|                                            | Calculated based on the instantaneous value every      |  |  |
|                                            | 5 seconds when the Measurement Time or Leq Calculation |  |  |
|                                            | Interval is set to "500s"                              |  |  |
|                                            |                                                        |  |  |

Store mode Manual Measurement result is stored on an address to internal memory or inserted SD memory card Up to 1000 data sets (3-axis) in the internal memory External memory depends on the SD memory card capacity Store the instantaneous value and the max hold value Store the processed data Instantaneous value and maximum hold value store Vibration level  $L_{y}$  and vibration acceleration level  $L_{\rm va}$  instantaneous values and maximum hold values (current at the point when the PAUSE key is pressed) can be stored Processing value store Various processing values obtained in manual mode are stored Auto (when the VX-55EX is installed) The processing result obtained using the specified time interval will be recorded on SD memory card continuously Timer Auto (when the VX-55EX is installed) Executes Auto store by fixed interval from the start time to stop time Sleep function (power save mode until measurement start) available The processing result will be recorded on SD memory card continuously Measurement time (for manual store mode) Processing measurement in preset time possible 500 seconds, 10 seconds, 1 minute, 5 minutes, 10 minutes, 15 minutes, 30 minutes, 1 hour, 8 hours, 24 hours, User setting (1s to 59s, 1m to 59m, 1h to 24h)

| Total measurement tin      | ne (for Auto/Timer Auto mode)                                    |
|----------------------------|------------------------------------------------------------------|
|                            | Processing measurement in preset time possible                   |
|                            | 500 seconds, 10 seconds, 1 minute, 5 minutes, 10 minutes,        |
|                            | 15 minutes, 30 minutes, 1 hour, 8 hours, 24 hours, User          |
|                            | setting (1s to 59s, 1m to 59m, 1h to 1000h)                      |
| $L_{\rm v}$ store interval | 100 ms, 1s                                                       |
|                            | Store interval for instantaneous value data in Auto and          |
|                            | Timer Auto store modes                                           |
| $L_{eq}$ calculation int   | erval                                                            |
|                            | 500 seconds, 10 seconds, 1 minute, 5 minutes, 10 minutes,        |
|                            | 15 minutes, 30 minutes, 1 hour, 8 hours, 24 hours, User          |
|                            | setting (1s to 59s, 1m to 59m, 1h to 24h)                        |
|                            | Calculation interval for $L_{eq}$ , $L_N$ and other data in Auto |
|                            | and Timer Auto store modes                                       |
| Pause function             | Pause/resume possible during instantaneous value                 |
|                            | (current) display and manual processing measurement              |
|                            | Pause function not available in Auto/Timer Auto mode             |
|                            | Also not available during waveform recording                     |
| Marker (when the VX        | -55EX is installed)                                              |
|                            | Two types of marker functions available                          |
|                            | Can be used only in Auto and Timer Auto store modes              |
|                            | when $L_{\rm v}$ store cycle is set                              |
| Data recall                | Allows viewing of store data                                     |
| Setup memory               | Up to five setup configurations can be saved in the              |
|                            | internal memory and SD memory card for later recalls             |
|                            | The unit can be started using the setting file stored in         |
|                            | the SD memory card beforehand                                    |
| Clock functions            | Time stamping of store data, timer controlled processing         |
|                            | measurement with start time/end time setting                     |

| $WQVGA (400 \times 240 \text{ dots})$ Bar graph update frequency<br>100 ms<br>Numeric display update frequency<br>1 s<br>Language English/Japanese/Korean<br>Help function Allows viewing of help display<br>Alarm display<br>Overload Full scale +10.0 dB<br>Underload Full scale -70.5 dB or off-scale low -0.5 dB<br>Calibration output sigmat<br>For calibration of external equipment<br>AC output: 31.5 Hz, 1 Vrms<br>DC output: 2.5 V<br>AC/DC output AC or DC selected by menu<br>2.5 mm dia. output, 3 separate channels<br>AC output impedance: 600 $\Omega$<br>Load impedance: 10 k $\Omega$ or higher<br>Output voltage: 1 Vrms (full-scale)                                                                                                 | Display                 | Backlit semitransparent color TFT LCD display       |
|----------------------------------------------------------------------------------------------------|-------------------------|-----------------------------------------------------|
| Bar graph update frequency       100 ms         Numeric display update frequency       1 s         Language       English/Japanese/Korean         Help function       Allows viewing of help display         Alarm display       Overload         Overload       Full scale +10.0 dB         Underload       Full scale -70.5 dB or off-scale low -0.5 dB         Calibration output signal       For calibration of external equipment         AC output:       31.5 Hz, 1 Vrms         DC output:       2.5 V         AC/DC output       AC or DC selected by menu         2.5 mm dia. output, 3 separate channels         AC output       Output impedance:         AC output       10 kΩ or higher         Output voltage:       1 Vrms (full-scale) |                         | WQVGA $(400 \times 240 \text{ dots})$               |
| 100 ms         Numeric display update frequency         1 s         Language       English/Japanese/Korean         Help function       Allows viewing of help display         Alarm display         Overload       Full scale +10.0 dB         Underload       Full scale -70.5 dB or off-scale low -0.5 dB         Calibration output signal         For calibration of external equipment         AC output:       31.5 Hz, 1 Vrms         DC output:       2.5 V         AC/DC output       AC or DC selected by menu         2.5 mm dia. output, 3 separate channels         AC output impedance:       600 Ω         Load impedance:       10 kΩ or higher         Output voltage:       1 Vrms (full-scale)                                        | Bar graph update        | frequency                                           |
| Numeric display update frequency         1 s         Language       English/Japanese/Korean         Help function       Allows viewing of help display         Alarm display       Overload         Overload       Full scale +10.0 dB         Underload       Full scale -70.5 dB or off-scale low -0.5 dB         Calibration output signal       For calibration of external equipment         AC output: 31.5 Hz, 1 Vrms       DC output: 2.5 V         AC/DC output       AC or DC selected by menu         2.5 mm dia. output, 3 separate channels         AC output impedance:       600 Ω         Load impedance:       10 kΩ or higher         Output voltage:       1 Vrms (full-scale)                                                        |                         | 100 ms                                              |
| 1 sLanguageEnglish/Japanese/KoreanHelp functionAllows viewing of help displayAlarm displayOverloadFull scale +10.0 dBUnderloadFull scale -70.5 dB or off-scale low -0.5 dBCalibration output signalFor calibration of external equipment<br>AC output: 31.5 Hz, 1 Vrms<br>DC output: 2.5 VAC/DC outputAC or DC selected by menu<br>2.5 mm dia. output, 3 separate channelsAC outputOutput impedance: 600 Ω<br>Load impedance: 10 kΩ or higher<br>Output voltage: 1 Vrms (full-scale)                                                                                                    | Numeric display u       | pdate frequency                                     |
| LanguageEnglish/Japanese/KoreanHelp functionAllows viewing of help displayAlarm displayOverloadOverloadFull scale +10.0 dBUnderloadFull scale -70.5 dB or off-scale low -0.5 dBCalibration output signalFor calibration of external equipment<br>AC output: 31.5 Hz, 1 Vrms<br>DC output: 2.5 VAC/DC outputAC or DC selected by menu<br>2.5 mm dia. output, 3 separate channelsAC outputOutput impedance: 600 Ω<br>Load impedance: 10 kΩ or higher<br>Output voltage: 1 Vrms (full-scale)                                                                                                    |                         | 1 s                                                 |
| Help functionAllows viewing of help displayAlarm displayOverloadFull scale +10.0 dBUnderloadFull scale -70.5 dB or off-scale low -0.5 dBCalibration output signalFor calibration of external equipment<br>AC output: 31.5 Hz, 1 Vrms<br>DC output: 2.5 VAC/DC outputAC or DC selected by menu<br>2.5 mm dia. output, 3 separate channelsAC outputOutput impedance: 600 Ω<br>Load impedance: 10 kΩ or higher<br>Output voltage: 1 Vrms (full-scale)                                                                                                    | Language                | English/Japanese/Korean                             |
| Alarm display<br>OverloadFull scale +10.0 dBUnderloadFull scale -70.5 dB or off-scale low -0.5 dBCalibration output signalFor calibration of external equipment<br>AC output: 31.5 Hz, 1 Vrms<br>DC output: 2.5 VAC/DC outputAC or DC selected by menu<br>2.5 mm dia. output, 3 separate channelsAC outputOutput impedance: 600 Ω<br>Load impedance: 10 kΩ or higher<br>Output voltage: 1 Vrms (full-scale)                                                                                                    | Help function           | Allows viewing of help display                      |
| OverloadFull scale +10.0 dBUnderloadFull scale -70.5 dB or off-scale low -0.5 dBCalibration output signalFor calibration of external equipment<br>AC output: 31.5 Hz, 1 Vrms<br>DC output: 2.5 VAC/DC outputAC or DC selected by menu<br>2.5 mm dia. output, 3 separate channelsAC outputOutput impedance: 600 Ω<br>Load impedance: 10 kΩ or higher<br>Output voltage: 1 Vrms (full-scale)                                                                                                    | Alarm display           |                                                     |
| UnderloadFull scale -70.5 dB or off-scale low -0.5 dBCalibration output signalFor calibration of external equipment<br>AC output: 31.5 Hz, 1 Vrms<br>DC output: 2.5 VAC/DC outputAC or DC selected by menu<br>2.5 mm dia. output, 3 separate channelsAC outputOutput impedance: 600 Ω<br>Load impedance: 10 kΩ or higher<br>Output voltage: 1 Vrms (full-scale)                                                                                                    | Overload                | Full scale +10.0 dB                                 |
| Calibration output signalFor calibration of external equipmentAC output: 31.5 Hz, 1 VrmsDC output: 2.5 VAC/DC outputAC or DC selected by menu2.5 mm dia. output, 3 separate channelsAC outputOutput impedance: 600 ΩLoad impedance: 10 kΩ or higherOutput voltage: 1 Vrms (full-scale)                                                                                                    | Underload               | Full scale –70.5 dB or off-scale low –0.5 dB        |
| <ul> <li>For calibration of external equipment         <ul> <li>AC output: 31.5 Hz, 1 Vrms</li> <li>DC output: 2.5 V</li> </ul> </li> <li>AC/DC output         <ul> <li>AC or DC selected by menu</li> <li>2.5 mm dia. output, 3 separate channels</li> <li>AC output impedance: 600 Ω</li> <li>Load impedance: 10 kΩ or higher</li> <li>Output voltage: 1 Vrms (full-scale)</li> </ul> </li> </ul>                                                                                                    | Calibration output sign | nal                                                 |
| AC output: 31.5 Hz, 1 Vrms<br>DC output: 2.5 VAC/DC outputAC or DC selected by menu<br>2.5 mm dia. output, 3 separate channelsAC outputOutput impedance: 600 Ω<br>Load impedance: 10 kΩ or higher<br>Output voltage: 1 Vrms (full-scale)                                                                                                    |                         | For calibration of external equipment               |
| DC output: 2.5 VAC/DC outputAC or DC selected by menu2.5 mm dia. output, 3 separate channelsAC outputOutput impedance: 600 ΩLoad impedance: 10 kΩ or higherOutput voltage: 1 Vrms (full-scale)                                                                                                    |                         | AC output: 31.5 Hz, 1 Vrms                          |
| <ul> <li>AC/DC output</li> <li>AC or DC selected by menu</li> <li>2.5 mm dia. output, 3 separate channels</li> <li>AC output</li> <li>Output impedance: 600 Ω</li> <li>Load impedance: 10 kΩ or higher</li> <li>Output voltage: 1 Vrms (full-scale)</li> </ul>                                                                                                    |                         | DC output: 2.5 V                                    |
| AC output2.5 mm dia. output, 3 separate channelsAC outputOutput impedance: 600 ΩLoad impedance: 10 kΩ or higherOutput voltage: 1 Vrms (full-scale)                                                                                                    | AC/DC output            | AC or DC selected by menu                           |
| AC outputOutput impedance:600 ΩLoad impedance:10 kΩ or higherOutput voltage:1 Vrms (full-scale)                                                                                                    |                         | 2.5 mm dia. output, 3 separate channels             |
| Load impedance: $10 \text{ k}\Omega$ or higher<br>Output voltage: 1 Vrms (full-scale)                                                                                                    | AC output               | Output impedance: $600 \Omega$                      |
| Output voltage: 1 Vrms (full-scale)                                                                                                    |                         | Load impedance: $10 \text{ k}\Omega$ or higher      |
|                                                                                                    |                         | Output voltage: 1 Vrms (full-scale)                 |
| Frequency weighting for instantaneous value display                                                                                                    |                         | Frequency weighting for instantaneous value display |
| and for AC output can be set separately                                                                                                    |                         | and for AC output can be set separately             |
| DC output Output impedance: $600 \Omega$                                                                                                    | DC output               | Output impedance: $600 \Omega$                      |
| Load impedance: $10 \text{ k}\Omega$ or higher                                                                                                    |                         | Load impedance: $10 \text{ k}\Omega$ or higher      |
| Output voltage: 2.5 V (full-scale, 25 mV/dB)                                                                                                    |                         | Output voltage: 2.5 V (full-scale, 25 mV/dB)        |

#### USB

Mass storage class

Connected to a computer as a storage device, and recognized as a removable disk

#### Communication device class

Allows control with communication commands using communication device class

```
RS-232C communication
                      Allows RS-232C communication using the dedicated
                      cable (I/O connector is used)
Screen capture
                      Screen capture data can be saved as BMP files.
Printout
                      Dedicated printer DPU-414 or BL2-58 can be used to
                      print measurement results (using I/O connector)
    Screen print mode
                      Makes one copy of displayed screen.
Comparator (when the VX-55EX is installed)
                      Vibration level or vibration acceleration level based
                      comparator. Output activated when setting level (30 dB
                      to 120 dB, 1 dB steps) is exceeded.
    Supported channels
                      Single-axis channel selected for main display
    Comparator output
                      Open-drain output (I/O connector is used)
                                                   24 V
                      Maximum input voltage:
                      Internal resistance:
                                            Approx. 500 \Omega
                      Allowable power dissipation: 0.3 W
Power requirements
                      Eight AA batteries or external power supply
    Battery life (at 23°C):
                      Alkaline batteries LR6:
                                                   Approx. 27 hours
                      Ni-MH secondary batteries (eneloop XX):
                                                   Approx. 27 hours
                      When used in conjunction with battery pack BP-21A
                      (Alkaline batteries LR20)
                                                   Approx. 90 hours
                      Battery life varies depending on the setting of this unit.
                      NC-98 series
    AC adapter
    External DC power supply
                      5 V to 7 V (rated voltage 6 V)
    Current Consumption
                      Approx. 80 mA (12 V DC)
Water and dust resistant performance
                      IP54
```

| Ambient conditions for | or use                  |                   |                           |
|------------------------|-------------------------|-------------------|---------------------------|
|                        | -10°C to +5             | 0°C, 90% RH or    | less (no condensation)    |
| Ambient conditions for | or storage              |                   |                           |
|                        | -10°C to +5             | 0°C, 90% RH or    | less (no condensation)    |
| Dimensions             | Approx. 53 1            | nm (H) × 175 m    | m (W) × 175 mm (D)        |
|                        | (Maximum)               |                   |                           |
| Weight                 | Approx. 780             | g (including bat  | teries)                   |
| Accelerometer          | 3-axis accele           | erometer PV-830   |                           |
| Reference sensitiv     | vity                    |                   |                           |
|                        | 60 mV/(m/s <sup>2</sup> | )                 |                           |
| Ambient conditio       | ns                      |                   |                           |
|                        | -10°C to +50            | 0°C (no condensa  | ation)                    |
| Waterproofing spe      | ecifications            |                   |                           |
|                        | IPx7                    |                   |                           |
| Dimensions             | Approx. 67 n            | nm dia. × 41 mm   | (H) (excluding connection |
|                        | cord)                   |                   |                           |
| Weight                 | Approx. 335             | g                 |                           |
| SD memory card         | SD/SDHC (r              | naximum capaci    | ty 32 GB)                 |
| SD memory card form    | nat                     |                   |                           |
|                        | Using a SD i            | formatter or corr | respondent                |
| LED                    | Two colors (            | red/blue)         |                           |
| Supplied accessories   |                         |                   |                           |
| Extension cord (3)     | n)                      | EC-54S            | 1                         |
| Alkaline batteries     | LR6                     |                   | 8                         |
| Instruction manual     |                         |                   | 1                         |
| (CD-ROM: Include       | ed option prog          | ram manual and    | USB driver)               |
| Carrying case          | - •                     |                   | 1                         |
| Inspection certifica   | ite                     |                   | 1                         |

Optional accessories

| SD Card 512 MB                                         | MC-51SD1                   |  |  |
|--------------------------------------------------------|----------------------------|--|--|
| SD Card 2 GB                                           | MC-20SD2                   |  |  |
| SD Card 32 GB                                          | MC-32SP3                   |  |  |
| AC adapter (100 V to 240 V)                            | NC-98 series               |  |  |
| Battery pack                                           | BP-21A                     |  |  |
| Extension cord                                         | EC-54S (3 m)               |  |  |
|                                                        | EC-54SB (10 m)             |  |  |
|                                                        | EC-02SD (50 m, with reel)  |  |  |
|                                                        | EC-02S (3 m)               |  |  |
|                                                        | EC-02SE (100 m, with reel) |  |  |
| EC-02S-EC-54S conversion cord                          | EC-54ST                    |  |  |
| BNC - Pin output cord                                  | CC-24                      |  |  |
| Comparator output cable                                | CC-42C                     |  |  |
| Printer                                                | DPU-414/BL2-58             |  |  |
| Printer cable                                          | CC-42P                     |  |  |
| USB cable (A - mini B)                                 | Commercially available     |  |  |
| RS-232C serial I/O cable                               | CC-42R                     |  |  |
| Data management software for environmental measurement |                            |  |  |

|                               | AS-60VM/AS-60VMRT |
|-------------------------------|-------------------|
| Data recorder                 | DA-21             |
| Level recorder                | LR-07             |
| Program option                |                   |
| Extended Function Program     | VX-55EX           |
| Waveform Recording Program    | VX-55WR           |
| 1/3 Octave Real-time Analysis | Program           |
|                               | VX-55RT           |

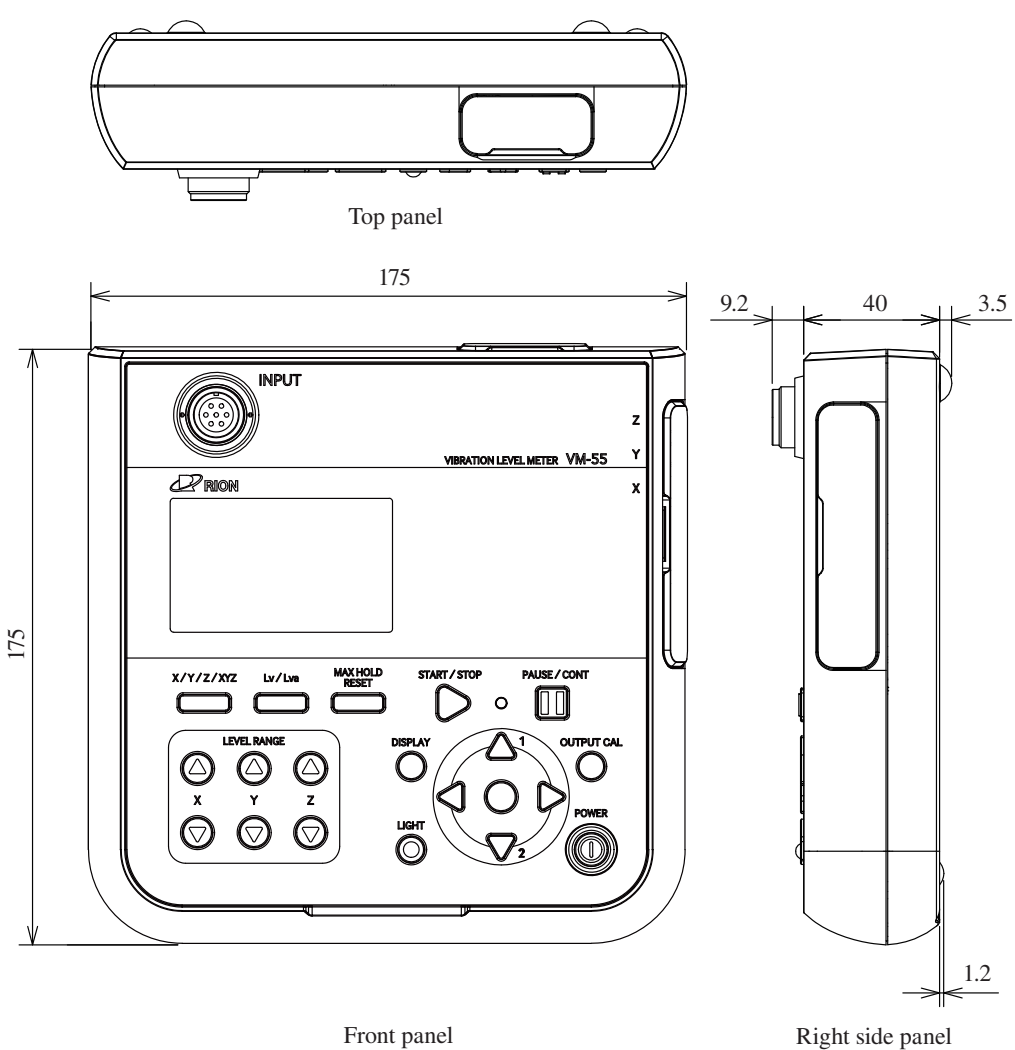

Front panel

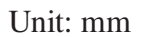

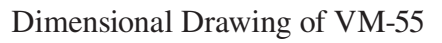

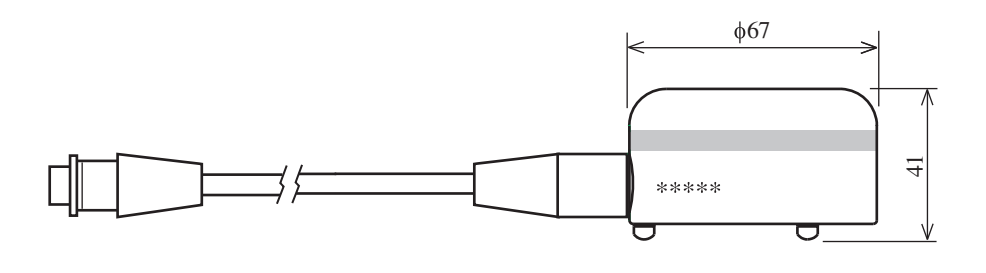

Unit: mm Dimensional Drawing of PV-83C

M This product is environment-friendly. It does not include toxic chemicals on our policy.